# **IST/RT** EZ-BIST User Manual

# v3.4.1

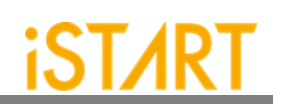

# Contents

| 1. | Introduction to EZ-BIST                        | 1  |
|----|------------------------------------------------|----|
|    | 1.1. Features                                  | 1  |
|    | 1.2. Architecture                              | 2  |
| 2. | EZ-BIST Command Options and Parameters         | 3  |
|    | 2.1. Invoke EZ-BIST with the GUI Mode          | 4  |
|    | 2.2. Input Verilog Files                       | 5  |
|    | 2.3. Specify the Working Path                  | 7  |
|    | 2.4. Auto-Identify the Memory Model            | 8  |
|    | 2.5. The Generate the ROM Signature            | 9  |
|    | 2.6. Template File Generator                   | 9  |
|    | 2.7. Input BFL File                            | 10 |
|    | 2.8. Insert MBIST to Design                    | 10 |
|    | 2.9. Specify Top Module                        | 10 |
|    | 2.10.Disable Clock Tracing                     | 12 |
|    | 2.11. Input UDM File                           | 12 |
|    | 2.12.Generate UDM File in GUI Mode             | 13 |
|    | 2.13.Integrate Multiple MBIST Circuits         | 18 |
|    | 2.14.Generate UDM File with Library File       | 18 |
|    | 2.15.Generate UDM File with Configuration File | 19 |
|    | 2.16. Parsing Type Definition                  | 20 |
|    | 2.17.Fault Free                                | 20 |
|    | 2.18.RCF Generator                             | 21 |
|    | 2.19.STIL Format                               | 21 |
| 3. | EZ-BIST BFL Options                            | 22 |
|    | 3.1. OPTION Function Block                     | 22 |
|    | 3.2. BIST Function Block                       | 36 |
| 4. | EZ-BIST Output Files                           | 60 |
|    | 4.1. Self-MBIST Related Files                  | 60 |
|    | 4.2. Insert MBIST Related Files                | 61 |
|    | 4.3. Generate Folders                          | 62 |
|    | 4.4. Makefile                                  | 63 |
|    | 4.5. Macro File                                | 65 |
| 5. | BII File                                       | 67 |
|    | 5.1. Integrator Function Block                 | 67 |
|    | 5.2. Testbench Function Block                  | 76 |
| 6. | Appendixes                                     | 81 |
|    | 6.1. "Include" Case                            | 81 |

Copyright ©2023-2024 iSTART-TEK INC. All rights reserved.

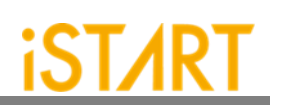

| 6.2. | Parsing Mode                 | 81 |
|------|------------------------------|----|
| 6.3. | *.rcf File                   | 81 |
| 6.4. | Supported Testing Algorithm  | 82 |
| 6.5. | Statistics in TSMC SP Memory | 85 |
| 6.6. | RTL Syntax Restrictions      | 90 |

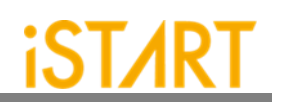

# List of Figures

| Figure 1-1  | EZ-BIST Operation Flow Diagram                     | . 2 |
|-------------|----------------------------------------------------|-----|
| Figure 2-1  | EZ-BIST Command Options                            | . 3 |
| Figure 2-2  | EZ-BIST GUI Mode                                   | . 4 |
| Figure 2-3  | Verilog File Path                                  | . 5 |
| Figure 2-4  | File-list File Example                             | . 6 |
| Figure 2-5  | Work Path                                          | . 7 |
| Figure 2-6  | Memchecker Information                             | . 8 |
| Figure 2-7  | The Example of *_gold_signature.txt                | . 9 |
| Figure 2-8  | EZ-BIST Template Generator                         | . 9 |
| Figure 2-9  | Top Module Name                                    | .11 |
| Figure 2-10 | User Defined Memory                                | 12  |
| Figure 2-11 | Open UDM GUI                                       | 13  |
| Figure 2-12 | Support Batches Adding and Multiple Formats        | 14  |
| Figure 2-13 | Memory Parameter Settings                          | 15  |
| Figure 2-14 | IO Editing through EZ-BIST                         | 16  |
| Figure 2-15 | IO Adding Rapidly Using Drag & Drop                | 16  |
| Figure 2-16 | Delete IO with Right Click                         | 17  |
| Figure 2-17 | User Define Memory Generation                      | 17  |
| Figure 2-18 | UDM Configuration File Example                     | 19  |
| Figure 3-1  | OPTION Function Block                              | 22  |
| Figure 3-2  | Block Diagram of System Design with MBIST Inserted | 24  |
| Figure 3-3  | Clock Sub Function Block                           | 27  |
| Figure 3-4  | Group Function Block                               | 29  |
| Figure 3-5  | Open Memory Info File                              | 31  |
| Figure 3-6  | Example of Memory Info File                        | 32  |
| Figure 3-7  | Support Batches Adding and Multiple Formats        | 32  |
| Figure 3-8  | Memory Info Setting Information                    | 33  |
| Figure 3-9  | PHYSICAL Sub Function Block                        | 34  |
| Figure 3-10 | MBIST Function Block                               | 36  |
| Figure 3-11 | Example of Synchronous/Asynchronous Circuit        | 39  |
| Figure 3-12 | Example of ATPG Circuit                            | 40  |
| Figure 3-13 | Commands for Programmable Algorithm Function       | 40  |
| Figure 3-14 | The Example Loop Test Waveform                     | 42  |
| Figure 3-15 | Example of Retention Time Option in testbech.v     | 46  |
| Figure 3-16 | Implementation of Bypass Circuit by Wire           | 48  |
| Figure 3-17 | Implementation of Bypass Circuit by Register       | 48  |
| Figure 3-18 | Example of Register Sharing                        | 49  |

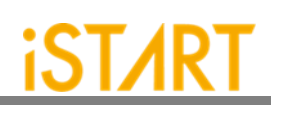

| Figure 3-19 | Clock Architecture of clock_function_hookup Option  | 50 |
|-------------|-----------------------------------------------------|----|
| Figure 3-20 | Clock Architecture of clock_switch_of_memory Option | 50 |
| Figure 3-21 | Diagnosis Fail Memory Information                   | 51 |
| Figure 3-22 | Diagnosis Fail Time Information                     | 51 |
| Figure 3-23 | Default Algorithm Function Block                    | 53 |
| Figure 3-24 | select_elem_testing                                 |    |
| Figure 3-25 | Select Testing Elements Sub Function Block          | 55 |
| Figure 3-26 | BFL TechNode                                        | 57 |
| Figure 3-27 | BFL Setting File                                    | 58 |
| Figure 3-28 | Run the BFL Setting File                            | 59 |
| Figure 4-1  | Clock Gating Logic for Simulation and Synthesis     |    |
| Figure 4-2  | Clock Gating Cell with Waveform                     |    |
| Figure 5-1  | Load BII                                            | 67 |
| Figure 5-2  | Options of Integrator Function Block                |    |
| Figure 5-3  | Hookup Sub Function Block                           | 71 |
| Figure 5-4  | BII File Hookup Information Table in *.integ File   | 72 |
| Figure 5-5  | The Example of Port Connection                      | 73 |
| Figure 5-6  | The Example of Wire Connection                      | 74 |
| Figure 5-7  | Group Sub Function Block                            | 75 |
| Figure 5-8  | Testbench Function Block                            | 77 |
| Figure 5-9  | Initial_sequence Sub Function Block                 |    |
| Figure 5-10 | Example of BII Setting Content                      | 79 |
| Figure 5-11 | Run BII Setting File                                | 80 |
| Figure 5-12 | The Status Window When BII Flow is Completed        | 80 |

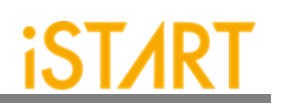

# List of Tables

| Table 1-1  | EZ-BIST Features                                    | 1  |
|------------|-----------------------------------------------------|----|
| Table 1-2  | EZ-BIST Input Files                                 | 2  |
| Table 1-3  | EZ-BIST Output Files                                | 2  |
| Table 3-1  | Clock Information                                   | 28 |
| Table 3-2  | Commands for Programmable Algorithm                 | 41 |
| Table 3-3  | BG Field Definition                                 | 43 |
| Table 3-4  | Example of Bit Inverse                              | 43 |
| Table 3-5  | Example of Column Inverse                           | 44 |
| Table 3-6  | Example of User-defined Background and Test Pattern | 45 |
| Table 3-7  | Supported Units of Retention Time                   | 47 |
| Table 3-8  | Fixed Four Memory Addresses                         | 52 |
| Table 3-9  | Fixed Two Memory Addresses                          | 52 |
| Table 3-10 | Format of March CW Element                          | 56 |
| Table 4-1  | Self-MBIST Related Files                            | 60 |
| Table 4-2  | Insert MBIST Related Files                          | 61 |
| Table 4-3  | Generated Folder                                    | 62 |
| Table 4-4  | Commands of Makefile                                | 63 |
| Table 6-1  | Testing Algorithms for SRAM in EZ-BIST              | 82 |
| Table 6-2  | Testing Algorithms for ROM in EZ-BIST               | 84 |
| Table 6-3  | The Default Setting of BFL file                     | 85 |
| Table 6-4  | Synthetic Area of default.bfl                       | 86 |
| Table 6-5  | Area Comparison Table                               | 88 |

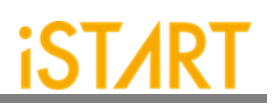

# Type conversion in this document

| Conversion        | Meaning for use                                                                                     |
|-------------------|----------------------------------------------------------------------------------------------------|
| Bold              | Items in the user interface that you select or click and text that you type into the user interface |
| <italic></italic> | Variables in commands, code syntax, and path names                                                  |
| Courier           | File name                                                                                           |
| 66.99             | Emphasize the meaning                                                                               |
| Color in blue     | The outputs from EZ-BIST tool presenting in blue color                                              |
|                   | Omitted material in a line of code                                                                  |
| ÷                 | Omitted lines in code and report examples                                                           |
| []                | Optional items in syntax descriptions to specify                                                    |
| ()                | Explanations or to clarify meaning                                                                  |
| {}                | Repeatable items in syntax descriptions                                                             |
|                   | Separated the individual item in syntax descriptions                                                |

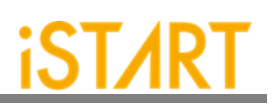

# 1. Introduction to EZ-BIST

EZ-BIST is an EDA tool that can generate the test circuit for MBIST (Memory Built-In Self-Test), providing total solutions including comprehensive test algorithms, autogrouping mechanism, and auto-integration mechanism for MBIST circuits and the original circuit. It is easy for users to generate optimized MBIST circuits.

### 1.1. Features

As shown in Table 1-1, EZ-BIST supports several features. For more details, please refer to <u>Application Notes</u>.

|      | Feature                                     | Description                                                                                                    |
|------|---------------------------------------------|----------------------------------------------------------------------------------------------------|
| РОТ  | Power_On-Test                               | It is used to guarantee that memory can execute normally<br>after powered on, EZ-BIST supports the POT function for<br>users to implement the POT design.                                                                                                    |
| АСТ  | Auto-Clock<br>Tracing                       | ACT can trace the clock root to the clock source of memory<br>modules and classify those memories into different clock<br>domains. This mechanism not only saves time of<br>connecting clock sources manually but also helps users to<br>trace the clock in an easier way during creating MBIST.                                                                                                    |
| BUF  | Bottom-Up Flow                              | BUF is designed for IP/Harden implementation. Users can insert MBIST in an individual module. Then, integrate these individual modules in the top module.                                                                                                    |
| AGC  | Auto-Gating<br>Clock Cell<br>Insertion Flow | To reduce power consumption, EZ-BIST supports AGC for<br>users to insert gate cells and MUX in front of MBIST<br>automatically.                                                                                                    |
| DIAG | Diagnosis<br>Function                       | In general, MBIST only shows the results of pass or fail<br>after MBIST executes memory testing. To analyze memory<br>defects, EZ-BIST supports memory diagnosis to collect<br>related information such as memory failure addresses,<br>failure patterns, etc. In addition to collecting information,<br>EZ-BIST diagnosis can also assign diagnosis buffer sizes<br>and control the diagnosis timing. |

| Table | 1_1 | F7-BIST | Features  |
|-------|-----|---------|-----------|
| lane  | 1-1 |         | i eatures |

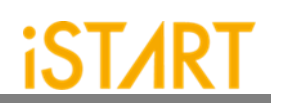

### 1.2. Architecture

Figure 1-1 shows the operation flow of EZ-BIST.

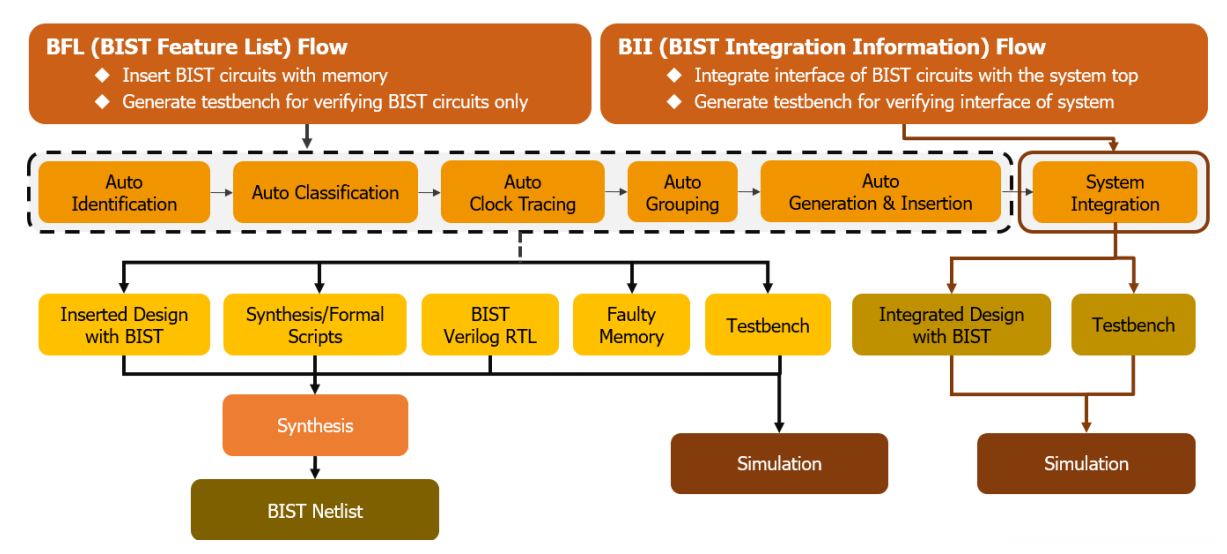

Figure 1-1 EZ-BIST Operation Flow Diagram

EZ-BIST input files include the files listed below:

| Top HDL Design | Top HDL design with memory models |
|----------------|-----------------------------------|
| Memory Module  | Verilog files of memory models    |
| UDM Files      | User-defined memory files         |

EZ-BIST output files include the files listed below:

| Table 1-3 EZ-BIST Output Files |                                                            |  |
|--------------------------------|------------------------------------------------------------|--|
| Inserted Design                | Integrated MBIST circuits with the top HDL design          |  |
| Synthesis Scripts              | Synthesis scripts for users to synthesize                  |  |
| MBIST Verilog Design           | Generated MBIST circuits design                            |  |
| Fault Memory                   | Generated fault memory models                              |  |
|                                | This is used to verify functional correctness of MBIST and |  |
|                                | circuits with a pre-defined error bit memory.              |  |
| Testbench                      | Testbench of MBIST circuits simulation                     |  |

Copyright© iSTART-TEK INC Limited 2023-2024, All Rights Reserved.

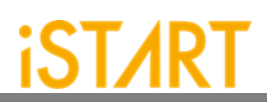

# 2. EZ-BIST Command Options and Parameters

Users can execute EZ-BIST commands with the options, *--help* or *-h*, to know all the options supported by EZ-BIST. Figure 2-1 shows an example of executing EZ-BIST with option *-h* and this chapter will introduce these options. The upper section is the command list. The lower section is the command descriptions.

```
usage: ezBist [-h] [-bii INTEGRATE FILE] [-bfl BFL FILE]
             [-f RUN_FILE [RUN_FILE ...]] [-v VERILOG_FILE [VERILOG_FILE ...]]
             [-W DIR] [-top MODULE] [-I] [--genmeminfo]
             [-integ FILE [FILE ...]] [-u FILE [FILE ...]] [-pm Verilog type]
             [--integrator] [--faultfree] [--ug UDM FILE config FILE]
             [--rcfg Addr length Data width output FILE] [--tempgen]
             [--memchecker] [--memlib2udm MEMLIB_FILE]
             [--bflconfig [BFL FILE]] [--biiconfig [BII FILE]]
             [--pathconv work path] [--STILloopformat work path]
             [--latchgo_hier latchgo_data meminfo] [--udmgui [UDMGUI]]
             [--meminfogui [MEMINFO]]
optional arguments:
-h, --help
                                        show this help message and exit
-bii INTEGRATE FILE
                                        input BII file
-bfl BFL FILE
                                        input BFL file
-f RUN FILE [RUN FILE ...]
                                       input run file(s)
-v VERILOG FILE [VERILOG FILE ...] input 4 verilog file(s)
-W DIR
                                        specify working path
-top MODULE, -T MODULE
                                        specify top module
                                        insert BIST to design
-I, --insert
                          .....
```

### Figure 2-1 EZ-BIST Command Options

Copyright© iSTART-TEK INC Limited 2023-2024, All Rights Reserved. November, 2023

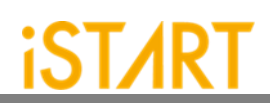

### 2.1. Invoke EZ-BIST with the GUI Mode

Usage: --gui

**Description:** This option is used to invoke EZ-BIST with the GUI mode.

**Example:** \$ *ezBist* --*gui* 

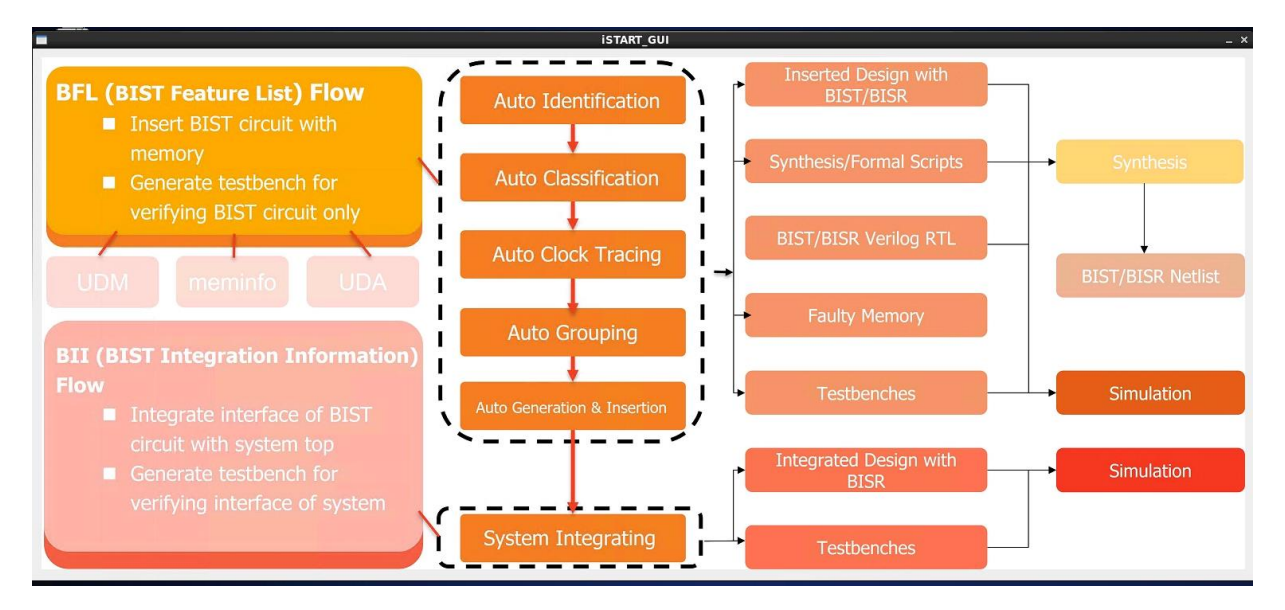

Figure 2-2 EZ-BIST GUI Mode

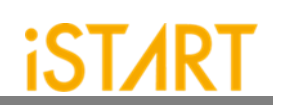

### 2.2. Input Verilog Files

|                       | BFL Configuration Tool _ 🗆                                                                |
|-----------------------|-------------------------------------------------------------------------------------------|
| e Option              |                                                                                           |
| TION CLOCK GROU       | BIST EZ-BIST TechNode BFL content                                                         |
|                       |                                                                                           |
| verilog path          | ./run.f                                                                                   |
| user define memory    |                                                                                           |
| user denne memory     |                                                                                           |
| top module name       | top                                                                                       |
| top hierarchy         | top                                                                                       |
| 🗹 auto group          |                                                                                           |
| clock trace           |                                                                                           |
| ✓ insertion           |                                                                                           |
| integrator mode       |                                                                                           |
| Work path             | ./mbist                                                                                   |
| fault free            |                                                                                           |
| parsing mode          | RTL_only 3                                                                                |
| block path            |                                                                                           |
| □ force system verilo | g                                                                                         |
| memory library        |                                                                                           |
| ecc prefix            |                                                                                           |
| Log                   |                                                                                           |
| Log                   | [16:24:45] [START] Compiling done (1.73 sec)                                              |
|                       | [16:24:45] [VERILOG] All messages about verilog analyzing is in<br>"verilog_analyze.log". |
|                       | [16:24:45] [START] Total execution time : 4.01 sec                                        |
| Status                |                                                                                           |
|                       | 100%                                                                                      |
|                       |                                                                                           |

Figure 2-3 Verilog File Path

Usage: -v [VERILOG\_PATH]

**Description:** This option specifies the paths of Verilog design files. The design files here include "system design files" and "memory models". EZ-BIST provides an auto-insertion function to integrate MBIST circuits into the original system design. For this reason, users need to provide the whole design files rather than the memory files only.

This option supports either reading one Verilog file or reading all files in the working directory. It also supports the file-list file format  $* \, . \, \pm \, . \, \pm \, . \, \, \pm \, . \, \, \pm \, . \, \,$ 

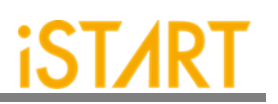

- Example 1:\$ ezBist -v vlog\_1EZ-BIST will read the Verilog files in vlog\_1 directory.
- Example 2: \$ ezBist -v vlog\_1/file1.v vlog\_2/file4.v EZ-BIST will read the file1.v in vlog\_1 directory and file4.v in vlog\_2 directory.
- **Example 3:** \$ *ezBist -v filelist.f* EZ-BIST will read the designs in fielist.f. Figure 2-4 is an example of the file-list file.

-v ./memory/rf\_2p\_24x28.v
-v ./memory/sram\_sp\_4096x64.v
-v ./memory/rom\_6144\_64.v
-v ./memory/rf\_sp\_128x22.v
-v ./memory/sram\_dp\_1024x64.v
-v ./memory/rf\_2p\_24x56.v
-v ./memory/sram\_sp\_2048x64.v
-v ./memory/sram\_sp\_640x32.v
-v ./memory/rf\_2p\_64x64.v
-v ./memory/rf\_2p\_72x14.v
-v ./memory/sram\_sp\_1024x32.v
-v ./memory/RA1RW\_D2048\_W128\_BE\_RE.v
-v ./memory/RA1RW\_D1024\_W128\_BE\_RE.v
-v ./memory/RA1RW\_D1024\_W128\_BE\_RE.v
.v ./memory/RA1RW\_D1024\_W128\_BE\_RE.v
.v ./memory/RA1RW\_D1024\_W128\_BE\_RE.v
.v ./memory/RA1RW\_D1024\_W128\_BE\_RE.v

### Figure 2-4 File-list File Example

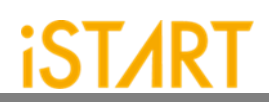

### 2.3. Specify the Working Path

Usage: -W [WORK\_PATH]

- **Description:** This option is for setting the output directory of EZ-BIST execution results.
- **Example 1:** \$ *ezBist* -*v* [*VLOG\_PATH*]/[*file\_1*].*v* -*W* [*WORK\_PATH*] EZ-BIST will read the file\_1.v design file and save output results into WORK\_PATH.
- **Example 2:** \$ *ezBist -v* [*VLOG\_PATH*]/[*file\_1*].*v* Without the -*W* option, EZ-BIST will save all generated results into the current working directory.

| BFL Configuration Tool _ 🗆 × |                                                                                           |  |  |  |  |
|------------------------------|-------------------------------------------------------------------------------------------|--|--|--|--|
| File Option                  |                                                                                           |  |  |  |  |
| OPTION CLOCK GROUP           | BIST EZ-BIST TechNode BFL content                                                         |  |  |  |  |
|                              |                                                                                           |  |  |  |  |
| warile a nath                |                                                                                           |  |  |  |  |
| verlig path                  | ./run.r                                                                                   |  |  |  |  |
| user define memory           |                                                                                           |  |  |  |  |
| top module name              | top                                                                                       |  |  |  |  |
| top hierarchy                | top                                                                                       |  |  |  |  |
| 🗹 auto group                 |                                                                                           |  |  |  |  |
| clock trace                  |                                                                                           |  |  |  |  |
| ✓ insertion                  |                                                                                           |  |  |  |  |
| ✓ integrator mode            |                                                                                           |  |  |  |  |
| Work path                    | ./mbist                                                                                   |  |  |  |  |
| fault free                   |                                                                                           |  |  |  |  |
| parsing mode                 | RTL_only 🗘                                                                                |  |  |  |  |
| block path                   |                                                                                           |  |  |  |  |
| force system verilog         |                                                                                           |  |  |  |  |
| memory library               |                                                                                           |  |  |  |  |
| ecc prefix                   |                                                                                           |  |  |  |  |
| Log                          | [16:24:45] [START] Compiling done (1.73 sec)                                              |  |  |  |  |
|                              | [16:24:45] [VERILOG] All messages about verilog analyzing is in<br>"verilog_analyze.log". |  |  |  |  |
|                              | [16:24:45] [START] Total execution time : 4.01 sec                                        |  |  |  |  |
| Status                       |                                                                                           |  |  |  |  |
|                              | 100%                                                                                      |  |  |  |  |
|                              |                                                                                           |  |  |  |  |
|                              |                                                                                           |  |  |  |  |

Figure 2-5 Work Path

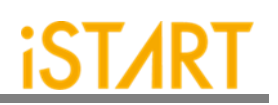

### 2.4. Auto-Identify the Memory Model

| Usage:       | memchecker                                                                                                    |
|--------------|----------------------------------------------------------------------------------------------------|
| Description: | This option is used to execute EZ-BIST memory checker to identify memory models defined by users with the <i>-v</i> option.                                         |
| Example:     | <i>\$ ezBistmemchecker -f filelist.f</i><br>Users can check if there is a memory model that cannot be<br>identified by reviewing the output messages as Figure 2-6. |

### Input file(s):

[1] /home /workspace/project/memchecker/memory/rom 6144 64.v [2] /home//workspace/project/memchecker/memory/rf 2p 24x56.v [3] /home//workspace/project/memchecker/memory/sram sp 4096x64.v [4] /home//workspace/project/memchecker/memory/sram sp 640x32.v [5] /home//workspace/project/memchecker/memory/sram\_sp\_2048x64.v [6] /home//workspace/project/memchecker/memory/rf 2p 72x14.v [7] /home//workspace/project/memchecker/memory/RA1RW D2048 W140... [8] /home//workspace/project/memchecker/memory/RA1RW D2048 W128... [9] /home//workspace/project/memchecker/memory/sram sp 1024x32.v [10] /home//workspace/project/memchecker/memory/rf\_sp\_128x22.v [11] /home//workspace/project/memchecker/top.v [12] /home//workspace/project/memchecker/memory/sram dp 1024x64.v [13] /home//workspace/project/memchecker/memory/RA1RW\_D1024\_W128... [14] /home//workspace/project/memchecker/memory/rf 2p 24x28.v [15] /home//workspace/project/memchecker/memory/rf 2p 64x64.v Valid file(s): [1] /home//workspace/project/memchecker/memory/rom 6144 64.v [2] /home//workspace/project/memchecker/memory/rf 2p 24x56.v [3] /home//workspace/project/memchecker/memory/sram sp 4096x64.v [4] /home//workspace/project/memchecker/memory/sram sp 640x32.v [5] /home//workspace/project/memchecker/memory/sram sp 2048x64.v [6] /home//workspace/project/memchecker/memory/rf 2p 72x14.v [7] /home//workspace/project/memchecker/memory/RA1RW D2048 W140 BE RE.v [8] /home//workspace/project/memchecker/memory/RA1RW D2048 W128 BE RE.v [9] /home//workspace/project/memchecker/memory/sram sp 1024x32.v [10] /home//workspace/project/memchecker/memory/rf sp 128x22.v [11] /home//workspace/project/memchecker/memory/sram dp 1024x64.v [12] /home//workspace/project/memchecker/memory/rf\_2p\_24x28.v [13] /home//workspace/project/memchecker/memory/rf 2p 64x64.v Unrecognized file(s): [1] /home//workspace/project/memchecker/top.v

Figure 2-6 Memchecker Information

Copyright© iSTART-TEK INC Limited 2023-2024, All Rights Reserved.

November, 2023

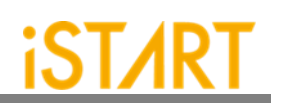

### 2.5. The Generate the ROM Signature

- Usage: --memchecker
- **Description:** This option is used to execute the EZ-BIST memory checker to generate a golden ROM signature with the -*v* [ROM memory RTL code file] option.
- **Example:** \$ *ezBist --memchecker -v* [*ROM memory RTL code file*] Users can verify the signature created by the MBIST and compare with the golden one.
  - \$ ezBist --memchecker -v rom\_6144\_64.v
- Note: The value of a signature will be saved in the \*\_gold\_signature.txt file (see Figure 2-7) and in the meantime, a top.v file will be generated and replaced the previous one in the memory folder.

rom\_6144\_64\_verilog gold\_signature = 7be4eb

Figure 2-7 The Example of \*\_gold\_signature.txt

### 2.6. Template File Generator

- Usage: --tempgen
- **Description**: This option is used to generate a template file of EZ-BIST. These template files include BII (MBIST Integration Information) files, BFL (MBIST Feature List) files, UDM files, and PGF files as Figure 2-8.
- **Example:** \$ *ezBist* --*tempgen*

[ezBist][TEMPLATE] ezBist template generator:

- 1. BIST Feature List (BFL)
- 2. BIST Integration Information (BII)
- 3. User defined memory
- 4. Pattern Gen File (PGF)
- 5. Quit

[ezBist][TEMPLATE] Select an option (Enter ':q' to quit):

Figure 2-8 EZ-BIST Template Generator

Copyright© iSTART-TEK INC Limited 2023-2024, All Rights Reserved.

November, 2023

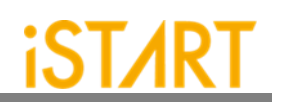

### 2.7. Input BFL File

Usage: -bfl BFL\_FILE
Description: This option is used to define a BFL file for EZ-BIST.
Example: \$ ezBist -bfl [filename].bfl -W [WORK\_PATH] After executing this command, EZ-BIST will base on the parameter setting in the [filename].bfl file to generate MBIST related files into WORK\_PATH.

### 2.8. Insert MBIST to Design

| Usage:       | -I,insert                                                                                                    |
|--------------|----------------------------------------------------------------------------------------------------|
| Description: | This option is used to integrate the generated MBIST circuits into the original system designs. Users need to define a top module name with the <i>-top</i> option when using this option. |
| Example:     | \$ ezBist -I -top [TOP_MODULE] -v [VLOG_PATH]/[file_1].v                                                                                                    |

### 2.9. Specify Top Module

Usage: -top [TOP\_MODULE]
 Description: This option is used to integrate the generated MBIST circuits into the original system designs. Users need to define a top module name with the -top option when using this option.
 Example: \$ ezBist -I -top [TOP\_MODULE] -v [VLOG\_PATH]/[file\_1].v

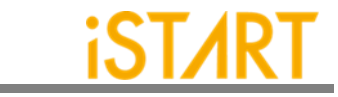

|         | Al an      |           |                 | BFL Configuration                       | 1 Tool _                               |
|---------|------------|-----------|-----------------|-----------------------------------------|----------------------------------------|
|         | tion       |           |                 |                                         |                                        |
| OPTION  | CLOCK      | GROUP     | BIST            | EZ-BIST TechNode                        | BFL content                            |
|         |            |           |                 |                                         |                                        |
| verilog | g path     |           | ./run           | .f                                      |                                        |
| user d  | efine me   | morv      |                 |                                         |                                        |
|         |            |           |                 |                                         |                                        |
| top me  | odule nar  | ne        | top             |                                         |                                        |
| top hie | erarchy    |           | top             |                                         |                                        |
| ⊠ aut   | o group    |           |                 |                                         |                                        |
|         | ck trace   |           |                 |                                         |                                        |
| ⊻ ins   | ertion     |           |                 |                                         |                                        |
| ⊠ inte  | egrator n  | iode      |                 |                                         |                                        |
| Work    | path       |           | ./mbi           | st                                      |                                        |
| 🗌 fau   | lt free    |           |                 |                                         |                                        |
| parsin  | g mode     |           | RTL_0           | only                                    | •                                      |
| block   | path       |           |                 |                                         |                                        |
| 🗌 for   | ce systen  | n verilog |                 |                                         |                                        |
| memo    | ry library | ,         |                 |                                         |                                        |
| ecc pr  | efix       |           |                 |                                         |                                        |
| Log     |            |           | [16:2           | 4:45] [START] Com                       | piling done (1.73 sec)                 |
|         |            |           | [16:2<br>"veril | 4:45] [VERILOG] All<br>og_analyze.log". | messages about verilog analyzing is in |
|         |            |           | [16:2           | 4:45] [START] Total                     | execution time : 4.01 sec              |
| Status  |            |           |                 |                                         |                                        |
|         |            |           |                 |                                         | 100%                                   |
|         |            |           | _               |                                         |                                        |

Figure 2-9 Top Module Name

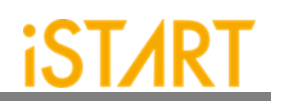

### 2.10. Disable Clock Tracing

| Usage:       | -N,disabletracedclk                                                                                        |
|--------------|----------------------------------------------------------------------------------------------------|
| Description: | This option is used to disable the clock tracing function of EZ-BIST.<br>The default setting is "enabled". |
| Example:     | \$ ezBist -N -Itop [TOP_MODULE] -f file_list.f                                                             |

### 2.11. Input UDM File

Usage: -u UDM\_FILE

- **Description:** This option is used to read the UDM files generated by users. Users can generate UDM files when EZ-BIST cannot identify memory models automatically. To edit a UDM file, please refer to <u>Application Notes</u> for details.
- **Example:** \$ *ezBist -bfl [filename].bfl -u \*.udm -W [WORK\_PATH]* EZ-BIST will read BFL files and UDM files in the working directory. The output results will be saved into WORK\_PATH.

|                     | BFL Configuration Tool _                                                                  |
|---------------------|-------------------------------------------------------------------------------------------|
| e Option            |                                                                                           |
| PTION CLOCK GROU    | P BIST FZ-BIST TechNode BEL content                                                       |
|                     |                                                                                           |
|                     |                                                                                           |
| verling path        | ./run.f                                                                                   |
| user define memory  |                                                                                           |
| top module name     | top                                                                                       |
| top hierarchy       | top                                                                                       |
| ☑ auto group        |                                                                                           |
| clock trace         |                                                                                           |
| ✓ insertion         |                                                                                           |
| ✓ integrator mode   |                                                                                           |
| Work path           | ./mbist                                                                                   |
| fault free          |                                                                                           |
| parsing mode        | RTL_only 0                                                                                |
| block path          |                                                                                           |
| force system verilo |                                                                                           |
| memory library      | -                                                                                         |
|                     |                                                                                           |
| ecc prenx           |                                                                                           |
| Log                 | [16:24:45] [START] Compiling done (1.73 sec)                                              |
|                     | [16:24:45] [VERILOG] All messages about verilog analyzing is in<br>"verilog_analyze.log". |
|                     | [16:24:45] [START] Total execution time : 4.01 sec                                        |
| Status              |                                                                                           |
|                     | 100%                                                                                      |

Figure 2-10 User Defined Memory

Copyright© iSTART-TEK INC Limited 2023-2024, All Rights Reserved.

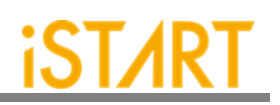

### 2.12. Generate UDM File in GUI Mode

User can choose **Open UDM GUI** directly from BFL GUI.

|                        | BFL Config                                         | juration              | n Tool                                | _ 0      |
|------------------------|----------------------------------------------------|-----------------------|---------------------------------------|----------|
| ile Option             |                                                    | -                     |                                       |          |
| Close Tips             |                                                    |                       |                                       |          |
| <u>Open UDM GUI</u>    |                                                    | chNode                | BFL content                           |          |
| Open meminfo G         | UI                                                 |                       |                                       |          |
| Open user define       | d algorithm GUI                                    | /hom                  | ve/istart.writer/workspace/NDAcase/ru |          |
| 101                    | zbist_templatei                                    | 17101.5               | eristal twitter, workspace, tipreze,  | <u> </u> |
| user define memory     |                                                    |                       |                                       |          |
| top module name        |                                                    |                       |                                       |          |
| top hierarchy          |                                                    |                       |                                       |          |
| ✓ auto group           |                                                    |                       |                                       |          |
| clock trace            |                                                    |                       |                                       |          |
| ✓ insertion            |                                                    |                       |                                       |          |
| integrator mode        |                                                    |                       |                                       |          |
| Work path              |                                                    |                       |                                       |          |
| □ fault free           |                                                    |                       |                                       |          |
| parsing mode           | Netlist_only                                       |                       |                                       | 0        |
| block path             |                                                    |                       |                                       |          |
| □ force system verilog |                                                    |                       |                                       |          |
| memory library         |                                                    |                       |                                       |          |
| ecc prefix             |                                                    |                       |                                       |          |
| Log                    | BFL mode: Load fil<br>[/home/istart.wri<br>≥[H≥[2] | e<br>ter/wor          | rkspace/NDAcase/ezbist_template.bfl]  |          |
|                        | (c) Copyright 20                                   | )09 - 20 <sup>:</sup> | 021 by iSTART-Technologies, Inc.      | ~        |
| Status                 |                                                    | _                     |                                       | _        |
|                        |                                                    |                       | 100%                                  |          |
|                        |                                                    |                       |                                       |          |

Figure 2-11 Open UDM GUI

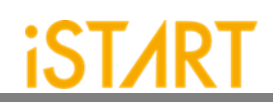

| 🐝 鹰用程式位置系统 😼 🍜                                                                                                  | 8 📕                                                                                                    |                                                                                                    | 🔂 👘 75                                                                                                    | J13日(三) 16 35 istart.writ |
|----------------------------------------------------------------------------------------------------|----------------------------------------------------------------------------------------------------|----------------------------------------------------------------------------------------------------|----------------------------------------------------------------------------------------------------|---------------------------|
|                                                                                                    |                                                                                                    | UDM Editor - [sram_sp_1024x32]                                                                                   |                                                                                                    | - *                       |
| File View Edit                                                                                                  |                                                                                                    |                                                                                                    |                                                                                                    | 00                        |
| roperty (Read-Only)                                                                                             | 13 B                                                                                                    |                                                                                                    | Memory Creator                                                                                                   | 6                         |
| tem                                                                                                    | Value                                                                                                    |                                                                                                    | CD (CD AM _ CD _ CD _ CD _ CD _ CD _ CD _ CD _ C                                                                 |                           |
| write_latency                                                                                                   | 0                                                                                                    |                                                                                                    | SP/SHAMI SRAM_2P SRAM_DP ROM                                                                                     |                           |
| operation_mode                                                                                                  |                                                                                                    |                                                                                                    |                                                                                                    |                           |
| dont_touch                                                                                                    |                                                                                                    |                                                                                                    |                                                                                                    | Update SP Param           |
| command                                                                                                    |                                                                                                    |                                                                                                    |                                                                                                    |                           |
| ◊ io                                                                                                    |                                                                                                    |                                                                                                    | Memory Module Name                                                                                               | sram_sp_1024x32           |
| column_width                                                                                                    | 3                                                                                                    |                                                                                                    | Address Count                                                                                                    | 1024                      |
| memory_class                                                                                                    | SRAM_DP                                                                                                    |                                                                                                    | Hudioss count                                                                                                    | 1024                      |
| address_count                                                                                                   | 1024                                                                                                    |                                                                                                    | Column Width                                                                                                    | 4                         |
| ▶ port                                                                                                    |                                                                                                    |                                                                                                    |                                                                                                    |                           |
| data_width                                                                                                    | 64                                                                                                    |                                                                                                    | Data Width                                                                                                    | 32                        |
| > rom_6144_64                                                                                                   |                                                                                                    |                                                                                                    |                                                                                                    |                           |
| RA1RW_D2048_W140_BE_RE                                                                                          |                                                                                                    | — <b>P</b> A Q <b>P</b> —                                                                                        | Doc                                                                                                    | pus Single-Port Ram       |
| rf_2p_24x28                                                                                                    |                                                                                                    | -CEN                                                                                                    | Memory Class                                                                                                    | SRAM/REGELE C             |
| sram_sp_2048x64                                                                                                 |                                                                                                    | D                                                                                                    | moniory ordeo                                                                                                    |                           |
| RA1RW_D1024_W128_BE_RE                                                                                          |                                                                                                    | - WEN                                                                                                    | Power (mW)                                                                                                    | 0.0                       |
| 123                                                                                                    | =                                                                                                    | -CLK                                                                                                    |                                                                                                    |                           |
| ▼ sram_sp_1024X32                                                                                               |                                                                                                    | - EMA                                                                                                    | Read Latency                                                                                                    | 1 🤤                       |
| power                                                                                                    | 0.0                                                                                                    | - RETN                                                                                                    | Molto Latoren                                                                                                    |                           |
| io                                                                                                    |                                                                                                    |                                                                                                    | write Latency                                                                                                    |                           |
| column_width                                                                                                    | 0                                                                                                    |                                                                                                    | Port List (port a)                                                                                               |                           |
| address_count                                                                                                   | 1                                                                                                    |                                                                                                    | IO List                                                                                                    |                           |
| ◊ port                                                                                                    |                                                                                                    |                                                                                                    | 10 Elat                                                                                                    |                           |
| data_width                                                                                                    | 0                                                                                                    |                                                                                                    | Property                                                                                                    | U                         |
| read_latency                                                                                                    | 0                                                                                                    |                                                                                                    |                                                                                                    | CLK                       |
| doc                                                                                                    |                                                                                                    |                                                                                                    | Command (nop)                                                                                                    | CEN                       |
| write_latency                                                                                                   | 0                                                                                                    |                                                                                                    |                                                                                                    | WEN                       |
| command                                                                                                    |                                                                                                    |                                                                                                    | 60                                                                                                    | 0                         |
| memory_class                                                                                                    | SRAM/REGFILE                                                                                                    |                                                                                                    | WE                                                                                                    | 1 0                       |
| operation_mode                                                                                                  |                                                                                                    |                                                                                                    |                                                                                                    |                           |
| > rf_2p_24x56                                                                                                   |                                                                                                    |                                                                                                    | WMASK                                                                                                    | 0 0                       |
| sram_sp_4096x64                                                                                                 |                                                                                                    |                                                                                                    |                                                                                                    |                           |
| ≠ sram sp 640x32                                                                                                |                                                                                                    |                                                                                                    |                                                                                                    |                           |
| e de la companya de la companya de la companya de la companya de la companya de la companya de la companya de l |                                                                                                    |                                                                                                    |                                                                                                    | E                         |
| 022-07-13 15:28:29,639 - INFO - [U                                                                              | ser_Defined_memory] Parsed Model : RA1RW_D204                                                                    | J8_W140_BE_RE                                                                                                    |                                                                                                    |                           |
| 022-07-13 15:28:29,642 - INFO - [U                                                                              | ser_Defined_memory] Parsed Model : sram_sp_204                                                                   | 8x64                                                                                                    |                                                                                                    |                           |
| 022-07-13 15:28:29,643 - INFO - [U                                                                              | ser_Defined_memory] Parsed Model : RA1RW_D102                                                                    | :4_W128_BE_RE                                                                                                    |                                                                                                    |                           |
| 022-07-13 15:28:29,645 - INFO - [U:                                                                             | ser_Defined_memory] Parsed Model : sram_sp_102                                                                   | 4x32                                                                                                    |                                                                                                    |                           |
| 2022-07-13 15:28:29,646 - INFO - [U                                                                             | ser_Defined_memory] Parsed Model : rf_2p_72x14                                                                   |                                                                                                    |                                                                                                    |                           |
| 022-07-13 15:28:29 647 - INFO - III                                                                             | ser Defined memoryl Parsed Model - rf. 2n. 24x56                                                                 |                                                                                                    |                                                                                                    |                           |
|                                                                                                    | and the second second second second second second second second second second second second second second second | and the second second second second second second second second second second second second second second second | and the second second second second second second second second second second second second second second second |                           |
| -                                                                                                    |                                                                                                    |                                                                                                    |                                                                                                    |                           |

Figure 2-12 Support Batches Adding and Multiple Formats

iST/RT

Set the parameters below through GUI:

- Memory basic parameter
- Port read/write behavior
- Test Port
- IO Port, Don't Touch Port, Repair Port

| )0 | Θ                   |                             |                     |                             |
|----|---------------------|-----------------------------|---------------------|-----------------------------|
| 6  |                     | Memory Creator              | Ø                   | emory Creator               |
|    |                     | SP/SRAM SRAM_2P SRAM_DP ROM |                     | SP/SRAM SRAM_2P SRAM_DP ROM |
| 1  | Update SP Param     |                             | Update SP Param     |                             |
|    | sram_sp_1024x32     | Memory Module Name          | sram_sp_1024x32     | Memory Module Name          |
|    | 1024                | Address Count               | 1024                | Address Count               |
|    | 4                   | Column Width                | 4                   | Column Width                |
|    | 32                  | Data Width                  | 32                  | Data Width                  |
|    | ous Single-Port Ram | Doc                         | pus Single-Port Ram | Doc                         |
|    | SRAM/REGFILE   \$   | Memory Class                | SRAM/REGFILE   \$   | Memory Class                |
|    | 0.0                 | Power (mW)                  | 0.0                 | Power (mW)                  |
|    | 1                   | Read Latency                |                     | Read Latency                |
|    | 0                   | Write Latency               | 0                   | Write Latency               |
|    |                     | Port List (port a)          |                     | Port List (port a)          |
|    | A 🔷                 | IO List                     | A                   | IO List                     |
|    | read_write \$       | Property                    | read_write          | Property                    |
|    |                     | Command (nop)               |                     | Command (nop)               |
|    | 1 2                 | CS                          | 1                   | cs                          |
|    | 1 2                 | WE                          | 1 0                 | WE                          |
|    | 0 \$                | WMASK                       | 0 0                 | WMASK                       |
|    |                     | Command (pseudo_r)          |                     | Command (pseudo_r)          |
|    | 0 \$                | CS                          | 0 0                 | CS                          |
|    | 0 0                 | WE                          | 0 0                 | WE                          |

Figure 2-13 Memory Parameter Settings

(For the detailed information, please refer to Chapter 10 in Application Notes)

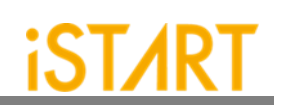

|                                                                                                    | UDM Editor - [sram_sp_1024x32]                                               |                    | _ = ×           |
|----------------------------------------------------------------------------------------------------|------------------------------------------------------------------------------|--------------------|-----------------|
| File View Edit                                                                                                    |                                                                              |                    |                 |
| Property (Read-Only)                                                                                                    |                                                                              | Memory Creator     | gx              |
| Item Value                                                                                                    |                                                                              | SP/SRAM SRAM 2F    | SRAM DP ROM     |
| RAIRW_D···                                                                                                    |                                                                              |                    | 10              |
| read_I··· 1                                                                                                    |                                                                              |                    | Update SP Param |
| power 0.0 # mW                                                                                                    |                                                                              | Momony Modulo Na   |                 |
| doc ARM, Synchronous Singi                                                                                                    |                                                                              | Wernory Wodule Na  | =               |
| ▶ dont_t···                                                                                                    |                                                                              | Address Count      | 0               |
| ▶ comm···                                                                                                    |                                                                              | Column Width       | 0               |
| マ io                                                                                                    |                                                                              | Data Width         |                 |
| Þ D                                                                                                    |                                                                              | Data Midai         |                 |
| Þ CLK                                                                                                    |                                                                              | Doc                |                 |
| ♦ CEN<br>N. MEN                                                                                                    | - WEN                                                                        | Memory Class       | SRAM/REGFILE \$ |
| Þ Q                                                                                                    | -aclk                                                                        | Power (mW)         | 0.0             |
| colum···· 4                                                                                                    |                                                                              |                    |                 |
| memor···· SRAM/REGFILE                                                                                                    |                                                                              | Read Latency       | 0               |
| > port                                                                                                    |                                                                              | Write Latency      | 0               |
| data_··· 32                                                                                                    |                                                                              | Port List (port a) |                 |
| ▶ rf_2p_72x…                                                                                                    |                                                                              | IO List            |                 |
| v sram sp …                                                                                                    |                                                                              | Proporty           | road write      |
| read_I··· 1                                                                                                    |                                                                              | rioperty           | read_write      |
| power 0.0 # mW                                                                                                    |                                                                              | Command (nop)      |                 |
| write I··· 0                                                                                                    |                                                                              | CS                 | 0               |
| ◊ dont_t···                                                                                                    |                                                                              |                    |                 |
| ▶ comm…                                                                                                    |                                                                              |                    |                 |
| Log                                                                                                    |                                                                              |                    | 0 8             |
| 2022-07-13 15:13:06,467 - INFO - [User_Defined_memory] Par<br>2022-07-13 15:13:06,468 - INFO - [User_Defined_memory] Par                        | irsed Model : RAIRW_D2048_W140_BE_RE<br>arsed Model : sram sn 2048xi44_BE_RE |                    | Ê               |
| 2022-07-13 15:13:06,470 - INFO - [User_Defined_memory] Part                                                                                     | arsed Model : RA1RW_DD024_W128_BE_RE                                         |                    |                 |
| 2022-07-13 15:13:06,472 - INFO - [User_Defined_memory] Part 2002 07 13 15:13:06,472 - INFO - [User_Defined_memory] Part 2002 07 13 15:13:06 473 | irsed Model : sram.sp_1024x32                                                |                    |                 |
| 2022-07-13 15:13:06,475 - INFO - [User_Defined_memory] Part<br>2022-07-13 15:13:06,475 - INFO - [User_Defined_memory] Part                      | aseu mudu : 1catat<br>ased Mudu : [catat66                                   |                    |                 |
| 2022-07-13 15:13:06,477 - INFO - [User_Defined_memory] Par                                                                                      | arsed Model : RA1RW_D2048_W128_BE_RE                                         |                    | =               |
| 0000 07 40 45 40.00 400 1050 10-0 0-44                                                                                                    |                                                                              |                    |                 |

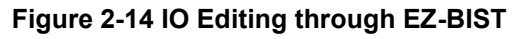

|                                                                                                    | UDM Editor                                                                                                    |                                                                            | ×               |
|----------------------------------------------------------------------------------------------------|----------------------------------------------------------------------------------------------------|----------------------------------------------------------------------------|-----------------|
| File View Edit                                                                                                    |                                                                                                    |                                                                            |                 |
| Property (Read-Only)                                                                                                    | X                                                                                                    | Memory Creator                                                             | 0 8             |
| Item         Value           b rf_2D_24x         b           P RAIRW_D         b           b sram_sp         b           b rf_2D_72x         b           b RAIRW_D         b           b RAIRW_D         b           b RAIRW_D         b           b rd_2D_72x         b           b rd_2D_72x         b           b rd_2D_72x         b |                                                                                                    | SP/SRAM SRAM_2P SRAM_DP ROM<br>Memory Module Name<br>Address Count         | Update SP Param |
| 9 sram_5p<br>p rom_514<br>p 122<br>p RALRW_D···<br>p rf_2p_24<br>p sram_5p<br>p sram_5p                                                                                                    |                                                                                                    | Column Width<br>Data Width<br>Doc<br>Memory Class                          | 0 0             |
| ▶ rf_2p_64x…                                                                                                    | sram_sp_1024x32                                                                                                    | Power (mW)                                                                 | 0.0             |
|                                                                                                    | - OA Q O-<br>- OCEN<br>- OD<br>- OWEN                                                                                                    | Read Latency<br>Write Latency<br>Port List (port a)<br>IO List<br>Property | 0               |
|                                                                                                    | -OCIK<br>-OEMA<br>-ORETN                                                                                                    | Command (nop)<br>CS<br>WE<br>WMASK                                         |                 |
| Log<br>2022-07-13 15:28:29.639 - INPO - [User_Defined_memory] Parss<br>2022-07-13 15:28:29.642 - INPO - [User_Defined_memory] Pars<br>2022-07-13 15:28:29.643 - INPO - [User_Defined_memory] Parss<br>2022-07-13 15:28:29.646 - INPO - [User_Defined_memory] Parss                                                                       | d Model : RAIRW_D2048; W140_BE_RE<br>d Model : sram_sp_2048;64<br>d Model : sram_sp_1024;8;64<br>d Model : sram_sp_1024;82<br>d Model : sr_2p_72:14 | -                                                                          | 2 8             |

Figure 2-15 IO Adding Rapidly Using Drag & Drop

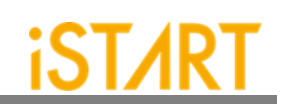

| -                |                                                                                              | UDM Editor - [sram_sp_1024x32]                 |                              | _ = >           |
|------------------|----------------------------------------------------------------------------------------------|------------------------------------------------|------------------------------|-----------------|
| File View        | Edit                                                                                         |                                                |                              |                 |
| Property (Read-O | bnly) 🔯                                                                                      | Me                                             | emory Creator                | 0               |
| Item             | Value                                                                                        |                                                | SP/SPAM CRAM OR CRAM DR DOM  |                 |
| ◊ rf_2p_24x…     |                                                                                              |                                                | ST/SIGNI SRAM_2P SRAM_DP ROM |                 |
| ▶ RA1RW_D…       |                                                                                              |                                                |                              |                 |
| D sram_sp        |                                                                                              |                                                |                              | Update SP Param |
| D RA1RW D        |                                                                                              |                                                | Memory Module Name           |                 |
|                  |                                                                                              |                                                |                              |                 |
| read_I…          | 1                                                                                            |                                                | Address Count                | 0               |
| power            | 0.0 # mW                                                                                     |                                                | Column Width                 | 0               |
| doc              | ARM, Synchronous Single-Port Ram                                                             |                                                |                              |                 |
| write_I···       | 0                                                                                            |                                                | Data Width                   | 0               |
| p dont_t···      |                                                                                              |                                                | Doc                          |                 |
| ⊽ io             |                                                                                              |                                                |                              |                 |
| ► A              | 1                                                                                            |                                                | Memory Class                 | SRAM/REGFILE    |
| ÞC               | delete                                                                                       | - WEN                                          | Power (mW)                   | 0.0             |
| ▷ CLK            |                                                                                              | - CLK                                          |                              |                 |
| ▷ CEN            |                                                                                              | - EMA                                          | Read Latency                 | 0               |
| ♦ WEN            |                                                                                              |                                                | Write Latency                | 0               |
| ₽ Q              |                                                                                              |                                                | Part list (and a)            |                 |
| memoru           | 4<br>SPAM / PEGEILE                                                                          |                                                | Port List (port a)           |                 |
| addres···        | 2048                                                                                         | 1                                              | IO List                      |                 |
| ▶ port           |                                                                                              |                                                | Property                     | read write      |
| data             | 64                                                                                           |                                                | Topolo                       | Tead_write      |
| ▶ rf_sp_128…     |                                                                                              |                                                | Command (nop)                |                 |
|                  |                                                                                              |                                                | CS                           |                 |
| read_I···        | 1                                                                                            |                                                | 00                           |                 |
| p embed          | 0.0 # mW                                                                                     |                                                | WE                           | 0 0             |
| doc              | ARM, Synchronous Dual-Port Ram                                                               |                                                | WMACK                        |                 |
| write_I···       | 0                                                                                            |                                                | WMASA                        | · · ·           |
| > operati…       |                                                                                              |                                                |                              |                 |
| Log              |                                                                                              |                                                |                              | 0               |
| 2022-07-13 15    | :28:29,639 - INFO - [User_Defined_memory] Pa                                                 | ed Model : RA1RW_D2048_W140_BE_RE              |                              |                 |
| 2022-07-13 15    | :28:29,642 - INFO - [User_Defined_memory] Pa                                                 | ed Model : sram_sp_2048x64                     |                              |                 |
| 2022-07-13 15    | :28:29,643 - INFO - [User_Defined_memory] Pa                                                 | ed Model : RA1RW_D1024_W128_BE_RE              |                              |                 |
| 2022-07-13 15    | :28:29,645 - INFO - [User_Defined_memory] Pa                                                 | ed Model : sram_sp_1024x32                     |                              |                 |
| 2022-07-13 15    | :20.29,040 - INFU - [User_Defined_memory] Pa<br>:28:29 647 - INFO - [User_Defined_memory] Pa | ed Model: 11_2P_12x14<br>ad Model: 11_20_24x56 |                              |                 |
|                  |                                                                                              |                                                |                              |                 |

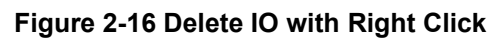

|                                            | set width = 1            |
|--------------------------------------------|--------------------------|
| define{module}[sram_sp_1024x32]            | end_define{io}           |
| set address_count = 1024                   |                          |
| set column width = 4                       | define{io}[0]            |
| set data_width = 32                        | set alias = Q            |
| set doc = ARM, Synchronous Single-Port Ram | set hold time = 0 # ns   |
| set newory_class = SRAM/REGFILE            | set mux = no             |
| set power = 0.0 # mw                       | set property = Q         |
| set reau_tatency = 1                       | set type = output        |
|                                            | set width = 32           |
| define{port}[porta]                        | end_define{io}           |
| set io list = A,CEN,CLK,D,Q,WEN            |                          |
| set property = read write                  |                          |
| end define{port}                           | define{dont_touch}[EMA]  |
|                                            | set alias = EMA          |
| 4-61(1-)(4)                                | set force_to = 001       |
| derine(10)[A]                              | set type = input         |
| set allas = A                              | set width = 3            |
| set nota_time = 0 # ns                     | end_define{dont_touch}   |
| set mux = yes                              |                          |
| set property = ADDR                        | define{dont touch}[RETN] |
| set type = input                           | set alias = RETN         |
| end define/io}                             | set force_to = 1         |
| end_deline(io)                             | set type = input         |
|                                            | set width = 1            |
| define{io}[D]                              | end_define{dont_touch}   |
| set alias = D                              |                          |
| set hold_time = 0 # ns                     |                          |
| set mux = yes                              |                          |
| set property = D                           | define (commend) (cond)  |
| set type = input                           | define{command}[read]    |
| set width = 32                             | set UE = 1               |
| end_define{io}                             | end define{command}      |
|                                            |                          |
| define{io}[( K]                            |                          |
| set active = 1                             | define{command}[write]   |
| set alias = CLK                            | set CS = 0               |
| set hold time = $0 \#$ ns                  | SET WE = 0               |
| set mux = no                               | end_deline{command}      |
|                                            |                          |

Figure 2-17 User Define Memory Generation

Copyright© iSTART-TEK INC Limited 2023-2024, All Rights Reserved.

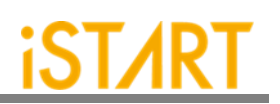

### 2.13. Integrate Multiple MBIST Circuits

| Usage:       | integrator                                                                                                    |
|--------------|----------------------------------------------------------------------------------------------------|
| Description: | This option is used to integrate multiple MBIST circuits.                                                                                                    |
| Example:     | <i>\$ ezBistintegrator -bii [filename].bii -W [WORK_PATH]</i><br>EZ-BIST will refer to BII files to integrate multiple MBIST circuits<br>and save output results into WORK_PATH. |

### 2.14. Generate UDM File with Library File

| Usage:       | memlib2udm -lv [filename].memlib or _memlib2udm -f          |  |  |
|--------------|-------------------------------------------------------------|--|--|
|              | [filename].memlib                                           |  |  |
| Description: | This option is used to generate UDM files from memory libra |  |  |

- **Description:** This option is used to generate UDM files from memory library files. If there is only one file, use --*memlib2udm* -*lv* [*filename*].*memlib*. If there is a file list that contains multiple files, use --*memlib2udm* -*f* [*filename*].*memlib*.
- Example:\$ ezBist --memlib2udm -lv sram\_512x8.memlibEZ-BIST will generate UDM files for memory sram\_512x8.

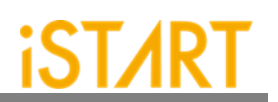

### 2.15. Generate UDM File with Configuration File

**Usage:** --ug UDM\_File config\_file

**Description:** This option is used to generate UDM files based on the settings in the configuration file. The configuration file is used to set different widths for address port and data port. Figure 2-18 shows an example of the configuration file. The first column defines the memory model name, the second column defines the address count, the third column defines data width, and the fourth column defines mux.

Example: \$ ezBist --ug sram\_512x8.udm config.file EZ-BIST will generate UDM files with the same type as the sram\_512x8 memory model but with different data width or address width.

| #module_name             | address_count | data_width | mux |  |
|--------------------------|---------------|------------|-----|--|
| U40LP_VHD_SRF_16X8M4B1   | 16            | 8          | 4   |  |
| U40LP_VHD_SRF_116X38M4B1 | 116           | 38         | 4   |  |
| U40LP_VHD_SRF_216X28M4B1 | 216           | 28         | 4   |  |
| U40LP_VHD_SRF_316X18M4B1 | 316           | 18         | 4   |  |

Figure 2-18 UDM Configuration File Example

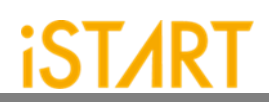

### 2.16. Parsing Type Definition

| Usage:       | -pm,parsingmode                                                                                                    |
|--------------|----------------------------------------------------------------------------------------------------|
| Description: | This option is used to specify the input design type. The supported types are <b>RTL_only</b> and <b>Netlist_only</b> . |
| Example:     | <pre>\$ ezBist -pm Netlist_only -v example.v EZ-BIST will import example.v with the nestlist format.</pre>              |

### 2.17. Fault Free

### Usage: --faultfree

- **Description:** This option is used to decide whether the generated system designs include fault memory modes or not. When this option is set, the system designs with and without fault memories will be generated. When this option is not set, only the system designs with fault memories will be generated. The file name will be [design]\_INS.v.
- Example 1: \$ ezBist -bfl ezBist \_template.bfl -I -W ./work EZ-BIST will generate an integrated system design with fault memory models.
- Example 2: \$ ezBist -bfl ezBist \_template.bfl -I --faultfree -W ./work EZ-BIST will generate integrated system designs with and without fault memory models, respectively.

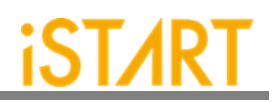

### 2.18. RCF Generator

| Usage:       | rcfg address_length data width output_file                                                                          |  |  |
|--------------|----------------------------------------------------------------------------------------------------|--|--|
| Description: | This option is used to generate an example RCF file for ROM memory model. The content of output RCF file is random. |  |  |
| Example:     | \$ ezBistrcfg 32 8 example.rcf<br>EZ-BIST will generate an example RCF file with 32x8 matrix<br>format.             |  |  |

### 2.19. STIL Format

| Usage:       | STILloopformat                                                       |
|--------------|----------------------------------------------------------------------|
| Description: | Change STIL file into the loop format.                               |
| Example:     | \$ ezBistSTILloopformat                                              |
|              | EZ-BIST will generate STIL file into loop format.                    |
|              | If there are many repetitive testing commands, using the option will |
|              | simplify the testing commands as loop instructions.                  |

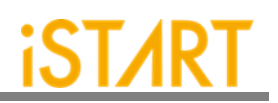

# 3. EZ-BIST BFL Options

Users can execute EZ-BIST to generate the MBIST circuits with the BFL flow. This chapter will introduce the setting options in the BFL file.

The definitions of function blocks in BFL file are defined as follows: *define{function}* 

end\_define{function}

Users can find different options in each function block as below.

### **3.1. OPTION Function Block**

Figure 3-1 shows the parameters in the OPTION function block.

|                |            |           |         | BFL Confi  | guration | Tool        | - |
|----------------|------------|-----------|---------|------------|----------|-------------|---|
| ile <u>O</u> p | tion       |           |         |            |          |             |   |
| OPTION         | CLOCK      | GROUP     | BIST    | EZ-BIST Te | chNode   | BFL content |   |
|                |            |           |         |            |          |             |   |
| verilog        | path       |           |         |            |          |             |   |
| user d         | efine me   | mory      |         |            |          |             |   |
| top mo         | odule nar  | ne        |         |            |          |             |   |
| top hie        | erarchy    |           |         |            |          |             |   |
| 🗆 aut          | o group    |           |         |            |          |             |   |
| 🗆 clo          | ck trace   |           |         |            |          |             |   |
| 🗆 inse         | ertion     |           |         |            |          |             |   |
| 🗆 inte         | grator n   | node      |         |            |          |             |   |
| Work           | path       |           |         |            |          |             |   |
| 🗆 fau          | lt free    |           |         |            |          |             |   |
| parsin         | g mode     |           | Netlist | t_only     |          |             |   |
| block p        | path       |           |         |            |          |             |   |
| 🗆 fore         | ce systen  | n verilog |         |            |          |             |   |
| memo           | ry library | 1         |         |            |          |             |   |
| ecc pro        | efix       |           |         |            |          |             |   |
| Log            |            |           |         |            |          |             |   |
|                |            |           |         |            |          |             |   |
|                |            |           |         |            |          |             |   |
|                |            |           |         |            |          |             |   |
| Charles        |            |           |         |            |          |             |   |
| Status         |            |           |         |            |          |             |   |

### Figure 3-1 OPTION Function Block

| Argument                                                                                                    | Option                                                        |  |  |  |
|----------------------------------------------------------------------------------------------------|---------------------------------------------------------------|--|--|--|
| Description                                                                                                    |                                                               |  |  |  |
| verilog_path                                                                                                    | User defined                                                  |  |  |  |
| Set the Verilog file paths for EZ-BIST. Th <i>fileN.v</i> or file-list file (* . f).                                                                                      | e format can be set either by <i>file1.v</i>   <i>file2.v</i> |  |  |  |
| Note: Each file is separated by a vertical b                                                                                                    | par " ".                                                      |  |  |  |
| Example:<br>set verilog_path = ./top.f                                                                                                    |                                                               |  |  |  |
| user_define_memory                                                                                                    | User defined                                                  |  |  |  |
| Set UDM file paths for EZ-BIST. The format can be <i>memory1.udm</i>   <i>memory2.udm</i>     <i>memoryN.udm</i> .<br>Note: Each file is separated by a vertical bar "]". |                                                               |  |  |  |
| For more details, please refer to <u>Applicatio</u>                                                                                                    | <u>on notes</u> .                                             |  |  |  |
| Example:<br>set user_define_memory = BRAINS.udm                                                                                                    |                                                               |  |  |  |
| top_module_name                                                                                                    | User defined                                                  |  |  |  |
| Set the top module name of the system de                                                                                                    | esign which includes memory modules.                          |  |  |  |
| Example:<br>set top module name = top                                                                                                    |                                                               |  |  |  |
| top_hierarchy                                                                                                    | User defined                                                  |  |  |  |
| Specify the location (instance name) of the controller for MBIST circuits in the design architecture.<br>Example:<br>set top_hierarchy = top                              |                                                               |  |  |  |
| clock_trace                                                                                                    | No, Yes                                                       |  |  |  |
| This option is for users to disable/enable the clock source tracing function. The default setting is "no".                                                                |                                                               |  |  |  |
| No:Disable the clock source tracing functionYes:Enable the clock source tracing function                                                                                  |                                                               |  |  |  |

Copyright© iSTART-TEK INC Limited 2023-2024, All Rights Reserved.

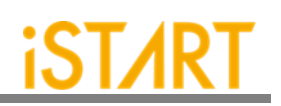

| Argument                                                                                                    | Option                                                                          |  |  |
|----------------------------------------------------------------------------------------------------|---------------------------------------------------------------------------------|--|--|
| Description                                                                                                    |                                                                                 |  |  |
| auto_group                                                                                                    | No, Yes                                                                         |  |  |
| This option is for users to automatically g the GROUP function block. The default se                                                                                                    | roup memory models based on the settings in tting is "no".                      |  |  |
| No: Disable the clock auto-grouping to Yes: Enable the clock auto-grouping f                                                                                                    | function<br>unction                                                             |  |  |
| insertion                                                                                                    | No, Yes                                                                         |  |  |
| This option is used to integrate the gene<br>designs. Figure 3-2 shows the block diagra                                                                                                    | erated MBIST circuits and the original system am of the inserted system design. |  |  |
| No:Disable the insertion functionYes:Enable the insertion function                                                                                                    |                                                                                 |  |  |
| Top Design with connections to BIST<br>MCK<br>MEN<br>RST<br>IS<br>IS<br>IS<br>IS<br>IS<br>Input signal for top design<br>IS<br>OUTPUT Signal for top design<br>IS<br>IS<br>IS<br>IS<br>IS<br>IS<br>IS<br>IS<br>IS<br>IS                                              |                                                                                 |  |  |
| Figure 3-2 Block Diagram of System Design with MBIST Inserted                                                                                                    |                                                                                 |  |  |
| integrator_mode                                                                                                    | No, Yes                                                                         |  |  |
| This option is for users to add the dedicated testing port in the top module of MBIST.<br>Because these testing ports adhere to standard protocols such as IEEE 1149.1, users can<br>use the shared pin design to reduce the pin count. The default setting is "no". |                                                                                 |  |  |
| No: EZ-BIST will generate some spect them to control MBIST or get dat                                                                                                    | cific hookup pins for the BII flow. Users can use<br>a from MBIST.              |  |  |
| Yes: EZ-BIST will reserve signals into<br>flow.                                                                                                    | ernally in advance for testing only in the BFL                                  |  |  |
| Note: The option must be set to "yes" when clock tracing turns on.                                                                                                    |                                                                                 |  |  |
| work_path                                                                                                    | User defined                                                                    |  |  |
| Specify the path for saving the generated results in the BFL flow.                                                                                                    |                                                                                 |  |  |

### Copyright© iSTART-TEK INC Limited 2023-2024, All Rights Reserved.

November, 2023

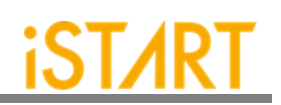

| Argument                                                                                                    | Option                                                                                                    |  |  |  |
|----------------------------------------------------------------------------------------------------|----------------------------------------------------------------------------------------------------|--|--|--|
| Description                                                                                                    |                                                                                                    |  |  |  |
| fault_free                                                                                                    | No, Yes                                                                                                    |  |  |  |
| When this option is set to "no", EZ-BIST<br>fault memory models. On the contrary, we<br>generate two integrated system designs<br>simulation will run on without fault memory<br>system design.                                                                       | will generate an integrated system design with<br>when this option is set to "yes", EZ-BIST will<br>with and without fault memory. However, the<br>MBIST circuits are integrated into the original |  |  |  |
| parsing_mode                                                                                                    | RTL_only, Netlist_only                                                                                                    |  |  |  |
| This option defines the file format of th Netlist_only.                                                                                                    | e imported design, supporting RTL_only and                                                                                                    |  |  |  |
| Note: If the Netlist file are not uniquified, the                                                                                                    | ne parsing mode must be set to "RLT_only."                                                                                                    |  |  |  |
| ecc_prefix                                                                                                    | User defined                                                                                                    |  |  |  |
| Specify the prefix of ECC (Error Correction                                                                                                    | n Code) related files.                                                                                                    |  |  |  |
| For example, when this option is set to "EC<br>like ECC_[design]_INS.v and ECC_[f                                                                                                    | CC", the output repair-related files will be named ilename]_tb.v etc.                                                                                                    |  |  |  |
| memory_library                                                                                                    | User defined                                                                                                    |  |  |  |
| Define memory library (shown in Example 1) to make START to load the information of memory models. If multiple files need to be set, they can be separated by a vertical bar (' '). Alternatively, users can also fill in the memory file list as shown in Example 2. |                                                                                                    |  |  |  |
| Example 2: set memory_library = ./mem_lib.f                                                                                                    |                                                                                                    |  |  |  |
| block_path                                                                                                    | User defined                                                                                                    |  |  |  |
| While the design is implemented with the bottom-up flow to insert MBIST into the sub<br>module, it will generate a *.blockinfo file in the sub module.<br>Example:<br>set block nath = /block1/START block1 blockinfo   /block2/START block2 blockinfo                |                                                                                                    |  |  |  |
| force system verilog                                                                                                    | No. Yes                                                                                                    |  |  |  |
| The parsing format will be changed to System Verilog when users set the option to "yes".<br>The default setting is "no".                                                                                                    |                                                                                                    |  |  |  |
| No: Initial parsing format is Verilog.<br>Yes: Changed parsing format to System Verilog.                                                                                                    |                                                                                                    |  |  |  |

Copyright© iSTART-TEK INC Limited 2023-2024, All Rights Reserved.

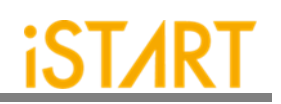

| Argument                                                                                                    | Option                                |  |
|----------------------------------------------------------------------------------------------------|---------------------------------------|--|
| Des                                                                                                    | cription                              |  |
| disable_auto_identify                                                                                                    | No, Yes                               |  |
| The default setting is "no".                                                                                                    |                                       |  |
| When the user confirms that the "set memory_library" for the memories in the design has been input in the tool, enabling "disable_auto_identify" will deactivate the tool's "auto identify memory" feature to reduce the overall runtime of the tool. |                                       |  |
| skip_check_translate_off                                                                                                    | No, Yes                               |  |
| Under the default condition (skip_check_translate_off = no), START will skip analyzing the content between "//synopsys translate_off" and "// synopsys translate_on":                                                                                 |                                       |  |
| //synopsys translate_off<br>(content)<br>//synopsys translate_on                                                                                                    |                                       |  |
| If users want the tool to recognize skip_check_translate_off to yes.                                                                                                    | e and analyze the content, please set |  |

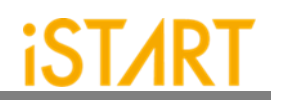

### 3.1.1. CLOCK Sub Function Block

Users can define the information of clock domain or provide an SDC file for EZ-BIST to do clock tracing.

| ile Option  PPTION CLOCK GROUP BIST EZ-BIST TechNode BFL content  SDC file  Clock Domain  domain name clock_domain_1  clock cycle (ns) 100.0  clock source list  Insert Delete Prev Next  define{Clock}  define{ =      define{clock_domain_1}  set clock_cycle = 100.0     set clock_domain_1}  define{clock_domain_2}  set clock_source_list =     end_define{clock_domain_2}  set clock_source_list =     end_define{clock_domain_2} end_define{clock_domain_2} end_define{clocK} |                                                         |                                                                                                    |                                                                                       |                                                            | BFL Co  | onfigurati | on Tool |           |      |      | _ 0 |
|----------------------------------------------------------------------------------------------------|---------------------------------------------------------|----------------------------------------------------------------------------------------------------|---------------------------------------------------------------------------------------|------------------------------------------------------------|---------|------------|---------|-----------|------|------|-----|
| OPTION CLOCK GROUP BIST EZ-BIST TechNode BFL content   SDC file   Image: Clock domain Image: Clock domain Image: Clock domain Image: Clock domain   Insert Delete Prev Next   define{CLOCK}  set clock_domain set clock_domain set clock_domain set clock_domain set clock_domain set clock_gource list = end_define{Clock_domain end_define{Clock_domain set clock_source list = end_define{Clock_domain end_define{ClocK} set clock_source list = end_define{ClocK} domain Next    | ile <u>O</u> p                                          | tion                                                                                                    |                                                                                       |                                                            |         |            |         |           |      |      |     |
| SDC file<br>Clock Domain<br>domain name clock_domain_1<br>clock cycle (ns) 100.0<br>clock source list<br>Insert Delete Prev Next<br>define{CLOCK}<br>set sdc_file =<br>end_define{clock_domain_1}<br>set clock_source_list =<br>end_define{clock_domain_1}<br>define{clock_domain_2}<br>set clock_source_list =<br>end_define{cLock_domain_2}<br>end_define{CLOCK}                                                                                                    | OPTION                                                  | CLOCK                                                                                                   | GROUP                                                                                 | BIST                                                       | EZ-BIST | TechNod    | e BFL   | . content |      |      |     |
| SDC file<br>Clock Domain<br>domain name clock_domain_1<br>clock cycle (ns) 100.0<br>clock source list<br>Insert Delete Prev Next<br>define{CLOCK}<br>set sdc_file =<br>define{clock_domain_1}<br>set clock_source_list =<br>end_define{clock_domain_1}<br>define{clock_domain_2}<br>set clock_source_list =<br>end_define{cLOCK}<br>end_define{CLOCK}                                                                                                    |                                                         | 1                                                                                                    |                                                                                       |                                                            |         |            |         |           |      |      |     |
| Clock Domain<br>domain name clock_domain_1<br>clock cycle (ns) 100.0<br>clock source list<br>Insert Delete Prev Next<br>define{CLOCK}<br>set sdc_file =<br>define{clock_domain_1}<br>set clock_source_list =<br>end_define{clock_domain_1}<br>define{clock_domain_2}<br>set clock_cycle = 100.0<br>set clock_source_list =<br>end_define{clock_domain_2}<br>set clock_source_list =<br>end_define{clocK}<br>domain_2}<br>end_define{clocK}                                           | SDC fi                                                  | le                                                                                                    |                                                                                       |                                                            |         |            |         |           |      |      |     |
| domain name       clock_domain_1         clock cycle (ns)       100.0         clock source list                                                                                                    | Clock Do                                                | main                                                                                                    |                                                                                       |                                                            |         |            |         |           |      |      |     |
| clock cycle (ns) 100.0<br>clock source list<br>Insert Delete Prev Next<br>define{CLOCK}<br>set sdc_file =<br>define{clock_domain_1}<br>set clock_cycle = 100.0<br>set clock_source_list =<br>end_define{clock_domain_1}<br>define{clock_domain_2}<br>set clock_cycle = 100.0<br>set clock_source_list =<br>end_define{clock_domain_2}<br>end_define{clocK}                                                                                                    | domai                                                   | n name                                                                                                  | clock_d                                                                               | domain                                                     | _1      |            |         |           |      |      |     |
| clock source list<br>Insert Delete Prev Next<br>define{CLOCK}<br>set sdc_file =<br>define{clock_domain_1}<br>set clock_source_list =<br>end_define{clock_domain_1}<br>define{clock_domain_1}<br>define{clock_domain_2}<br>set clock_source_list =<br>end_define{clock_domain_2}<br>end_define{CLOCK}                                                                                                    | clock                                                   | ycle (ns                                                                                                | ) 100.0                                                                               |                                                            |         |            |         |           |      |      |     |
| Insert Delete Prev Next<br>define{CLOCK}<br>set sdc_file =<br>define{clock_domain_1}<br>set clock_cycle = 100.0<br>set clock_source_list =<br>end_define{clock_domain_1}<br>define{clock_domain_2}<br>set clock_cycle = 100.0<br>set clock_cycle = 100.0<br>set clock_domain_2}<br>end_define{clock_domain_2}<br>end_define{CLOCK}                                                                                                    | clock s                                                 | source lis                                                                                              | st 🗌                                                                                  |                                                            |         |            |         |           |      |      |     |
| Insert     Delete     Prev     Next       define{CLOCK}     =          set sdc_file     =          set clock_cycle     = 100.0          set clock_source_list     =          end_define{clock_domain_1}           define{clock_domain_2}           set clock_source_list     =           end_define{clock_domain_2}           end_define{clock_domain_2}           end_define{clock_domain_2}           end_define{clock_domain_2}                                                   |                                                         |                                                                                                    |                                                                                       |                                                            |         |            |         |           |      |      |     |
| <pre>define{CLOCK} set sdc_file =     define{clock_domain_1}     set clock_cycle = 100.0     set clock_source_list =     end_define{clock_domain_1}     define{clock_domain_2}     set clock_source_list =     end_define{clock_domain_2} end_define{clock_domain_2} </pre>                                                                                                    |                                                         | Insert                                                                                                  |                                                                                       |                                                            | Delete  |            |         | Prev      |      | Next |     |
| <pre>define{CLOCK} set sdc_file =     define{clock_domain_1}     set clock_cycle = 100.0     set clock_source_list =     end_define{clock_domain_1}     define{clock_domain_2}     set clock_source_list =     end_define{clock_domain_2} end_define{clocK_domain_2}</pre>                                                                                                    |                                                         |                                                                                                    |                                                                                       |                                                            |         |            |         |           | <br> |      |     |
|                                                                                                    | defin<br>set<br>end_<br>defin<br>set<br>end_<br>end_def | e{clock_c<br>clock_s<br>clock_s<br>define{cl<br>e{clock_c<br>clock_c<br>clock_s<br>define{cl<br>ine{CLO | domain_1<br>ycle :<br>ock_doma<br>domain_2<br>ycle :<br>surce_list<br>ock_doma<br>CK} | }<br>= 100.0<br>=<br>ain_1}<br>}<br>= 100.0<br>=<br>ain_2} | ,       |            |         |           |      |      |     |
|                                                                                                    |                                                         |                                                                                                    |                                                                                       |                                                            |         |            |         |           |      |      |     |

Figure 3-3 Clock Sub Function Block

| Argument                                                            | Option       |  |  |  |  |
|---------------------------------------------------------------------|--------------|--|--|--|--|
| Descr                                                               | iption       |  |  |  |  |
| sdc_file                                                            | User defined |  |  |  |  |
| Specify the path of an SDC file.                                    |              |  |  |  |  |
| define{clock_name}                                                  | User defined |  |  |  |  |
| Set the clock domain name.                                          |              |  |  |  |  |
| clock_cycle                                                         | User defined |  |  |  |  |
| Set the operating period of clock domain defined in "clock_name".   |              |  |  |  |  |
| clock_source_list                                                   | User defined |  |  |  |  |
| Set the source pin or port of clock domain defined in "clock_name". |              |  |  |  |  |

### Table 3-1 Clock Information

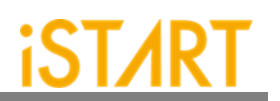

### **3.1.2. GROUP Sub Function Block**

EZ-BIST assigns memory grouping according to the rule of clock domains, types of memory models, the criteria of grouping specifications, and power consumption. Users can also do memory grouping manually based on their own project requirements by editing the memory information file \*.meminfo. Memory models in the same group can be tested in parallel to reduce the testing time.

Each memory will have the dedicated SEQ\_ID (Sequencer ID) and GRP\_ID (Group ID). Memories have the same SEQ\_ID and GRP\_ID are in the same group and can be tested at the same time.

The SEQ\_ID is classified by types, specifications, and the clock domains of memory models. This ID means which sequencer the memory models belong to. The GRP\_ID is classified by power consumption and number limitations of a single group.

| BIST E2-BIST TechNode BFL content     GROUP   sequencer limit 60   group limit 30   30 *   memory list   time hierarchy 0.5   lib path   power limit (mW) 1.0   hierarchy limit 0     PHYSICAL   enable physical   physical location file   distance limit   1                                                                                                    |                        |          | BFL Configuration | Tool        |  |
|----------------------------------------------------------------------------------------------------|------------------------|----------|-------------------|-------------|--|
| OPTION CLOCK GROUP BIST EZ-BIST TechNode BFL content   GROUP   sequencer limit   50   group limit   30   memory list   time hierarchy   0.5   lib path   power limit (mW)   1.0   hierarchy limit   0                                                                                                    | ile Option             |          |                   |             |  |
| GROUP  sequencer limit 60  group limit 30  memory list time hierarchy 0.5  lib path power limit (mW) 1.0 hierarchy limit 0  PHYSICAL enable physical physical location file group limit 1  physical logical 0.5                                                                                                    | OPTION CLOCK GR        | OUP BIST | EZ-BIST TechNode  | BFL content |  |
| sequencer limit 60<br>group limit 30<br>memory list<br>time hierarchy 0.5<br>lib path<br>power limit (mW) 1.0<br>hierarchy limit 0<br>PHYSICAL<br>enable physical<br>distance limit 1<br>physical logical 0.5                                                                                                    | GROUP                  |          |                   |             |  |
| group limit       30         memory list          time hierarchy       0.5         lib path          power limit (mW)       1.0         hierarchy limit       0         PHYSICAL          enable physical          distance limit       1         physical logical       0.5                                                                                                    | sequencer limit        | 60       |                   |             |  |
| memory list ime hierarchy ib path power limit (mW) i.0 hierarchy limit 0  PHYSICAL enable physical physical location file imit imemory limit imemory limit i | group limit            | 30       |                   |             |  |
| time hierarchy 0.5<br>lib path<br>power limit (mW) 1.0<br>hierarchy limit 0<br>PHYSICAL<br>enable physical<br>physical location file<br>distance limit 1<br>physical logical 0.5                                                                                                    | memory list            |          |                   |             |  |
| lib path<br>power limit (mW) 1.0<br>hierarchy limit 0<br>PHYSICAL<br>enable physical<br>physical location file<br>distance limit 1                                                                                                    | time biorarchy         | 0 E      |                   |             |  |
| power limit (mW) 1.0<br>hierarchy limit 0<br>PHYSICAL<br>enable physical<br>physical location file<br>distance limit 1<br>physical logical 0.5                                                                                                    | time merarchy          | 0.5      |                   |             |  |
| power limit (mW) 1.0<br>hierarchy limit 0                                                                                                    | lib path               |          |                   |             |  |
| hierarchy limit 0                                                                                                    | power limit (mW)       | 1.0      |                   |             |  |
| PHYSICAL physical location file distance limit physical logical 0.5                                                                                                    | hierarchy limit        | 0        |                   |             |  |
| physical location file                                                                                                    | PHYSICAL               |          |                   |             |  |
| distance limit 1                                                                                                    | physical location file | e        |                   |             |  |
| physical logical 0.5                                                                                                    | distance limit         | 1        |                   |             |  |
|                                                                                                    | physical logical       | 0.5      |                   |             |  |
|                                                                                                    |                        |          |                   |             |  |
|                                                                                                    |                        |          |                   |             |  |
|                                                                                                    |                        |          |                   |             |  |
|                                                                                                    |                        |          |                   |             |  |
|                                                                                                    |                        |          |                   |             |  |
|                                                                                                    |                        |          |                   |             |  |

Figure 3-4 Group Function Block

Copyright© iSTART-TEK INC Limited 2023-2024, All Rights Reserved.
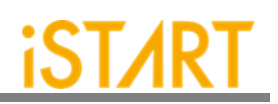

| Argument                                                                                |                                                                                                    | Option                                                                                                    |  |  |  |
|-----------------------------------------------------------------------------------------|----------------------------------------------------------------------------------------------------|----------------------------------------------------------------------------------------------------|--|--|--|
|                                                                                         | Description                                                                                                    |                                                                                                    |  |  |  |
| sequencer_limit                                                                         |                                                                                                    | User defined                                                                                                    |  |  |  |
| This option defines the max                                                             | kimum amount o                                                                                                    | of memory instances in a sequencer.                                                                                |  |  |  |
| Default Value: 60                                                                       |                                                                                                    |                                                                                                    |  |  |  |
| group_limit                                                                             |                                                                                                    | User defined                                                                                                    |  |  |  |
| This option is used to defir<br>number should be less than                              | ne the maximum<br>In the value of <b>se</b>                                                                                                    | amount of memory instances in a group. This equencer_limit.                                                        |  |  |  |
| Default Value: 30                                                                       |                                                                                                    |                                                                                                    |  |  |  |
| memory_list                                                                             |                                                                                                    | User defined                                                                                                    |  |  |  |
| Specify the paths of memo<br>info file.                                                 | ry info file (* .m                                                                                                    | eminfo). Figure 3-8 is an example of memory                                                                        |  |  |  |
| For more details, please re                                                             | fer to <u>Applicatio</u>                                                                                                    | n Notes.                                                                                                    |  |  |  |
| lib_path                                                                                |                                                                                                    | User defined                                                                                                    |  |  |  |
| This option is for users to<br>information of memory mod<br>based on the power criteria | o set the path<br>dels from *.lil<br>through the <b>po</b>                                                                                            | of memory libraries. EZ-BIST will load power<br>of files and do memory grouping automatically<br>wer_limit option. |  |  |  |
| time_hierarchy                                                                          |                                                                                                    | 0 (time) <= value <= 1 (hierarchy)                                                                                 |  |  |  |
| This option is for users to a The default value is 0.5.                                 | This option is for users to adjust the weight between the testing time and design hierarchy.<br>The default value is 0.5.                             |                                                                                                    |  |  |  |
| For example:                                                                            |                                                                                                    |                                                                                                    |  |  |  |
| set time_hierarchy = 0                                                                  | <i>set time_hierarchy = 0</i> EZ-BIST will assign memory grouping based on the optimized testing time. The testing time will be the highest priority. |                                                                                                    |  |  |  |
| set time_hierarchy = 1                                                                  | assign memory grouping by hierarchy<br>ne logical hierarchy will be the highest priority.                                                             |                                                                                                    |  |  |  |
| power_limit                                                                             |                                                                                                    | User defined                                                                                                    |  |  |  |
| Set the maximum limitation                                                              | of power consu                                                                                                    | Imption in one group.                                                                                              |  |  |  |
| For example:<br><i>set power_limit = 0.005</i>                                          |                                                                                                    |                                                                                                    |  |  |  |
| Note: The unit is mW and c                                                              | an be decimal.                                                                                                    |                                                                                                    |  |  |  |

Copyright© iSTART-TEK INC Limited 2023-2024, All Rights Reserved.

November, 2023

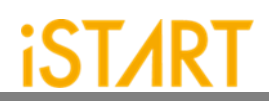

| Argument                                                                                                    | Option       |  |  |
|----------------------------------------------------------------------------------------------------|--------------|--|--|
| Description                                                                                                    |              |  |  |
| hierarchy_limit                                                                                                    | User defined |  |  |
| Set the maximum hierarchy number when doing auto-grouping. If the hierarchy number between memory models is larger than this number, EZ-BIST will not group these memor models into the same group. |              |  |  |
| Default Value: 0 (no limitation of hierarchy number)                                                                                                    |              |  |  |

As shown in Figure 3-5, users can open a memory info file by clicking the "File" menu and selecting "Open".

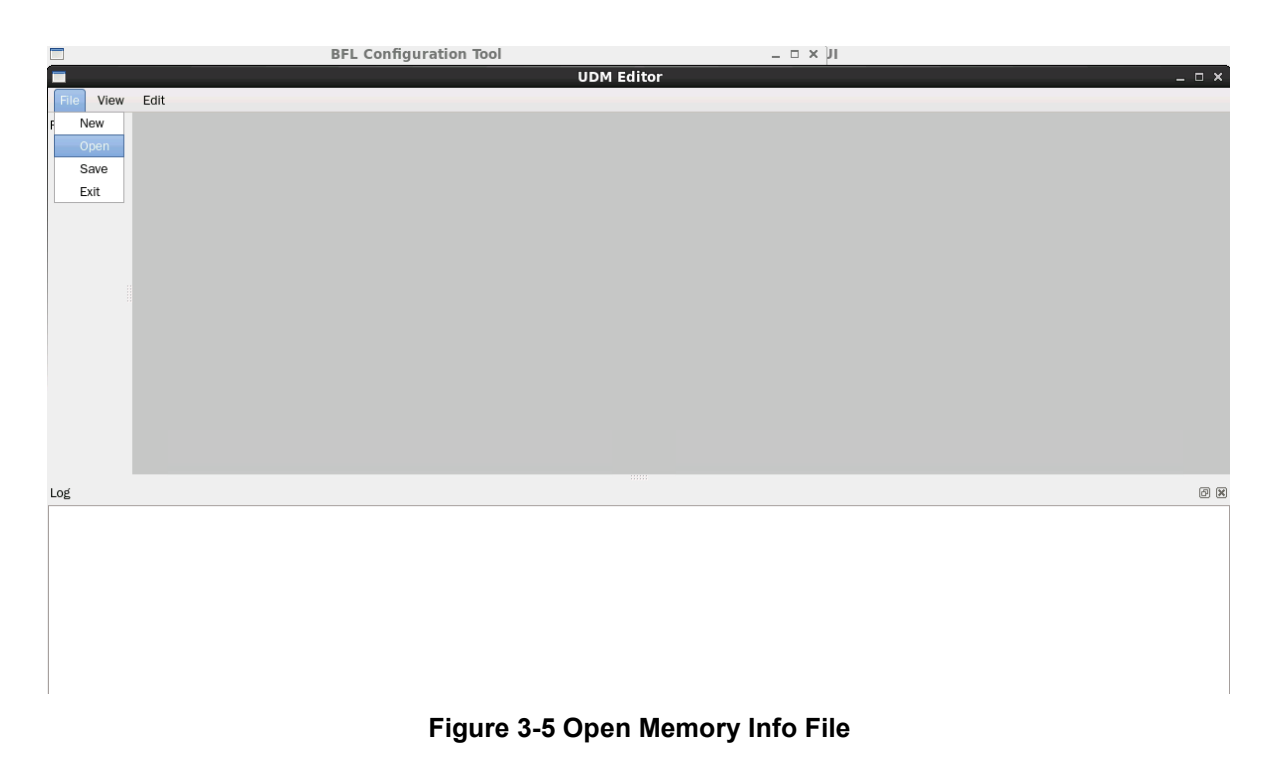

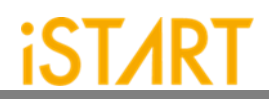

Figure 3-6 is an example of the memory info file. For the detailed information, please refer to Chapter 7 in <u>Application Notes</u>.

| M iSTART-MemInfo                                                                                                    | _ = ×                                                |
|----------------------------------------------------------------------------------------------------|------------------------------------------------------|
| File Edit                                                                                                    |                                                      |
|                                                                                                    |                                                      |
|                                                                                                    | A                                                    |
| - DOMANI Internetion default                                                                                                    | - mining 100 0ncl                                    |
| <ul> <li>Loomaini<br/><ul> <li>Loomaini<br/><li>Loomaini<br/><li>Loomaini<br/><li>Loomaini<br/></li> </li></li></li></ul> </li> </ul> | , cycle=100.01isj                                    |
| ▼ [SE0] [no=1,memory clas                                                                                                    | ss=SRAM/REGFILE1                                     |
|                                                                                                    | · · · · · · · · · · · · · · · · · · ·                |
| [SP=2_2_2, byp=no, diag=no, q_pipe=no, repair=no] sram_sp_1024x32 top.u_t1.ram_1                                                      |                                                      |
| [SP=2_2_2, byp=no, diag=no, q_pipe=no, repair=no] sram_sp_1024x32 top.u_t1.ram_2                                                      |                                                      |
| [SP=2_2_2, byp=no, diag=no, q_pipe=no, repair=no] sram_sp_1024x32 top.u_t1.ram_3                                                      |                                                      |
| [SP=2_2_2, byp=no, diag=no, q_pipe=no, repair=no] sram_sp_1024x32 top.u_t1.ram_4                                                      |                                                      |
| [SP=2_2_2, byp=no, diag=no, q_pipe=no, repair=no] sram_sp_1024x32 top.u_t1.ram_e                                                      |                                                      |
| [SP=2_2_2, byp=no, diag=no, q_pipe=no, repair=no] sram_sp_1024x32 top.u_t1.ram_w                                                      | <mark>۵</mark> د د د د د د د د د د د د د د د د د د د |
| [SP=2_2_2, byp=no, diag=no, q_pipe=no, repair=no] sram_sp_1024x32 top.u_t1.ram_x                                                      |                                                      |
| [SP=2_2_2, byp=no, diag=no, q_pipe=no, repair=no] sram_sp_1024x32 top.u_t1.ram_y                                                      |                                                      |
| [SP=2_2_2, byp=no, diag=no, q_pipe=no, repair=no] RAIRW_D1024_W128_BE_RE top.u_t1.u_r1_ram                                            |                                                      |
| [SP=2_2_2, byp=no, diag=no, q_pipe=no, repair=no] RAIRW_D20248_W128_BE_RE top.u_t1.u_r2_ram                                           |                                                      |
| [SP=2_2_2, oyp=no, diag=no, d_pipe=no, repair=noj kalkw_D2048_w140_BE_KE top.u_t1.u_r3_ram                                            |                                                      |
| • [SEQ] [n0=2,memory_ctax                                                                                                    | ss=sram_2Pj                                          |
| • [unour] [10-2]                                                                                                    |                                                      |
| (21 - 2_5_3, 0)p-10, 0(g=10, 0_p)p=10, (epail=10) 11_2p_24x20 (0,0-3)                                                                 | SC-SRAM DP1                                          |
| ← [GR0][P] [n=3]                                                                                                    | 33-5104h_01]                                         |
| [DP=2.4.4, byo=no, dia#=no, o pipe=no, repair=noi sram do 1024x64. top.u 11.u do u                                                    | -                                                    |
| IDP=2.4.4 hvm=nn diad=nn o nine=nn renair=nni sram dn 1024x64 ton u tit u dn2                                                         |                                                      |
| ###Total mbist memory instance = 14                                                                                                   |                                                      |
| ##Total SRAM/REGILE = 11                                                                                                    |                                                      |
| ###Total SRAM 2P = 1                                                                                                    |                                                      |
| ###Total SRAM_DP = 2                                                                                                    |                                                      |
| ###Total REPAIR SRAM/REGFILE = 0                                                                                                    | Ξ.                                                   |
| ###Total REPAIR SRAM_2P = 0                                                                                                    |                                                      |
| ###Total REPAIR SRAM_DP = 0                                                                                                    |                                                      |
| ###Total ROM = 0                                                                                                    |                                                      |
| ###top_cerautr algoritom is= (March C+ @2P;SOULD)(March C+,SOULD)(March C+ @DP;SOUD)                                                  |                                                      |
| **************************************                                                                                                |                                                      |

Figure 3-6 Example of Memory Info File

As shown in Figure 3-7, users can right click "GROUP" and select "add mem" to add memories by batches according to the information described below.

| BB/XXAABQ                                                                                                    |                                   |                         |            |
|----------------------------------------------------------------------------------------------------|-----------------------------------|-------------------------|------------|
| KEY                                                                                                    | VALUE                             | MemoryEdit              | ×          |
| - [DOMAIN]                                                                                                    | [name=top_default, cycle=100.0ns] | Memory Type             | SP 0       |
| · [CTR]                                                                                                    |                                   | By Pass                 | yos • no   |
| - [SEO]                                                                                                    | [no=1.memory class=SRAM/REGFILE]  | Diagnosis               | • yes 👘 no |
| IGROUPI                                                                                                    | [no=1]                            | Q Pipe                  | 🔶 yes 🔅 no |
| [SP=2, 2, 2, byn=no, diag=no, q, pipe=no, repair=no] sram, sp. 1024x32                                                                                                    | top u t1 ram 1                    | Repair Mode             | yes • no   |
| $[SP-2, 2, 2]$ by p-no, diag-no, q_pipe-no, repair-no] stam_op_1024x32                                                                                                    | top u t1 ram 2                    | Memory Module Name      |            |
| $[SP=2,2,2,0]$ by p=no, diag=no, q_pipe=no, repair=no] statt_sp_1024x32                                                                                                    | top.u_t1 ram 2                    | Memory instances        | _          |
| [3F-2_2_2, byp-no, diag-no, q_pipe-no, repair-no] statt_sp_t0z4x32                                                                                                    | top.u_t1.ram_5                    |                         |            |
| [SP=2_2_2, byp=no, diag=no, q_pipe=no, repair=noj sram_sp_1024x32                                                                                                    | top.u_t1.ram_4                    |                         |            |
| [SP=2_2_2, byp=no, diag=no, q_pipe=no, repair=no] sram_sp_1024x32                                                                                                    | top.u_t1.ram_e                    |                         |            |
| [SP=2_2_2, byp=no, diag=no, q_pipe=no, repair=no] sram_sp_1024x32                                                                                                    | top.u_t1.ram_w                    |                         |            |
| [SP=2_2_2, byp=no, diag=no, q_pipe=no, repair=no] sram_sp_1024x32                                                                                                    | top.u_t1.ram_x                    |                         |            |
| [SP=2_2_2, byp=no, diag=no, q_pipe=no, repair=no] sram_sp_1024x32                                                                                                    | top.u_t1.ram_y                    |                         |            |
| ###Total mbist memory instance = 14                                                                                                    |                                   |                         |            |
| ###Total SRAM_2P = 1                                                                                                    |                                   |                         |            |
| ###Total SRAM_DP = 2<br>###Total REPAIR SRAM/REGFILE = 0                                                                                                    |                                   |                         |            |
| ###Total REPAIR SRAM_2P = 0<br>###Total REPAIR SRAM_DP = 0                                                                                                    |                                   |                         |            |
| ###Total ROM = 0                                                                                                    |                                   |                         | _          |
| ######################################                                                                                                    |                                   | <u>Cancel</u> <u>OK</u> |            |
| 2022-07-15 15:46:35,365 - INFO - open .meminfo file >> /home/istart.writer/workspace/NDAcase/mbist/E2-BIST_memory_spec.meminfo 2022.07.15 15:51:32 377 - W4RNING - open .meminfo file fall >> |                                   |                         | (A)        |
| 2022 07-15 15:54:52,089 - INFO - Clear Table                                                                                                    |                                   |                         | =          |
| 2022-01-12 12:24:36,864 - INFO - Open Imenitio IIIe >> /none/istar.witer/workspace/muk/case/mole//22-0131_menion/_spec.menimo                                                                 |                                   |                         |            |

Figure 3-7 Support Batches Adding and Multiple Formats

A memory info file includes the following items. For the detailed information, please refer to Chapter 7 in <u>Application Notes</u>.

- Clock domain: It shows "memory clock domain name" and "testing clock cycle".
- Memory module: It shows the "memory module name" and "memory hierarchy".
- **Bypass**: Set the values of the bypass function.
- **Diagnosis**: Set the values of the diagnosis function.
- **Q\_pipeline**: Set the value of the Q\_pipeline option.
- **Group Architecture**: This option shows the grouping architecture information including the controller, sequencer, and group.
- **Design information**: This option shows the number of memory instances, memory types, and testing algorithms.

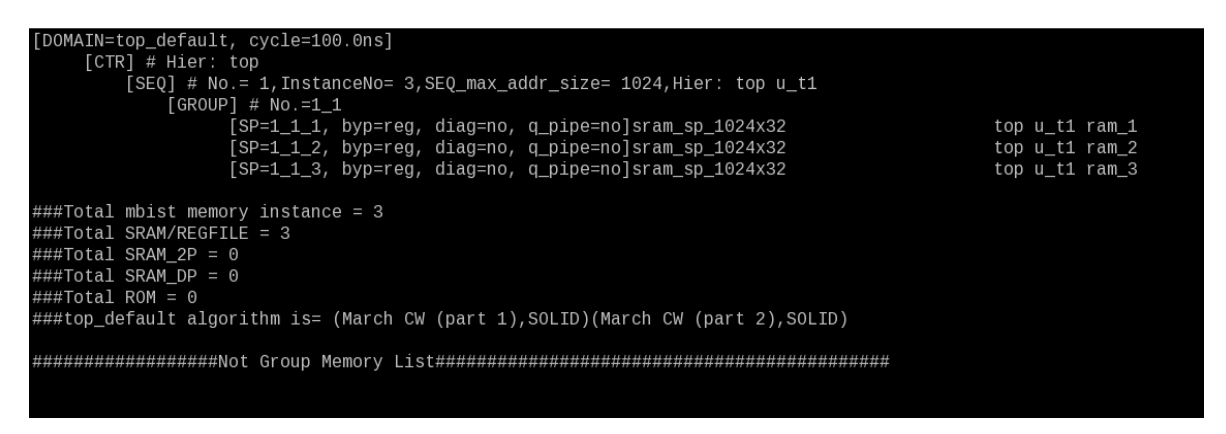

Figure 3-8 Memory Info Setting Information

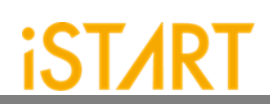

# 3.1.3. PHYSICAL Sub Function Block

| File Ontion          | BFL Configuration Tool _              |
|----------------------|---------------------------------------|
|                      |                                       |
| OPTION CLOCK GR      | OUP BIST EZ-BIST TechNode BFL content |
| GROUP                |                                       |
| sequencer limit      | 60 O                                  |
| group limit          | 30                                    |
| memory list          |                                       |
| time hierarchy       | 0.5                                   |
| lib path             |                                       |
| power limit (mW)     |                                       |
| biorarchy limit      |                                       |
| merarchy mint        | v                                     |
|                      |                                       |
|                      |                                       |
| DHYSTCAL             |                                       |
| enable physical      |                                       |
| physical location fi |                                       |
| diatanaa limit       | •                                     |
|                      |                                       |
| pnysical logical     | 0.5                                   |
|                      |                                       |
|                      |                                       |
|                      |                                       |
|                      |                                       |
|                      |                                       |
|                      |                                       |
|                      |                                       |

Figure 3-9 PHYSICAL Sub Function Block

(For the detailed information, please refer to the table in the next page.)

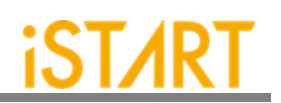

| Argument                                                                                                    |                                                                                                    | Option                                                                 |  |  |
|----------------------------------------------------------------------------------------------------|----------------------------------------------------------------------------------------------------|------------------------------------------------------------------------|--|--|
| Description                                                                                                    |                                                                                                    |                                                                        |  |  |
| enable_physical                                                                                                    |                                                                                                    | No, Yes                                                                |  |  |
| If this option is set to "yes",<br>Information) file.                                                                        | EZ-BIST will aut                                                                                                    | to-group based on the DEF (Design Physical                             |  |  |
| physical_location_file                                                                                                    |                                                                                                    | User defined                                                           |  |  |
| Set the paths of the DEF file                                                                                                | e.                                                                                                    |                                                                        |  |  |
| controller_scope                                                                                                    |                                                                                                    | User defined                                                           |  |  |
| After editing a SCOPE file, be included with a controlle                                                                     | set the path of th<br>r name and posit                                                                                                    | ne SCOPE file. The scope information should ion coordinate as follows. |  |  |
| Controller Name Position C                                                                                                   | oordinate (x1 y1)                                                                                                    | ) (x2 y2)                                                              |  |  |
| For example, top_default (1                                                                                                  | For example, top_default (10000 10000) (300000 400000)                                                                                                    |                                                                        |  |  |
| physical_logical 0 <= value <= 1                                                                                             |                                                                                                    | 0 <= value <= 1                                                        |  |  |
| This option is to adjust the weight between physical coordinates and values defined in the <b>time_hierarchy</b> option.     |                                                                                                    |                                                                        |  |  |
| For example:                                                                                                    |                                                                                                    |                                                                        |  |  |
| set physical_logical = 0                                                                                                    | EZ-BIST will calculate the number of intermediates based<br>on an internal algorithm. Memory models which are located<br>near this intermediate number will be merged into the same<br>group. |                                                                        |  |  |
| <i>set physical_logical</i> = 1 EZ-BIST will execute memory grouping based on the value of the <b>time_hierarchy</b> option. |                                                                                                    |                                                                        |  |  |

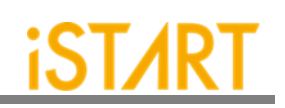

## **3.2. BIST Function Block**

| TION                 | CLOCK                             | GROUP                            | BIST  | EZ-BIST TechNo | ode | BFL content                                                                               |                                                                                         |
|----------------------|-----------------------------------|----------------------------------|-------|----------------|-----|-------------------------------------------------------------------------------------------|-----------------------------------------------------------------------------------------|
| ption                | user_de                           | fine_algo                        | rithm |                |     |                                                                                           |                                                                                         |
| □ s                  | TIL test b                        | pench                            |       |                |     | diagnosis support                                                                         |                                                                                         |
| 🗆 w                  | GL test b                         | pench                            |       |                |     | diagnosis data sh                                                                         | aring                                                                                   |
| 🗹 as                 | synchron                          | ous reset                        |       |                |     | diagnosis memory                                                                          | / info                                                                                  |
| bist i               | nterface                          |                                  | ieee1 | 500 🗘          |     | diagnosis time inf                                                                        | o                                                                                       |
| 🗆 ad                 | dd addre:                         | ss y                             |       |                | dia | agnosis faulty item                                                                       | -<br>-                                                                                  |
| algoi                | rogram a<br>rithm sel             | lgorithm<br>ection               | no    |                | un  | <ul> <li>✓ algorithm</li> <li>✓ operation</li> <li>✓ element</li> <li>✓ sea id</li> </ul> | <ul> <li>✓ grp_id</li> <li>✓ address</li> <li>✓ ram_data</li> <li>✓ rom_data</li> </ul> |
| back                 | ground s                          | tyle                             | S     | OLID 🔅         |     |                                                                                           |                                                                                         |
| 🗆 ba                 | ackgroun                          | d bit inve                       | rse   |                |     |                                                                                           |                                                                                         |
| bypa                 | ss suppo                          | ort<br>emory disa                | able  | n ()           |     | parallel on<br>reduce address si<br>rom result shiftou<br>Q pipeline                      | mulation<br>It                                                                          |
| bypa                 | ss reg sh                         | haring                           | G     | ٢              |     | Power-On Testing<br>Hardwire ROM<br>Dvnamic Memorv                                        | Testina                                                                                 |
| 🗆 cl                 | ock func                          | tion hook                        | up    |                |     |                                                                                           |                                                                                         |
| ⊻ cl<br>□ cl<br>□ cl | ock swite<br>ock sour<br>ock with | ch of men<br>ce switch<br>in pll | nory  |                |     | ELC FUNCTION                                                                              |                                                                                         |
|                      |                                   |                                  |       |                |     |                                                                                           |                                                                                         |

Figure 3-10 MBIST Function Block

| Argument                                                                                                    | Option                      |  |  |  |  |
|----------------------------------------------------------------------------------------------------|-----------------------------|--|--|--|--|
| Descript                                                                                                    | Description                 |  |  |  |  |
| STIL_test_bench                                                                                                    | No, Yes                     |  |  |  |  |
| Generate a test pattern with the STIL format (IEEE 1450-Standard Test Interface Language) for the tester machine when this option set to "yes". Since the result in the default STIL format might be a lot of repeated codes, users can change it into the loop format by using command lines, <i>STILloopformat</i> . |                             |  |  |  |  |
| No: Not generate the test pattern with the Yes: Generate the test pattern with the S                                                                                                    | e STIL format<br>TIL format |  |  |  |  |

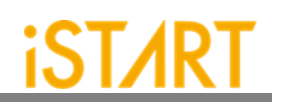

| Argument                                                                                                    |                                                                                                    | Option                                |  |  |  |
|----------------------------------------------------------------------------------------------------|----------------------------------------------------------------------------------------------------|---------------------------------------|--|--|--|
| Description                                                                                                    |                                                                                                    |                                       |  |  |  |
| WGL_test_be                                                                                                    | WGL_test_bench No, Yes                                                                                                    |                                       |  |  |  |
| Generate a test<br>this option is se                                                                                                    | st pattern with the WGL formated to "yes".                                                                                                    | t (Waveform Generation Language) when |  |  |  |
| No: Not g<br>Yes: Gene                                                                                                    | enerate the test pattern with the<br>erate the test pattern with the W                                                                                                    | e WGL format<br>/GL format            |  |  |  |
| bist_interface                                                                                                    |                                                                                                    | basic, basicIO, ieee1500, ieee1149.1  |  |  |  |
| Select the MBI<br>Note: For more<br>Note: When us<br>interface.<br>Note: When us<br>interface.                                                                                                    | Select the MBIST interface.<br>Note: For more details of these interfaces, please refer to <u>IO Pin Definition</u> .<br>Note: When users set <b>bist_interface</b> to "ieee1149.1", then IEEE 1149.7 will be the output interface.<br>Note: When users set <b>bist_interface</b> to "ieee1500", then IEEE 1149.1 will be the output interface. |                                       |  |  |  |
| add_address_                                                                                                    | _y                                                                                                    | No, Yes                               |  |  |  |
| testbench supp<br>and Y stands f<br>No: The N<br>Yes: The N                                                                                                    | testbench supports the X and Y addressing modes (X stands for the row of the memory,<br>and Y stands for the column of the memory.)<br>No: The MBIST pattern testing only supports the X direction.<br>Yes: The MBIST pattern testing supports both X and Y directions.                                                                         |                                       |  |  |  |
| X_Y = 00                                                                                                    | Write MBIST pattern in the X d                                                                                                    | lirection only.                       |  |  |  |
| X_Y = 01                                                                                                    | Write MBIST pattern the X dire                                                                                                    | ection first, and then Y direction.   |  |  |  |
| X_Y = 10                                                                                                    | Write MBIST pattern in the Y d                                                                                                    | irection first, and then X direction. |  |  |  |
| X_Y = 11                                                                                                    | Write MBIST pattern in the Y d                                                                                                    | irection only.                        |  |  |  |
| Note: This option does not support memories with a column width of "0".<br>Note: To define the X or Y directions, users must modify the X_Y setting in the testbench file.                                                                                                    |                                                                                                    |                                       |  |  |  |
| clock_source                                                                                                    | clock_source_switch No, Yes                                                                                                    |                                       |  |  |  |
| This option is used to select the testing frequency while the <b>clock_within_pll</b> option and <b>clock_switch_of_memory</b> option is turned on. The MBIST circuit will have a dedicated test input signal named TRANS. Users can use this input signal to choose the testing frequency (from SCK or MCK).<br>Note: The option must be set to "no" when clock tracing is turned on. |                                                                                                    |                                       |  |  |  |
|                                                                                                    |                                                                                                    |                                       |  |  |  |

# Copyright© iSTART-TEK INC Limited 2023-2024, All Rights Reserved.

November, 2023

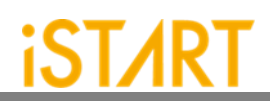

| Argument                                                                                                    | Option                                                           |  |  |  |  |
|----------------------------------------------------------------------------------------------------|------------------------------------------------------------------|--|--|--|--|
| Description                                                                                                    |                                                                  |  |  |  |  |
| clock_within_pll                                                                                                    | No, Yes                                                          |  |  |  |  |
| If this option is set to "yes", the MBIST circuit will have another clock input source, SCK.<br>This signal is used to connect with an ATE (Automatic Test Equipment) machine.                                |                                                                  |  |  |  |  |
| Note: The option must be set to "no" when clo                                                                                                    | ock tracing is turned on.                                        |  |  |  |  |
| diagnosis_support                                                                                                    | No, Yes                                                          |  |  |  |  |
| This option is used to enable the diagnosis mo time and failed memory information.                                                                                                    | de, which can provide users with the failure                     |  |  |  |  |
| No: Disable the Diagnosis mode<br>Yes: Enable the Diagnosis mode                                                                                                    |                                                                  |  |  |  |  |
| diagnosis_data_sharing                                                                                                    | No, Yes                                                          |  |  |  |  |
| Users can integrate diagnosis circuits into the to reduce the area of MBIST circuits when this                                                                                                    | sequencer to do diagnosis storage sharing s option set to "yes". |  |  |  |  |
| diagnosis_faulty_items algorithm, operation, element, seq_id, grp_id, address, ram_data, rom_data                                                                                                    |                                                                  |  |  |  |  |
| This option is used to select the output items failure analysis requirement.                                                                                                    | of the diagnosis result based on the chip                        |  |  |  |  |
| Example:<br>set diagnosis_faulty_items = algorithm, operation, element, seq_id, grp_id, address,<br>ram data. rom data                                                                                        |                                                                  |  |  |  |  |
| rom_result_shiftin                                                                                                    | No, Yes                                                          |  |  |  |  |
| This option is used to do ROM memory testing and import the signatures for internal verification. The scenario is used when the contents of the ROM memory is not confirmed at the initial development stage. |                                                                  |  |  |  |  |
| For example, when users set <b>rom_result_shiftin</b> to "yes" and the <b>POT</b> function is enabled, the testing results of ROM memory will be transferred to the internal circuit via commands.            |                                                                  |  |  |  |  |
| rom_result_shiftout                                                                                                    | No, Yes                                                          |  |  |  |  |
| This option is used to do ROM memory testing and export the signatures for external verification. The scenario is used when the contents of ROM memory is not confirmed at the initial development stage.     |                                                                  |  |  |  |  |
| For example, when user set <b>rom_result_shiftout</b> to "yes" and the testing results of the ROM memory will be transferred to the output interfaces via commands.                                           |                                                                  |  |  |  |  |

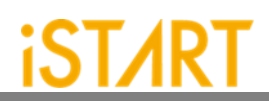

| Argument                                                                                                    | Option                                                                                                    |  |  |  |
|----------------------------------------------------------------------------------------------------|----------------------------------------------------------------------------------------------------|--|--|--|
| Description                                                                                                    |                                                                                                    |  |  |  |
| Q_pipeline                                                                                                    | No, Yes                                                                                                    |  |  |  |
| This option is used to add an extra pipeline re                                                                                                    | gister to MBIST logics.                                                                                                    |  |  |  |
| No: No extra register will be added to the                                                                                                    | e data output of a memory model.                                                                                                    |  |  |  |
| Yes: An extra register will be added to the operating timing of MBIST logics.                                                                                                    | e data output of a memory model to enhanc                                                                                                    |  |  |  |
| asynchronous_reset                                                                                                    | No, Yes                                                                                                    |  |  |  |
| <ul> <li>The option is used to specify asynchronous or synchronous reset of MBIST. The circuit can be differentiated into two types, "synchronous reset" and "asynchronous reset". "Synchronous reset" indicates all DFFs are triggered to reset and then reset at the same time. "Asynchronous reset" indicates the reset of the circuit is based on the sequential order. In other word, this is not synchronous reset.</li> <li>No: Synchronous reset will be applied with two DFFs. In addition, hookup the RSTN port (the MBIST reset signals) and the ATPGen port.</li> <li>Yes: It indicates the asynchronous reset while one reset signal asserts.</li> </ul> |                                                                                                    |  |  |  |
| Figure 3-11 shows an example of synchronous<br>port is under the "scan mode", the synchronou<br>as the asynchronous circuit to select signals.                                                                                                    | s/asynchronous circuits. When the ATPGen<br>is circuit will be bypassed and be regarded<br>$\qquad \qquad \qquad \qquad \qquad \qquad \qquad \qquad \qquad \qquad \qquad \qquad \qquad \qquad \qquad \qquad \qquad \qquad \qquad $ |  |  |  |

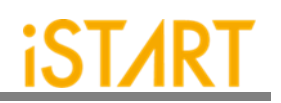

| Argument                                                                                                    | Option                                                                                                    |    |         |  |  |  |
|----------------------------------------------------------------------------------------------------|----------------------------------------------------------------------------------------------------|----|---------|--|--|--|
| Description                                                                                                    |                                                                                                    |    |         |  |  |  |
| atpg_reset No, Yes                                                                                                    |                                                                                                    |    |         |  |  |  |
| This option is for users to reset the "Automat<br>is set to "yes", EZ-BIST tool will string all th<br>ATPG_rstn.                                                                                                    | This option is for users to reset the "Automatic Test Pattern Generation". When the option is set to "yes", EZ-BIST tool will string all the reset signals under MBIST into a series of ATPG_rstn.                                                                               |    |         |  |  |  |
| Note: In the BII flow, hookup ATPG_rstn and<br>Note: When users set <b>atpg_reset</b> to "yes'<br>multiplexer (MUX) for the selection of ATP<br>Figure 3-12.                                                                                                    | Note: In the BII flow, hookup ATPG_rstn and ATPGen ports at the same time.<br>Note: When users set <b>atpg_reset</b> to "yes", the ATPG signal will be inserted into the<br>multiplexer (MUX) for the selection of ATPG_rstn or async_rstn_in signal as shown in<br>Figure 3-12. |    |         |  |  |  |
| $\begin{array}{c} \text{ATPG\_rstn} & \text{async\_rstn\_mux} \\ \text{async\_rstn\_in} & \text{o} & \text{o}$ |                                                                                                    |    |         |  |  |  |
| select_elem_testing No, Yes                                                                                                    |                                                                                                    |    |         |  |  |  |
| This option is for users to do testing with user-defined test algorithms rather than EZ-BIST built-in algorithms by controlling input interfaces. When this function is turned on, users can select the algorithm elements in the SEQ, and the elements can be tested in the testbench.<br>A programmable algorithm is presented as a PROG entry. Figure 3-13 shows the testing commands while this option is turned on. Table 3-2 is the definition of these entries.                                                                                                    |                                                                                                    |    |         |  |  |  |
|                                                                                                    |                                                                                                    |    |         |  |  |  |
| PROG SEQ_ID GRP_ID                                                                                                    | MEB_ID                                                                                                    | BG | ALG_CMD |  |  |  |
| <pre>SDI_Command</pre> Figure 3-13 Commands for Programmable Algorithm Function                                                                                                    |                                                                                                    |    |         |  |  |  |

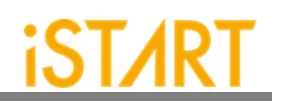

| Table 3-2 Commands for Programmable Algorithm |                                                                                                    |  |
|-----------------------------------------------|----------------------------------------------------------------------------------------------------|--|
| Command                                       | Description                                                                                                    |  |
| PROG                                          | PROG = 0, executing the EZ-BIST built-in algorithm<br>PROG = 1, executing the user-defined algorithm                                                                                                    |  |
| SEQ_ID                                        | Sequencer ID of the memory                                                                                                    |  |
| GRP_ID                                        | Group ID of the memory                                                                                                    |  |
| MEB_ID                                        | Memory ID of the memory                                                                                                    |  |
| BG                                            | "SOLID" is the default background style.<br>Only when "5A" is chosen, users can select four different modes to test.<br>For more details, please refer to Table 3-3.                                                    |  |
| ALG_CMD                                       | This ALG_CMD entry is based on March algorithm, users also can define it. While PROG = 1, MBIST circuits will execute user-defined algorithms. The width of the ALG_CMD entry is based on the March element definition. |  |

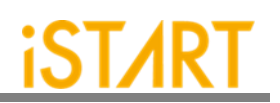

| Argument                                                                                                    |                                                                       | Option                                                          |  |  |
|----------------------------------------------------------------------------------------------------|-----------------------------------------------------------------------|-----------------------------------------------------------------|--|--|
|                                                                                                    | Description                                                           |                                                                 |  |  |
| algorithm_                                                                                                    | selection                                                             | No, Outside, Scan                                               |  |  |
| This option is for users to choose a single test algorithm or multiple test algorithms to test sequentially.                                                                     |                                                                       |                                                                 |  |  |
| No:                                                                                                    | Users can select algorithms w sequentially.                           | hich will be tested with MBIST circuits                         |  |  |
| Outside:                                                                                                    | Users can select the test algorithm will be added when the basic inte | n with the input port ALG and this input port rface is defined. |  |  |
| Scan:                                                                                                    | Users can launch a test with IEEE                                     | E 1149.1 or IEEE 1500.                                          |  |  |
| algorithm_                                                                                                    | _loop_test                                                            | No, Yes                                                         |  |  |
| This option is for users to improve the loop mode testing efficiency. Some tests require a loop mode, but using multiple testing commands can cause delays between the commands. |                                                                       |                                                                 |  |  |
| No: Not support continuous memory testing<br>Yes: Support continuous memory testing                                                                                              |                                                                       |                                                                 |  |  |
| Users can send commands to control the BURN_IN signal to define the period of testing as Figure 3-14 when this option set to "yes".                                              |                                                                       |                                                                 |  |  |
| BURN_IN                                                                                                    |                                                                       |                                                                 |  |  |
|                                                                                                    | Figure 3-14 The Example Loop Test Waveform                            |                                                                 |  |  |

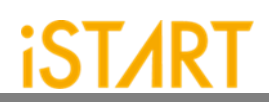

| Argument                                                                                                    |                     |                         | O      | ption                                             |
|----------------------------------------------------------------------------------------------------|---------------------|-------------------------|--------|---------------------------------------------------|
|                                                                                                    | cription            |                         |        |                                                   |
| background_style                                                                                                    |                     | SOLID, 5A               |        |                                                   |
| The type of <b>background_style</b> can be set to "SOLID" and "5A" (Check Board), the contents are defined in the bg_table file.<br>There is an entry named BG (Background) in the SDI_Command. When <b>background_style</b> is set to 5A, the BG settings are shown as Table 3-3. |                     |                         |        |                                                   |
| Note: If users adopt "Ma<br>"5A".                                                                                                    | arch Mdsn1" as an a | algorithm, <b>backg</b> | round  | <b>d_style</b> cannot be set to                   |
|                                                                                                    | Table 3-3 BG        | Field Definition        |        | 1                                                 |
|                                                                                                    | BG [1:0]            |                         | ۱<br>۸ |                                                   |
|                                                                                                    | 01                  |                         |        |                                                   |
|                                                                                                    | 10                  | 5A                      |        |                                                   |
|                                                                                                    | 11                  | SOLID + 5A              |        |                                                   |
| background_bit_inver                                                                                                    | se                  | No, Yes                 |        | <u> </u>                                          |
| Bit inverse means that the BG testing data will be inversed by the increasing order or decreasing order of the memory address.<br>For example, the BG testing data of a 64x8 memory with SOLID BG is shown as Table 3-4.<br>Table 3-4 Example of Bit Inverse                       |                     |                         |        | the increasing order or<br>) BG is shown as Table |
| Memory Address                                                                                                    | SOLID B             | G Test Data             |        | Description                                       |
| 0000_0000                                                                                                    | 0000                | 0000_0000               |        | g data non-inversed                               |
| 0000_0001                                                                                                    | 111 <sup>-</sup>    | 1111_1111               |        | g data inversed                                   |
| 0000_0010                                                                                                    | 000_0010 000        |                         | testin | g data non-inversed                               |
| 0000_0011 1111                                                                                                    |                     | 1_1111                  | testin | g data inversed                                   |
|                                                                                                    |                     |                         |        |                                                   |
|                                                                                                    |                     |                         |        |                                                   |

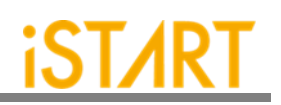

| Argument                                                                                                    |               |                   | Option                       |  |
|----------------------------------------------------------------------------------------------------|---------------|-------------------|------------------------------|--|
|                                                                                                    | Description   |                   |                              |  |
| background_col_inverse                                                                                                    |               | No, Yes           |                              |  |
| Column inverse means that the BG testing data will be inversed by the changes of the row memory address. If this changing time is larger than the CIC (Column Inverse Counts) number, the BG testing data will be inversed. The CIC number is defined by the memory Mux value. |               |                   |                              |  |
| is shown as Table 3-5.                                                                                                    | with Mux - +  |                   | - OOLID. THE DO LESSING VALA |  |
| Tat                                                                                                    | ole 3-5 Examp | le of Column Inve | erse                         |  |
| Memory Address                                                                                                    | SOLID E       | G Test Data       | Description                  |  |
| 0000_0000                                                                                                    | 000           | 0_000             | testing data non-inversed    |  |
| 0000_0001                                                                                                    | 000           | 0_000             |                              |  |
| 0000_0010                                                                                                    | 000           | 0_000             |                              |  |
| 0000_0011                                                                                                    | 000           | 0_000             |                              |  |
| 0000_0100                                                                                                    | 111           | 1_1111            | testing data inversed        |  |
| 0000_0101                                                                                                    | 111           | 1_1111            |                              |  |
| 0000_0110                                                                                                    | 111           | 1_1111            |                              |  |
| 0000_0111                                                                                                    | 111           | 1_1111            |                              |  |
| 0000_1000                                                                                                    | 000           | 0_000             | testing data non-inversed    |  |
| 0000_1001                                                                                                    | 000           | 0_000             |                              |  |
| 0000_1010                                                                                                    | 000           | 0_0000            |                              |  |
| 0000_1011                                                                                                    | 000           | 0_0000            |                              |  |
|                                                                                                    |               |                   |                              |  |

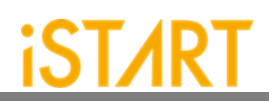

| Argument                                                                                    |                                                                                                    |                   | Option                        |  |  |
|---------------------------------------------------------------------------------------------|----------------------------------------------------------------------------------------------------|-------------------|-------------------------------|--|--|
|                                                                                             | Description                                                                                                    |                   |                               |  |  |
| user_define_bg                                                                              |                                                                                                    | User defined      |                               |  |  |
| Users can specify the backgro                                                               | ound test patte                                                                                                    | rn via the settir | ng of <b>user_define_bg</b> . |  |  |
| For example, if the width of th                                                             | e data is 4 bits                                                                                                    | :                 |                               |  |  |
| Example 1: When users<br>"SOLID", th                                                        | When users assign <b>user_define_bg</b> to "3" and <b>background_style</b> to "SOLID", then the testing pattern will be 0x3.          |                   |                               |  |  |
| Example 2: When users<br>"5A", then t                                                       | When users assign <b>user_define_bg</b> to "3" and <b>background_style</b> to "5A", then the testing pattern will be 0x3,0xC,0x5,0xA. |                   |                               |  |  |
| Table 3-6 lists the example of user-defined background and the corresponding test patterns. |                                                                                                    |                   |                               |  |  |
| Table 3-6 Example of User-defined Background and Test Pattern                               |                                                                                                    |                   |                               |  |  |
| Background Style Use Background Style                                                       |                                                                                                    | lefined<br>round  | Test Pattern                  |  |  |
| SOLID                                                                                       |                                                                                                    | 3                 | 3                             |  |  |
| 5A                                                                                          | 3                                                                                                    | <u>3</u><br>7     | 3, C, 5, A<br>3, C, 7, 8      |  |  |

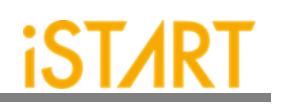

| Argument                                                   |                                                                                                    | Option        |                                            |                    |
|------------------------------------------------------------|----------------------------------------------------------------------------------------------------|---------------|--------------------------------------------|--------------------|
| Description                                                |                                                                                                    |               |                                            |                    |
| retention Handshake, Time                                  |                                                                                                    |               |                                            |                    |
| This option                                                | is for users to set the mode of                                                                                                    | of retention. |                                            |                    |
| Handshak                                                   | Handshake: The retention time can be set in <b>retention_time</b> option in BFL file or in testbech, v file as shown in Figure 3-15. |               |                                            | L file or in       |
| Time:                                                      | The retention time is fixed after being set in the <b>retention_time</b> option in the BFL file.                                     |               |                                            | <b>e</b> option in |
|                                                            | `timescale 1ns / 1ps                                                                                                    |               |                                            |                    |
|                                                            | module stimulus:                                                                                                    |               |                                            |                    |
|                                                            | parameter top default boyo                                                                                                    | 2             | = 100.0;                                   |                    |
|                                                            | parameter RP default bcvc                                                                                                    |               | = 100.0;                                   |                    |
|                                                            | parameter tcyc                                                                                                    |               | = 100.0;                                   |                    |
|                                                            | parameter rcyc                                                                                                    |               | = 100.0;                                   |                    |
|                                                            | parameter cyc                                                                                                    |               | = tcyc;                                    |                    |
|                                                            | parameter CORE_ID                                                                                                    |               | = {3{1'b1}};                               |                    |
|                                                            | parameter RP_default_RET                                                                                                    | _time         | = 5.0;                                     |                    |
|                                                            | parameter top_default_RET                                                                                                    | _time         | = 5.0;                                     |                    |
|                                                            | parameter TAP_IR_width                                                                                                    |               | = 1*3;                                     |                    |
|                                                            | parameter test_result_width                                                                                                    |               | = 10;                                      |                    |
|                                                            | parameter test_command_v                                                                                                    | vidth         | = 17;                                      |                    |
|                                                            | parameter max_config_widt                                                                                                    | h             | = 17;                                      |                    |
|                                                            | parameter WIR_width                                                                                                    |               | = 6;                                       |                    |
|                                                            | parameter COMMAND_DR_                                                                                                    | _ID           | = {2'b1, 2'b1, 2'b1};                      |                    |
|                                                            | parameter TEST_RESULT_                                                                                                    | DR_ID         | = {2'd2, 2'd2, 2'd2};                      |                    |
|                                                            | parameter max_config_widt                                                                                                    | h             | = 367;                                     |                    |
|                                                            | parameter DIAG_RESULT_                                                                                                    | טא_וט<br>יייי | $- \{ \angle 03, \angle 03, \angle 03 \};$ |                    |
|                                                            | parameter top_default_ALG                                                                                                    | _width        | $- \angle$ ,                               |                    |
|                                                            | parameter top_default_SEQ                                                                                                    |               | - ∠,<br>= 1:                               |                    |
|                                                            | parameter top_default_GRP                                                                                                    |               | - 1,                                       |                    |
| Figure 3-15 Example of Retention Time Option in testbech.v |                                                                                                    |               |                                            |                    |

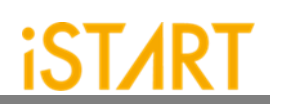

| Argument                                                                                                    |                                                         |       |                               | Option |  |
|----------------------------------------------------------------------------------------------------|---------------------------------------------------------|-------|-------------------------------|--------|--|
|                                                                                                    | Description                                             |       |                               |        |  |
| retention_time                                                                                                    |                                                         | Use   | er defined                    |        |  |
| This option is used to define the retention time. The supported unit of retention time are listed in Table 3-7.                                                                                                    |                                                         |       | ed unit of retention time are |        |  |
| Table 3-7                                                                                                    | ′ Supporte                                              | d Uni | its of Retention              | Time   |  |
|                                                                                                    | Symbo                                                   | ol    | Unit                          |        |  |
|                                                                                                    | Т                                                       |       | 10 <sup>12</sup>              |        |  |
|                                                                                                    | G                                                       |       | 10 <sup>9</sup>               |        |  |
|                                                                                                    | М                                                       |       | 10 <sup>6</sup>               |        |  |
|                                                                                                    | K or k                                                  | (     | 10 <sup>3</sup>               |        |  |
|                                                                                                    | m                                                       |       | 10 <sup>-3</sup>              |        |  |
|                                                                                                    | u                                                       |       | 10 <sup>-6</sup>              |        |  |
|                                                                                                    | n                                                       |       | 10 <sup>-9</sup>              |        |  |
|                                                                                                    | р                                                       |       | 10 <sup>-12</sup>             |        |  |
| Some memory testing algorithms allow users to do retention testing.<br>For example, March-RET algorithm is <(wb) (SLP) <(rb) >(wa) (SLP) >(ra). The (SLP) element indicates the sleeping time is 1ms. If users want to extend the sleeping time more than 1ms, they can specify the retention time through <b>retention_time</b> . |                                                         |       |                               |        |  |
| define{BIST}                                                                                                    | define{BIST}                                            |       |                               |        |  |
| set retention_tim                                                                                                    | <br>set retention_time = 1m                             |       |                               |        |  |
| end_define{BIST}                                                                                                    |                                                         |       |                               |        |  |
| Note: The syntax of the rete                                                                                                    | The syntax of the retention time has different formats. |       |                               |        |  |
| Take 1ms as an evan                                                                                                    | nle                                                     |       |                               |        |  |

Take 1ms as an example, The timing setting format in Verilog is **retention\_time** = 1000000 (n). The timing setting format in System Verilog is **retention\_time** = 1000000 (n) or **retention\_time** = 1m.

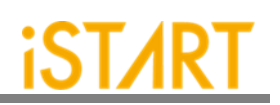

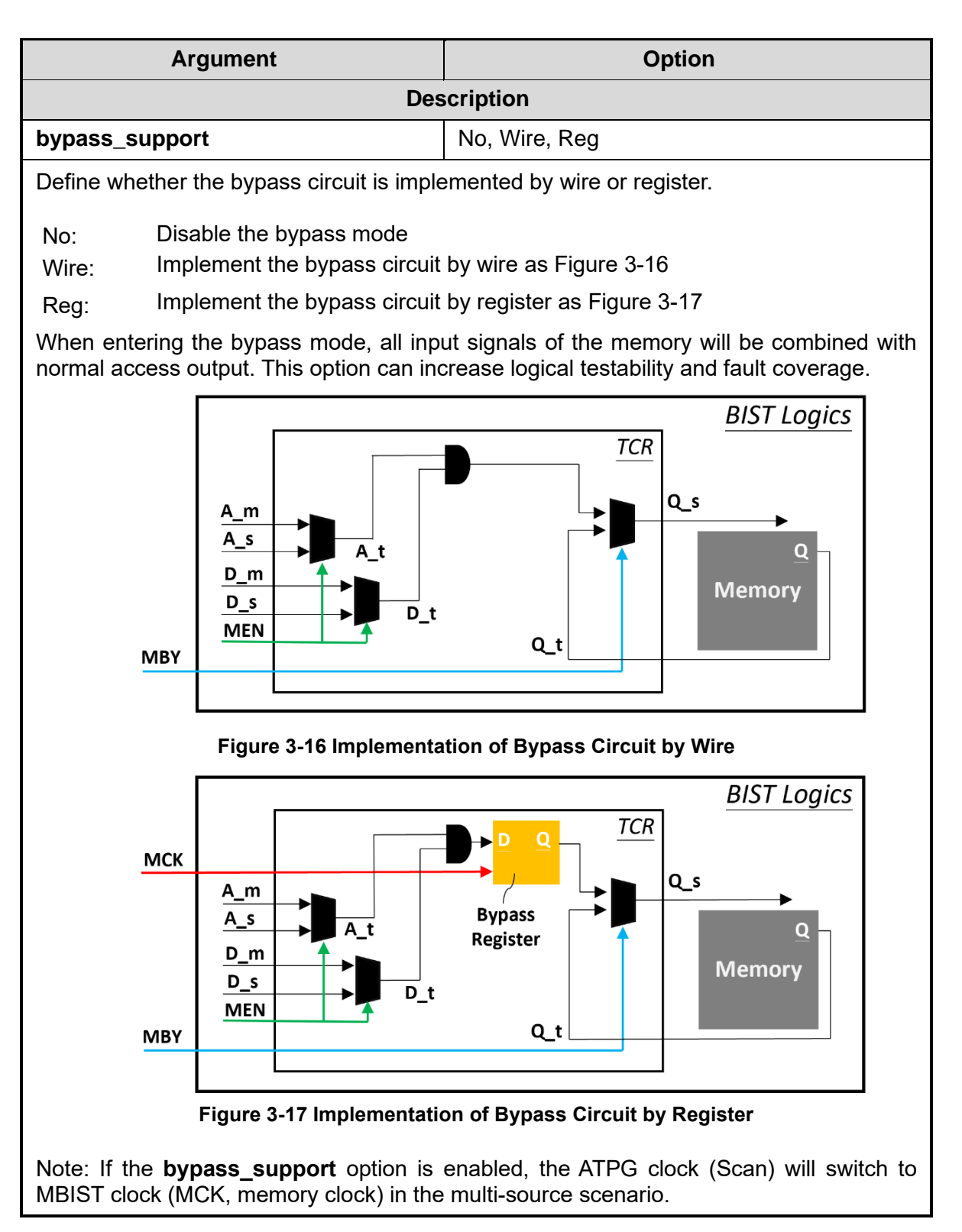

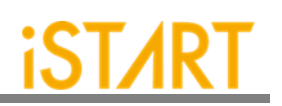

| A                                                                                                    | rgument                                                                                                    | Option                                                                                |  |  |
|----------------------------------------------------------------------------------------------------|----------------------------------------------------------------------------------------------------|---------------------------------------------------------------------------------------|--|--|
|                                                                                                    |                                                                                                    | Description                                                                           |  |  |
| bypass_mem                                                                                                    | nory_disable                                                                                                    | No, Yes                                                                               |  |  |
| This option is available only when <b>bypass_support</b> is enabled. The memory CS (cl select) will be disabled. For example, when CS is active high, the parameter of CS will "0". When CS is active low, the parameter of CS will be "1". All the memory clocks will tied together with "0". |                                                                                                    |                                                                                       |  |  |
| No:                                                                                                    | The memory CS will be                                                                                                    | enabled.                                                                              |  |  |
| Yes:                                                                                                    | The memory CS will be                                                                                                    | disabled.                                                                             |  |  |
| bypass_reg_                                                                                                    | sharing                                                                                                    | 1 <= value <= 1024                                                                    |  |  |
| Users can set<br><b>bypass_supr</b><br>this option to                                                                                                    | Users can set this option to define the register sharing number of bypass registers when <b>bypass_suppor</b> is set to "reg". The range is between "1 ~1024". EZ-BIST will base on this option to implement register sharing to reduce the area of bypass registers. |                                                                                       |  |  |
| For example, bits, the numb                                                                                                    | when users assign <b>bypa</b><br>per of bypass registers wi                                                                                                    | <b>ass_reg_sharing</b> to "4" and data output Q to "32"<br>ill be "8" as Figure 3-18. |  |  |
|                                                                                                    |                                                                                                    | _XOR[0] Q[7:0]                                                                        |  |  |
| A<br>D<br>CEN<br>WEN                                                                                                    |                                                                                                    | _XOR[1] Q[15:8]                                                                       |  |  |
|                                                                                                    |                                                                                                    |                                                                                       |  |  |
|                                                                                                    |                                                                                                    | Q[31:24]                                                                              |  |  |
|                                                                                                    | Figure 3-18 Ex                                                                                                    | cample of Register Sharing                                                            |  |  |
| bypass_cloc                                                                                                    | :k                                                                                                    | No, Yes                                                                               |  |  |
| If users decide to implement the bypass circuit by "reg" method, they can turn on this option to add a dedicated input port BCK for the bypass register and users can define the frequency of BCK based on their project requirements.                                                         |                                                                                                    |                                                                                       |  |  |

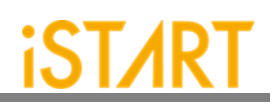

| Argument                                                                                                    | Option                                                                |  |  |
|----------------------------------------------------------------------------------------------------|-----------------------------------------------------------------------|--|--|
| De                                                                                                    | escription                                                            |  |  |
| clock_function_hookup                                                                                                    | No, Yes                                                               |  |  |
| This option is for users to hookup MCK with a memory functional clock. When this option is set to "yes", MCK will be driven by the memory functional clock directly.                                                                                                    |                                                                       |  |  |
| Note: The option is available only when c clock architecture of this option.                                                                                                    | clock tracing is turned on. Figure 3-19 shows the                     |  |  |
| Function CLK                                                                                                    | er MCK TPG CLK<br>er CLK Memory<br>er of clock_function_hookup Option |  |  |
| clock_switch_of_memory                                                                                                    | No, Yes                                                               |  |  |
| When this option is set to "yes", the clock signal of the memory model will be changed to MCK by clock multiplexer in the test mode. The clock signal of the memory model is running at the same frequency according to users' requirements. Figure 3-20 shows the clock architecture of this option. The MCK also can be driven by the internal testing clock. Users can hookup it with internal clock signal in BII mode. |                                                                       |  |  |
|                                                                                                    | Inserted Design                                                       |  |  |
| MCK<br>Function CLK                                                                                                    |                                                                       |  |  |
| Figure 3-20 Clock Architecture of clock_switch_of_memory Option                                                                                                    |                                                                       |  |  |

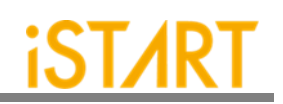

| Argument                                                                                                    | Option                         |  |  |  |
|----------------------------------------------------------------------------------------------------|--------------------------------|--|--|--|
| Description                                                                                                    |                                |  |  |  |
| diagnosis_memory_info No, Yes                                                                                                    |                                |  |  |  |
| EZ-BIST will generate MBIST circuits with N-bits width LATCH_GO output signals when<br>this option is turned on. N means the number of memory models and each bit of a<br>LATCH_GO signal indicates one memory model. Figure 3-21 shows the waveforms of<br>LATCH_GO signals. When the signal turns from high to low, it indicates that memory has<br>failed. |                                |  |  |  |
| мск                                                                                                    |                                |  |  |  |
| LATCH_GO[3:0]                                                                                                    | <u>4'b0101</u> <u>4'b01</u> 00 |  |  |  |
| LATCH_GO[3] Error                                                                                                    |                                |  |  |  |
| MBIST_top.w)                                                                                                    |                                |  |  |  |
| LATCH_GO[1]                                                                                                    | Error                          |  |  |  |
| LATCH_GO[0]                                                                                                    | Frror                          |  |  |  |
| (corresponding mem_2_1_1 in<br>MBIST_top.v)                                                                                                    |                                |  |  |  |
| Figure 3-21 Diagnosis                                                                                                    | Fail Memory Information        |  |  |  |
| diagnosis_time_info                                                                                                    | No, Yes                        |  |  |  |
| EZ-BIST will generate MBIST circuits with the MBIST_GO output signal when this option is turned on. If the memory fails, this signal will change from high to low and return to high in the next clock cycle as shown in Figure 3-22.                                                                                                    |                                |  |  |  |
| Time 3,400,000 ps                                                                                                    |                                |  |  |  |
| мск                                                                                                    |                                |  |  |  |
|                                                                                                    | 2                              |  |  |  |
| GRP_ID 1                                                                                                    | 2                              |  |  |  |
| BIST_GO                                                                                                    | r                              |  |  |  |
| Figure 3-22 Diagnosis Fail Time Information                                                                                                    |                                |  |  |  |

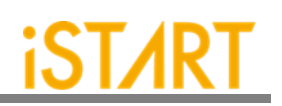

| Argument                                                              |                                                                                                    | Option                                                                                                    |          |  |  |
|-----------------------------------------------------------------------|----------------------------------------------------------------------------------------------------|----------------------------------------------------------------------------------------------------|----------|--|--|
|                                                                       | Description                                                                                                    |                                                                                                    |          |  |  |
| parallel_on                                                           |                                                                                                    | No, Yes                                                                                                    |          |  |  |
| Specify the testbench p                                               | Specify the memory to support parallel testing. When this option is set to "yes" and assign testbench parameter PRL_ON to "1", all memories under a controller will launch the testing simultaneously. |                                                                                                    |          |  |  |
| reduce_ad                                                             | dress_simulation                                                                                                    | No, Yes                                                                                                    |          |  |  |
| EZ-BIST ex<br>speeds up<br>the testing                                | xecutes testing with fixed four<br>simulation by reducing memory<br>address will be fixed to two me                                                                                                    | memory addresses as Table 3-8. This optic<br>/ testing addresses. If the column width is zero<br>mory addresses as Table 3-9. | on<br>o, |  |  |
|                                                                       | Table 3-8 Fixed Fe                                                                                                    | our Memory Addresses                                                                                                    |          |  |  |
|                                                                       | Memory Address Row                                                                                                    | Memory Address Column                                                                                                    |          |  |  |
|                                                                       | 000000                                                                                                    | 000000                                                                                                    |          |  |  |
|                                                                       | 000000                                                                                                    | 111111                                                                                                    |          |  |  |
|                                                                       | 111111                                                                                                    | 000000                                                                                                    |          |  |  |
|                                                                       | 111111                                                                                                    | 111111                                                                                                    |          |  |  |
|                                                                       | Table 3-9 Fixed Two Memory Addresses                                                                                                    |                                                                                                    |          |  |  |
|                                                                       |                                                                                                    | 222222                                                                                                    |          |  |  |
|                                                                       |                                                                                                    | .111111                                                                                                    |          |  |  |
| not                                                                   |                                                                                                    | No basic by rom rom                                                                                                    |          |  |  |
| Pot INO, Dasic, IIW_IOII, IOII                                        |                                                                                                    |                                                                                                    |          |  |  |
| more details, please refer to Chapter 9 in <u>Application Notes</u> . |                                                                                                    |                                                                                                    |          |  |  |
| No:                                                                   | Disable the POT function.                                                                                                    |                                                                                                    |          |  |  |
| Basic:                                                                | Basic: It indicates supporting some generic signals to enable or disable<br>MBIST and the test results. This function only supports the RAM test                                                       |                                                                                                    |          |  |  |
| hw_rom:                                                               | _rom: It indicates that the POT testing commands will be designed to hardwired circuits. This function supports the ROM test.                                                                          |                                                                                                    |          |  |  |
| Rom:                                                                  | It indicates that the POT testing commands will be stored in the ROM.<br>This function supports the ROM test.                                                                                          |                                                                                                    |          |  |  |

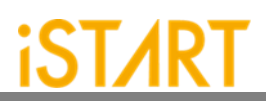

# 3.2.1. Default Algorithm Sub Function Block

EZ-BIST provides various testing algorithms for users to choose according to different testing requirements. Figure 3-23 shows the default setting of single-port memories is the March C+ algorithm. If users want to add more testing algorithms into MBIST circuits, they just need to add algorithms into this function block.

The ROM setting is used to set the algorithm for ROM, and there are two options: ROM test and ROM Test 3n.

Section 6.4 shows the testing algorithms provided by EZ-BIST.

```
define{algorithm}
    set single_port = March C+  # March C-, March LR...
    set two_port = March C+ @2P  # March C- @2P...
    set dual_port = March C+ @DP  # March C- @DP...
    set ROM = ROM Test # choose only one between ROM Test and ROM Test 3n
end_define{algorithm}
```

Figure 3-23 Default Algorithm Function Block

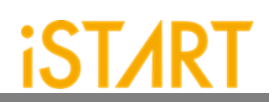

# 3.2.2. Programmable Algorithm Sub Function Block

As shown in Figure 3-24, users can set the programmable algorithm in the GUI mode.

| BFL Confi                                                                                                    | guration Tool _ 🗆 ×                                                                                                    |
|----------------------------------------------------------------------------------------------------|----------------------------------------------------------------------------------------------------|
| <u>File Option</u>                                                                                                    |                                                                                                    |
| OPTION   CLOCK   GROUP BIST   EZ-BIST TechNo<br>option   user_define_algorithm                                                                                                    | de   BFL content                                                                                                    |
| □       STIL test bench         □       WGL test bench         □       asynchronous reset         bist interface       icce1500         □       add address y         □       select elem testing         algorithm selection       no         ▼       background style         SOLID       ▼         □       background bit inverse | <ul> <li>☐ diagnosis support</li> <li>☐ diagnosis data sharing</li> <li>☐ diagnosis data sharing</li> <li>☐ diagnosis time info</li> <li>☐ diagnosis faulty items</li> <li>☐ diagnosis faulty items</li> <li>☐ diagnosis faulty items</li> <li>☐ diagnosis faulty items</li> <li>☐ diagnosis faulty items</li> <li>☐ diagnosis faulty items</li> <li>☐ diagnosis faulty items</li> <li>☐ diagnosis faulty items</li> <li>☐ diagnosis faulty items</li> <li>☐ diagnosis faulty items</li> <li>☐ diagnosis faulty items</li> <li>☐ genzilen □</li> <li>☐ genzilen □</li> </ul> |
| bypass support     Image: model inverse       bypass support     Image: model inverse       bypass memory disable     Image: model inverse                                                                                                    | <pre>&gt; parallel on &gt;&gt;&gt;&gt;&gt;&gt;&gt;&gt;&gt;&gt;&gt;&gt;&gt;&gt;&gt;&gt;&gt;&gt;&gt;&gt;&gt;&gt;&gt;&gt;&gt;&gt;&gt;&gt;&gt;&gt;&gt;&gt;&gt;&gt;&gt;&gt;</pre>                                                                                                    |
| bypass reg sharing 1 +                                                                                                    | Power-On Testing no                                                                                                    |
| ☐ clock source switch<br>☐ clock within pll                                                                                                    |                                                                                                    |
|                                                                                                    |                                                                                                    |

Figure 3-24 select\_elem\_testing

Figure 3-25 shows the select testing elements sub function block, describing the testing elements created by users.

| -        | BFL Configuration Tool _ 🗆 🗙                                                                                                    |          |           |       |                  |             |  |  |
|----------|----------------------------------------------------------------------------------------------------|----------|-----------|-------|------------------|-------------|--|--|
| File     | Ор                                                                                                    | tion     |           |       |                  |             |  |  |
|          |                                                                                                    |          |           |       |                  |             |  |  |
| OPT      | ION                                                                                                    | CLOCK    | GROUP     | BIST  | EZ-BIST TechNode | BFL content |  |  |
| App      | plicati                                                                                                    | on       |           |       |                  |             |  |  |
|          | Wireless_WiFi_BLE:55nm 40nm 28nm       Image: Constant of the second second secon |          |           |       |                  |             |  |  |
| Sin      | gle Po                                                                                                    | ort      |           |       |                  |             |  |  |
|          | Single Port       March CW (part 1)       March CW (part 2)       March 33N       March C+       March C                                                                                                    |          |           |       |                  |             |  |  |
| Tw       | o Port                                                                                                    | s        |           |       |                  |             |  |  |
|          | March Weak WL @2P         March CW (part 1) @2P         March CW (part 2) @2P         March 33N @2P         ✓                                                                                                    |          |           |       |                  |             |  |  |
| Dua      | al Port                                                                                                    | ts       |           |       |                  |             |  |  |
|          | <ul> <li>March X @DP</li> <li>March Y @DP</li> <li>March LR @DP</li> <li>March 17N @DP</li> <li>March 19N @DP</li> <li>✓</li> </ul>                                                                                                    |          |           |       |                  |             |  |  |
| alg<br>s | algorithm programmable<br>_support elements                                                                                                    |          |           |       |                  |             |  |  |
|          | ra, wa                                                                                                    | a, rawb, | rawbrb ,  | raraw | brb              |             |  |  |
| •        | 4ax pr<br>1                                                                                                    | og eleme | ents<br>Ç |       |                  |             |  |  |

Figure 3-25 Select Testing Elements Sub Function Block

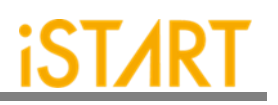

While users chose the programmable algorithm function, the ALG\_CMD entry will be added for programming usage. Users can define elements of their own testing algorithm.

For example, the March CW algorithm provided by EZ-BIST. The contents of this algorithm is  $>(wa) >(ra, wb) >(rb, wa, ra) <(ra, wb, rb) <(rb, wa) <(ra), the number of March elements is 6 and the supported elements are r, w, rw and rwr. In this case, the width of the ALG_CMD entry is 7 × 5 = 35 (5 indicates element width / EOT, End of Test should be 0) and the format definition of March element can be Direction, Parity, and Operation as Table 3-10. Users also can find the definition in the march_command.alias file.$ 

ALG\_CMD = {ALG\_CMD6, ALG\_CMD5, ..., ALG\_CMD1, ALG\_CMD0}

| Туре       | Field | Width | Value | Description             |
|------------|-------|-------|-------|-------------------------|
|            | >     |       | 0     | Address increase        |
| Direction  | <     | 1     | 1     | Address decrease        |
| Data       | а     |       | 0     | Data background         |
| Background | b     | 1     | 1     | Inverse data background |
|            | r     | 3     | 001   | Read                    |
|            | rw    |       | 010   | Read, Write             |
| Operation  | rwr   |       | 011   | Read, Write, Read       |
|            | W     |       | 100   | Write                   |

#### Table 3-10 Format of March CW Element

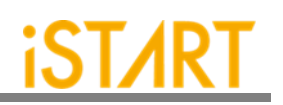

#### 3.2.3. BFL TechNode

To avoid the possibility of dynamic defects in electronic devices which are manufactured from the advanced processes below 50nm, more accurate algorithms are needed for memory testing. EZ-BIST provides another way to select the algorithms. According to the needs of different processes and applications, EZ-BIST TechNode will check the recommended algorithms for users as Figure 3-26.

|                                                                                                    |                                                         |                                                       |                      | BFL Configuration          | Tool _ □ >     |  |  |
|----------------------------------------------------------------------------------------------------|---------------------------------------------------------|-------------------------------------------------------|----------------------|----------------------------|----------------|--|--|
| File O                                                                                                    | otion                                                   |                                                       |                      |                            |                |  |  |
|                                                                                                    | r                                                       | r                                                     |                      |                            |                |  |  |
| OPTION                                                                                                    | CLOCK                                                   | GROUP                                                 | BIST                 | EZ-BIST TechNode           | BFL content    |  |  |
| Applicat                                                                                                    | ion                                                     |                                                       |                      |                            |                |  |  |
| Wirel<br>ALU:I<br>TCON<br>Audio<br>Finge                                                                                                    | ess_WiFi<br>Programn<br>:55nm 4<br>:55nm 4<br>rprint_re | _BLE:55n<br>ning type<br>Onm 28ni<br>Onm<br>cognition | m 40n<br>n<br>:180nn | m 28nm<br>n 130nm 110nm 55 | ▲<br> =<br>  ▼ |  |  |
| Single P                                                                                                    | ort                                                     |                                                       |                      |                            |                |  |  |
| □ Ma<br>□ Ma<br>□ Ma<br>□ Ma                                                                                                    | arch CW (<br>arch CW (<br>arch 33N<br>arch C+<br>arch C | part 1)<br>part 2)                                    |                      |                            |                |  |  |
| Two Por                                                                                                    | ts                                                      |                                                       |                      |                            |                |  |  |
| □ March Weak WL @2P       □         □ March CW (part 1) @2P       □         □ March CW (part 2) @2P       □         □ March 33N @2P       ☑         ☑ March C+ @2P       ✓                                                                                                    |                                                         |                                                       |                      |                            |                |  |  |
| Dual Po                                                                                                    | rts                                                     |                                                       |                      |                            |                |  |  |
| March X @DP     Image: A constraint of the second second sec |                                                         |                                                       |                      |                            |                |  |  |
| algorith                                                                                                    | m progra                                                | mmable                                                |                      |                            |                |  |  |
| suppo                                                                                                    | rt elemer                                               | nts                                                   |                      |                            |                |  |  |
| ra, w                                                                                                    | a , rawb                                                | , rawbrb ,                                            | raraw                | brb                        |                |  |  |
| Max p                                                                                                    | rog elem                                                | ents                                                  |                      |                            |                |  |  |

Figure 3-26 BFL TechNode

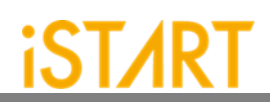

# 3.2.4. BFL Setting File

Users can check the settings of the BFL file in the BFL content page.

| BFL Configuration Tool _ 🗆 🗸 |             |                       |             |                  |                                 |                                    |     |  |  |
|------------------------------|-------------|-----------------------|-------------|------------------|---------------------------------|------------------------------------|-----|--|--|
| File Option                  |             |                       |             |                  |                                 |                                    |     |  |  |
| OPTION                       | CLOCK       | GROUP                 | RICT        | E7-BIST TechNode | BEL content                     | 1                                  |     |  |  |
| OFIION                       | CLUCK       | GROOP                 | <b>D131</b> | LZ-BIST TECHNOLE | Bi E content                    |                                    |     |  |  |
| define{0                     | PTION}      |                       |             |                  |                                 |                                    |     |  |  |
| set ve                       | rilog_path  | =                     |             | # /rela          | ative path/desig                | ]n.f                               |     |  |  |
| set us                       | er_define   | memory                | =           | #                | /relative path/                 | memory.udm                         |     |  |  |
| set to                       | p_module_   | name                  | =           | #                | design top                      |                                    |     |  |  |
| set to                       | p_hierarch  | iy =                  |             | # des            | ign_top sub_m                   | odule_instance_name                |     |  |  |
| set clo                      | ock_trace   | = no                  | )           | # yes            | , no (User grou                 | p instances will all be un-group v | v I |  |  |
| set au                       | to_group    | = n                   | 0           | # ye             | s, no                           |                                    |     |  |  |
| set ins                      | sertion     | = no                  |             | # yes,           | no                              |                                    |     |  |  |
| set int                      | .egrator_n  | 10de =                | no          | # )<br># /w/     | ves, no                         |                                    | =   |  |  |
| set fai                      | ilt free    | = no                  |             | # ./ WU<br># Ves | no.                             |                                    |     |  |  |
| set na                       | rsing mor   | 1e =                  | Netlist     | only #           | RTI only Net                    | list only                          |     |  |  |
| set blo                      | ock path    | =                     | Nothot_     | # /rela          | tive path/block                 | blockinfo I                        |     |  |  |
| set for                      | rce system  | n veriloa :           | = no        | #                | ves, no                         |                                    |     |  |  |
| set m                        | emory_libr  | rary J                | =           | # /r             | élatíve path/me                 | emory.lvlib                        |     |  |  |
| set ec                       | c_prefix =  |                       |             | # prefi          | x for ECC relate                | ed files                           |     |  |  |
| define                       |             |                       |             |                  |                                 |                                    |     |  |  |
| set                          | sdc file    | =                     | -           | # /relati        | ve nath/design                  | sdc                                |     |  |  |
| def                          | ine{clock   | domain 1              | }           | " / Cluci        | re parily design.               |                                    |     |  |  |
|                              | set clock   | cvcle                 | = 100.      | 0 # flc          | # floating point                |                                    |     |  |  |
|                              | set clock_s | ,<br>source_list      | =           | # top            | # top design1 CLK               |                                    |     |  |  |
| enc                          | l_define{c  | lock_doma             | ain_1}      |                  | -                               |                                    |     |  |  |
| def                          | ine{clock_  | _domain_2             | }           |                  |                                 |                                    |     |  |  |
|                              | set clock_o | cycle                 | = 100.      | 0 # flo          | ating point                     |                                    |     |  |  |
|                              | set clock_s | source_list           | =           | # top            | design2 CLK                     |                                    |     |  |  |
| enc                          | l_define{c  | lock_doma             | ain_2}      |                  |                                 |                                    |     |  |  |
| end_d                        | efine{CLC   | CK}                   |             |                  |                                 |                                    |     |  |  |
| define                       | {GROUP}     |                       |             |                  |                                 |                                    |     |  |  |
| set                          | sequence    | r_limit = 6           | 50          | # in             | teger                           |                                    |     |  |  |
| set                          | group_lim   | nit = 30              |             | # inte           | eger smaller tha                | an sequencer limit                 |     |  |  |
| set                          | memory_     | list =                |             | # /rel           | # /relative path/design.meminfo |                                    |     |  |  |
| set                          | time_hier   | archy = 0             | ).5         | <i>#</i> 0       | # 0(time) < value <1(hierarchy) |                                    |     |  |  |
| set                          | lib_path    | =                     | ~           | # /relat         | ive path/lib (Ac                | cept file dictionary)              |     |  |  |
| set                          | power_lin   | IIII = 1.1            | 0           | # mV             | # mw (float bigger than 0)      |                                    |     |  |  |
| set                          | nierarchy   | $_{\text{infit}} = 0$ |             | # Inte           | eger (derauit: 0                | )                                  |     |  |  |
| def                          | ine{PHYSI   | CAL}                  |             |                  |                                 |                                    |     |  |  |
| 9                            | set enable  | _physical             | =           | no #y            | es, no                          |                                    |     |  |  |
|                              | set nhvsica | al location           | file =      | # /r             | elative_nath/deg                | sian def                           |     |  |  |
|                              | 111         |                       |             |                  |                                 | (                                  |     |  |  |

Figure 3-27 BFL Setting File

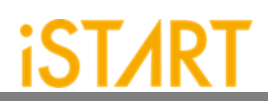

As shown in Figure 3-28, users can click "Run" from the "File" drop-down menu to complete the MBIST execution.

|                |           |         | BFL Configu  | ration | Tool        |      | _ = × |
|----------------|-----------|---------|--------------|--------|-------------|------|-------|
| File Option    |           |         |              |        |             |      |       |
| Load BFL       |           |         |              |        |             |      |       |
| Save BFL       | GROUP     | BIST    | EZ-BIST Tech | Node   | BFL content |      |       |
| <u>R</u> un    |           |         |              |        |             |      |       |
| <u>E</u> xit ۲ |           |         |              |        |             | <br> |       |
| user define m  | emory     |         |              |        |             |      |       |
| top module na  | me        |         |              |        |             |      |       |
| top hierarchy  |           |         |              |        |             |      |       |
| 🗆 auto group   |           |         |              |        |             |      |       |
| clock trace    |           |         |              |        |             |      |       |
| insertion      |           |         |              |        |             |      |       |
| integrator     | mode      |         |              |        |             |      |       |
| Work path      |           |         |              |        |             |      |       |
| fault free     |           |         |              |        |             |      |       |
| parsing mode   |           | Netlist | _only        |        |             |      | 0     |
| block path     |           |         |              |        |             |      |       |
| force syste    | m verilog |         |              |        |             |      |       |
| memory librar  | у         |         |              |        |             |      |       |
| ecc prefix     |           |         |              |        |             |      |       |
| Log            |           |         |              |        |             |      |       |
|                |           |         |              |        |             |      |       |
|                |           |         |              |        |             |      |       |
|                |           |         |              |        |             |      |       |
|                |           |         |              |        |             |      |       |
| Status         |           |         |              |        |             |      |       |
|                |           |         |              |        |             |      |       |
|                |           |         |              |        |             | <br> |       |

## Figure 3-28 Run the BFL Setting File

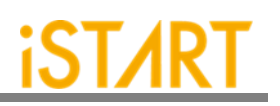

# 4. EZ-BIST Output Files

This chapter introduce EZ-BIST's output files and their usages. These output files are divided into Self-MBIST and Inserted-MBIST. Users can use these generated files to verify the MBIST circuit, and also verify the MBIST circuit integrated with customers' own logic design.

## 4.1. Self-MBIST Related Files

The generated self-MBIST related files include the self MBIST circuits (.v), test bench (.v), file-list file (.f), synthesis script (.tcl) and brief introduction file (.html). When users run simulations with these output files, it only simulates between MBIST circuits and memories.

|                             | EZ-BIST output                   | Description                                                                                                    |
|-----------------------------|----------------------------------|----------------------------------------------------------------------------------------------------|
| Project file (.bid)         | [filename]_spec.bid              | This is an EZ-BIST project file and includes all settings of EZ-BIST.                                                                                                    |
| Self MBIST circuits<br>(.v) | [filename]_top.v<br>[filename].v | <pre>[filename]_top.v includes memory models, fault memory models and MBIST circuits. It is integrated with MBIST circuits and memory models of original system design. [filename].v is HDL file of MBIST circuits.</pre> |
| Test bench (.v)             | [filename]_tb.v                  | This is a test bench for testing [filename]_top.v.                                                                                                    |
| File list (.f)              | [filename].f                     | File-list file records [filename]_top.v,<br>[filename].v and memory models. This<br>file is used for simulation.                                                                                                    |
| Synthesis script<br>(.tcl)  | [filename].tcl                   | This is a script file for synthesis of MBIST circuits.                                                                                                    |

## Table 4-1 Self-MBIST Related Files

## 4.2. Insert MBIST Related Files

EZ-BIST can insert MBIST circuits into customers' design. Users can verify the inserted-MBIST with their own system circuit. The following table shows the related files of the insert MBIST circuits.

|                                    | EZ-BIST output                             | Description                                                                                                    |
|------------------------------------|--------------------------------------------|----------------------------------------------------------------------------------------------------|
| Inserted<br>MBIST<br>circuits (.v) | [design]_INS.v<br>[design]_INS_f.v         | The file [design]_INS.v integrate MBIST<br>circuits with user's system designs. The [design]<br>is the name of user's system designs. This file<br>does not include fault memory models.             |
|                                    |                                            | Different from [design]_INS.v,<br>[design]_INS_f.v is integrated with fault<br>memory models.                                                                                                    |
| Test bench<br>(.v)                 | [filename]_tb_INS.v                        | This is a test bench for testing [design]_INS.v.                                                                                                    |
| File list (.f)                     | [filename]_INS.f<br>[filename]_INS_FAULT.f | <pre>File-list [filename]_INS.f records [design]_INS.v, memory models and MIBST circuits. Different from file-list [filename]_INS.f, [filename]_INS_FAULT.f also includes fault memory models.</pre> |

| Table 4-2 Insert MBIST Relate | ed Files |
|-------------------------------|----------|
|-------------------------------|----------|

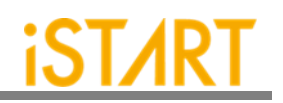

#### 4.3. Generate Folders

The following table shows the generated folders when executing EZ-BIST.

|              | EZ-BIST Output                   | Description                                                                                                    |
|--------------|----------------------------------|----------------------------------------------------------------------------------------------------|
| REPORT       |                                  | This folder is used to save the results of synthesis.                                                                                                    |
| FAULT_MEMORY | [mem_name]_f.v<br>fault_memory.f | <pre>[mem_name]_f.v is fault memory models.<br/>Some values inside of memory are tied to 0 or<br/>1. This is used to verify functional correctness<br/>of MBIST circuits.</pre> The file-list fault memory f records all |
|              |                                  | generated fault memory models.                                                                                                    |

#### Table 4-3 Generated Folder

## 4.4. Makefile

EZ-BIST also generates Makefile which includes related commands of simulation and synthesis for users to verify their designs. Using Makefile, it can easily run various simulations along with MBIST circuits. Table 4-4 shows the commands of Makefile.

|                                                         | Command                             | Description                                                                                                    |
|---------------------------------------------------------|-------------------------------------|----------------------------------------------------------------------------------------------------|
| Self-MBIST simulation                                   | make<br>[bistname]<br>FUNC=tb       | It is used to run self MBIST simulation with [bistname]_tb.v and [bistname].f. The simulation results will be printed out in the command line window.                                                                                             |
| Self-MBIST<br>simulation with<br>fault memories         | make<br>[bistname]<br>FUNC=tb_f     | It is used to run self MBIST simulation with <pre>[bistname]_tb.v, [filename].f and fault memory models. This simulation will show "Failed" because MBIST has detected faults in the memory models.</pre>                                         |
| MBIST circuits synthesis                                | make<br>[bistname]<br>FUNC=dc       | It is used to run synthesis with [bistname].tcl<br>scripts using Design Compiler. The output will be<br>saved into the REPORT folder.                                                                                                    |
| Check syntax<br>of self MBIST<br>circuits with<br>nLint | make<br>[bistname]<br>FUNC=lint     | It is used to run syntax check with [bistname].f by<br>using nLint. The checking result will be saved to file<br>[bistname]_lint.log.                                                                                                    |
| Remove<br>generated files                               | make clean                          | It is used to remove generated files including *.log,<br>*.fsdb,*.db, *.sdf and *.rpt files in the<br>REPORT folder.                                                                                                    |
| Inserted-<br>MBIST<br>simulation                        | make<br>[bistname]<br>FUNC=tb_INS   | It is used to run the Inserted MBIST simulation with [bistname]_tb_INS.v and [bistname]_INS_FAULT.f, the simulation results will be printed out in the command line window.<br>This command is available while the BFL option insertion is "yes". |
| Inserted-<br>MBIST<br>simulation with<br>fault memories | make<br>[bistname]<br>FUNC=tb_INS_f | It is used to run the Inserted MBIST simulation with [bistname]_tb_INS.v, [bistname]_INS_FAULT.f and fault memory models. The simulation results will show "Failed" because MBIST has detected faults in the memory                               |

#### Table 4-4 Commands of Makefile

Copyright© iSTART-TEK INC Limited 2023-2024, All Rights Reserved.

November, 2023

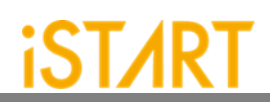

|                                                              |                                     | models.                                                                                                    |
|--------------------------------------------------------------|-------------------------------------|----------------------------------------------------------------------------------------------------|
| Check syntax<br>of inserted-<br>MBIST circuits<br>with nLint | make<br>[bistname]<br>FUNC=lint_INS | It is used to run syntax check with<br>[bistname]_INS_FAULT.f by using nLint. This<br>checking result will be saved to file<br>[bistname]_lint_INS.log. |
| Formal<br>checking                                           | make<br>[bistname]<br>FUNC=fm       | It is used to run formal checking with [bistname]_fm.tcl. The output message will be saved into [bistname]_fm.log.                                      |

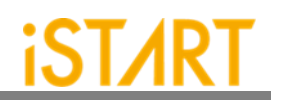

#### 4.5. Macro File

iSTART's latch-based clock gating cell model is  $*\_GCK.v$  (\* will be generated according to the module name in customers' designs). It can be synthesized in RTL modeling. However, to control clock skews, it is preferrable to integrate clock cells from the standard library.

**Note:** Please change each module in the macro file into the corresponding standard cell. Figure 4-1 is the example of a clock gating module. Here "ctr\_name" means the prefix name coming from the controller name in the customer's design.

```
module ctr name gck (clk out, clk en, clk in, test en);
input clk_in;
input clk en;
input test en;
output clk out;
`ifdef SYNTHESIS
    GCK_VENDOR_CELL gck(
               Q(clk_out)
               E(clk en)
               TE(test en)
               CK(clk_in)
               );
`else
        reg latch_out;
         assign clk_out = clk_in & latch_out;
         always @(clk in or clk en or test en) begin
         if (~clk_in) begin
              latch out = clk en | test en;
```
end end `endif endmodule

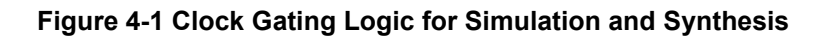

Figure 4-2 shows the schematic diagram of a clock gating cell with the waveform.

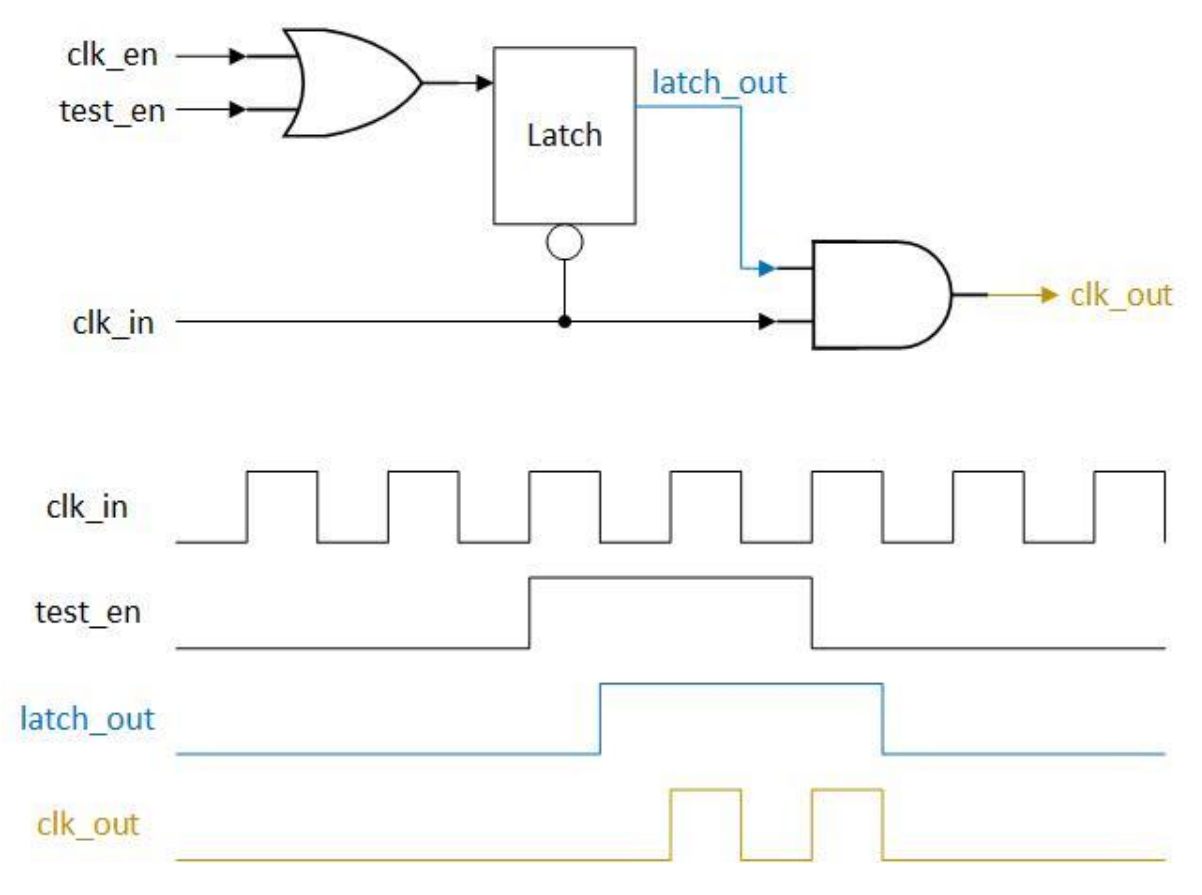

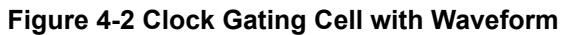

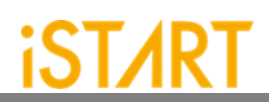

# 5. Bll File

EZ-BIST provides a BII (Integration Information) File for the integration task, which is in charge of integrating different MBIST controllers with an integrator module and then use IEEE1149.1 interface to communicate with ATE. This is used to save the pin count of the chip level. We will introduce the options of a BII file in this chapter.

## 5.1. Integrator Function Block

Users can define the hookup pin mapping settings and order of different MBIST controller in the following function block.

define{Integrator}[Name] ... end\_define{Integrator}

The parameter, [Name] can be modified by users, and this will be the module name of the generated integrator module. This integrator module will integrate the WSI signal and WSO signal of each MBIST controller.

Figure 5-1 shows an example to load the existing BII file as the default setting.

| X BII Configuration Tool@VENU | s               |       | ×  |
|-------------------------------|-----------------|-------|----|
| File Option                   |                 |       |    |
| Load BII                      | h   BII Content |       |    |
| Run                           |                 |       | -1 |
| Exit<br><u>Exit</u> path      | INTEG           |       |    |
| work_path                     |                 |       |    |
| bist_integ_path               |                 | <br>  |    |
| group_order                   | BISTGRPO        | <br>_ |    |
| top_module_name               |                 | _     |    |
| TAP_hierarchy                 |                 | _     |    |
| nvm_ctr                       | ×               |       |    |
| Group                         |                 |       |    |
| connection_type               | broadcast       |       |    |
| bist_order                    |                 |       |    |
| Log                           |                 |       |    |
| Status                        |                 |       |    |
|                               |                 |       |    |

Figure 5-1 Load BII

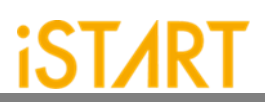

The options of the integrator function block are shown in Figure 5-2.

| ntion   Alian   H  | actual                        |   |   |
|--------------------|-------------------------------|---|---|
| option   Allas   H | pokup                         |   |   |
| integrator name    | INTEG                         |   |   |
| verilog_path       | ./work/RP_default_INS_FAULT.f | - |   |
| work_path          | ./integ                       | - | - |
| bist_integ_path    | ./work/RP_default_spec.integ  | - | - |
| group_order        | BISTGRPO                      |   |   |
| top_module_name    | top                           |   | _ |
| TAP_hierarchy      | ltop                          |   |   |
| nvm_ctr            |                               |   |   |
| connection type    | broadcast                     |   | _ |
| bist_order         | RP_default                    |   | - |
| Log                |                               |   | 7 |
|                    |                               |   |   |
|                    |                               |   |   |
|                    |                               |   |   |
|                    |                               |   |   |
|                    |                               |   |   |
|                    |                               |   |   |
|                    |                               |   |   |
|                    |                               |   |   |

Figure 5-2 Options of Integrator Function Block

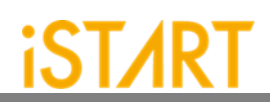

The following is the list of BII parameters and their functionalities:

| Argument                                                                                                    | Option                  |  |  |  |
|----------------------------------------------------------------------------------------------------|-------------------------|--|--|--|
| Description                                                                                                    |                         |  |  |  |
| group_order                                                                                                    | User defined            |  |  |  |
| This option is for users to define the ordering of an MBIST controller by setting the group sub function block. The testing sequence will follow the setting of <b>group_order</b> .                                                                        |                         |  |  |  |
| top_module_name                                                                                                    | User defined            |  |  |  |
| This option is for users to define the top level module of their design.                                                                                                    |                         |  |  |  |
| TAP_hierarchy                                                                                                    | User defined            |  |  |  |
| This option is for users to define the hierarchy                                                                                                    | y of integrator module. |  |  |  |
| verilog_path                                                                                                    | User defined            |  |  |  |
| For example,<br>If the BFL option, <b>fault_free</b> is set to "yes", the generated filelist file is *_INS.f.<br>If the BFL option, <b>fault_free</b> is set to "no", the generated filelist file is *_INS_FAULT.f.                                         |                         |  |  |  |
| work_path                                                                                                    | User defined            |  |  |  |
| Specify the path of the working directory of the BII flow. All generated files in the BII flow will be saved to <b>work_path</b> .                                                                                                    |                         |  |  |  |
| bist_integ_path                                                                                                    | User defined            |  |  |  |
| Set the path of the integration specification file *_spec.integ.<br>Users can assign more than one integration specification files and separate them by the vertical bar " ".<br>For example,<br>bist_1_spec.integ   bist_2_spec.integ   bist_3 spec.integ. |                         |  |  |  |
| skip_include_check                                                                                                    | No, Yes                 |  |  |  |
| No: Transform all included paths in the output files into absolute paths<br>Yes: Only transform the included paths in the modified files (which are named with<br>keyword "_INS") into the absolute path                                                    |                         |  |  |  |

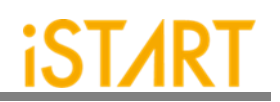

| Argument                                                                                                    | Option       |  |  |
|----------------------------------------------------------------------------------------------------|--------------|--|--|
| Description                                                                                                    |              |  |  |
| serial _order                                                                                                    | User defined |  |  |
| The option is used to specify the memory testing order under the individual controller group. If the option <b>parallel_on</b> in the BFL file is "yes", the memory will be tested by one controller sequentially one after another. For some particular cases, users want to test memories under more than one controller at the same time. By using the <b>serial_order</b> option, users can assign the controller group priority testing order, and the controller group contains one or more controllers. |              |  |  |
| For example, when users assign <b>serial_order</b> to "top_default0, top_default1   RP_default0   RP_default1" and set " <b>parallel_on</b> " to "yes". In this case:<br>The priority testing order is [top_default0 & top_default1] => [RP_default0] => [RP_default1]                                                                                                    |              |  |  |
| Note: Each memory controller under a group separated by comma "," is tested at the same priority order. An individual testing controller group is separated by a vertical bar " ".                                                                                                    |              |  |  |

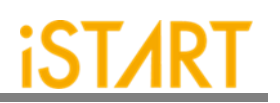

#### 5.1.1. Hookup Sub Function Block

EZ-BIST can support to implement the hookup function automatically. When the MBIST has been completed, users can get the \*.integ file in the MBIST folder. The \*.integ file provides the hookup pins shown in Figure 5-4. Furthermore, users can define the hookup pin information and pin the remapping information in hookup sub function block.

The definitions of hookup sub function blocks in the BII file are defined as follows:

#### define{hookup}[signal]

end\_define{hookup}

| hookup_name TD<br>dedicate_port itd<br>mapping_port top                            | I<br>i<br>ipm otdi          |      |      |  |
|------------------------------------------------------------------------------------|-----------------------------|------|------|--|
| Replace                                                                            | Delete                      | Prev | Next |  |
| define{hookup}[TDI]<br>set dedicate_port<br>set mapping_port<br>end_define{hookup} | = itdi<br>= top u_pm otdi   |      |      |  |
| define{hookup}[TMS]<br>set dedicate_port<br>set mapping_port<br>end_define{hookup} | = itms<br>= top u_pm otms   |      |      |  |
| define{hookup}[TDO]<br>set dedicate_port<br>set mapping_port<br>end_define{hookup} | = itdo<br>= top u_pm otdo   |      |      |  |
| define{hookup}[top_def                                                             | ault_MCK]                   |      |      |  |
| set dedicate_port<br>set mapping_port<br>end_define{hookup}                        | = MCK<br>= top MCK          |      |      |  |
| define{hookup}[TCK]<br>set dedicate_port<br>set mapping_port<br>end_define{hookup} | = itck<br>= top u_pm otck   |      |      |  |
| define{hookup}[TRST]<br>set dedicate_port<br>set mapping_port                      | = itrst<br>= top u_pm otrst |      |      |  |

Figure 5-3 Hookup Sub Function Block

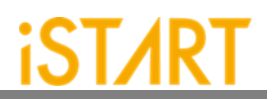

Consequently, the BII hookup information table in \*.integ file might differ depending on the user's interface.

In Figure 5-4, it shows the IEEE 1149.1 JTAG interface. EZ-BIST supports several interfaces, such as basic, basicIO, IEEE1149.7, and IEEE1149.1.

| # BII flie I    | hookup informatio           | on table                           |
|-----------------|-----------------------------|------------------------------------|
| #               | interface TCK               | => define{hookup}[TCK]             |
| #               | interface TRST              | => define{hookup}[TRST]            |
| #               | interface TMS               | => define{hookup}[TMS]             |
| #               | interface TDI               | => define{hookup}[TDI]             |
| #               | interface TDO               | => define{hookup}[TDO]             |
| #               | controller clock            | => define{hookup}[top_default_MCK] |
| #               | BIST reset in =>            | define{hookup}[RSTN]               |
| end_define      | e{BIST}                     |                                    |
| #<br>end_define | BIST reset in =><br>e{BIST} | define{hookup}[RSTN]               |

Figure 5-4 BII File Hookup Information Table in \*.integ File

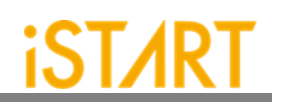

| Argument                                                                                                    | Option                                             |  |  |  |
|----------------------------------------------------------------------------------------------------|----------------------------------------------------|--|--|--|
| Description                                                                                                    |                                                    |  |  |  |
| hookup                                                                                                    | User defined                                       |  |  |  |
| It indicates a hookup sub function block.                                                                                                    |                                                    |  |  |  |
| signal                                                                                                    | User defined                                       |  |  |  |
| It indicates the signals on the integrator module and will be connected with the mapping port. This signal could be IEEE 1149.1, IEEE 1149.7 signals, IEEE 1687 signals, MCK, or TCK. For example, the signal name in IEEE 1149.1 could be TCK, TDI, TMS, TRST, and TDO.                                                                                                    |                                                    |  |  |  |
| dedicate_port                                                                                                    | User defined                                       |  |  |  |
| Set the pin name on the boundary port of a 1149.7 signals, IEEE 1687 signals, MCK, or                                                                                                    | chip. This port could be IEEE 1149.1, IEEE<br>TCK. |  |  |  |
| mapping_port                                                                                                    | User defined                                       |  |  |  |
| 1149.7 signals, IEEE 1687 signals, MCK, or TCK.         mapping_port       User defined         mapping_port is users' reserved port for MBIST and it can be connected to MBIST by the mode of replacing the port. The hierarchy must be specified and can be separated by a space bar. Figure 5-5 is the example of port connection.         The following is the example of command setting:         define{hookup}[TCK]         set dedicate_port = itck         set mapping_port = top u_pm otck         end_define{hookup}         top         u_pm         otck |                                                    |  |  |  |
| Eigure 5 5 The Exemple of Port Connection                                                                                                    |                                                    |  |  |  |
|                                                                                                    |                                                    |  |  |  |

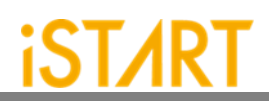

| Argument                                                                                                    | Option                  |  |  |
|----------------------------------------------------------------------------------------------------|-------------------------|--|--|
| Description                                                                                                    |                         |  |  |
| mapping_wire User defined                                                                                                    |                         |  |  |
| It connects to MBIST through the wire assignment. The hierarchy must be specified and can be separated by a space bar. Figure 5-6 is the example of wire connection. |                         |  |  |
| The following is the example of command se                                                                                                    | etting:                 |  |  |
| define{hookup}[TCK]<br>set dedicate_port = itck<br>set mapping_wire = top u_pm o<br>end_define{hookup}                                                               | tck                     |  |  |
| Note: Either mapping_port or mapping_wire can be chosen.                                                                                                    |                         |  |  |
| top                                                                                                    |                         |  |  |
| u_pm                                                                                                    | MBIST/MBISR             |  |  |
|                                                                                                    | Assign INTEG_TCK = otck |  |  |
| Figure 5-6 The Examp                                                                                                    | le of Wire Connection   |  |  |

#### **5.1.2. Group Sub Function Block**

The Group sub function block defines the grouping mechanism of all MBIST controllers.

The following syntax defines the Group sub function block.

define{group}[group\_name]
 set connection\_type = ...
 set bist\_order = ...
end\_define{group}

Note: [group\_name] should be the name which is listed in the column of group\_order.

| X    | BII Configuration Tool@VENU | s O                           | - |   | × |
|------|-----------------------------|-------------------------------|---|---|---|
| File | b Option                    | eb   BTT Content              |   |   |   |
|      | Option   Alias   Ho         | skup                          |   |   | 1 |
|      | integrator name             | INTEG                         |   |   |   |
|      | verilog_path                | ./work/RP_default_INS_FAULT.f |   |   |   |
|      | work_path                   | ./integ                       |   |   |   |
|      | bist_integ_path             | ./work/RP_default_spec.integ  |   |   |   |
|      | group_order                 | BISTGRPO                      |   |   |   |
|      | top_module_name             | top                           |   |   |   |
|      | TAP_hierarchy               | ltop                          |   |   |   |
|      | nvm_ctr                     | 2                             |   |   |   |
|      | connection_type             | broadcast                     |   | _ |   |
| 2    | bist_order                  | RP_default                    |   |   |   |
|      | Log                         |                               |   |   |   |
|      | Status                      |                               |   |   |   |
|      | L                           |                               |   |   |   |

Figure 5-7 Group Sub Function Block

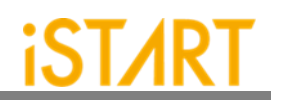

| Argument                                                                                                    | Option       |  |  |
|----------------------------------------------------------------------------------------------------|--------------|--|--|
| Descri                                                                                                    | ption        |  |  |
| bist_order                                                                                                    | User defined |  |  |
| This option is for users to establish the connection order of controllers in a chain.                                                                                                    |              |  |  |
| For example, set <b>bist_order</b> to "bist1_controller, bist2_controller, bist3_controller", and separate each MBIST controller with a comma ",". In this case, the integrating order is bist1_controller $\rightarrow$ bist2_controller $\rightarrow$ bist3_controller. |              |  |  |

## 5.2. Testbench Function Block

The testbench block defines testbench conditions like testbench file format, pll stable cycles and reset cycles.

The following syntax defines the testbench sub function block:

```
define{Testbench}[integration_filename]
   set pll_wait_cycle = ...
   set reset_cycle = ...
   set file_format = ...
   ...sub function block...
end_define{Testbench}
```

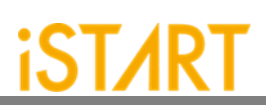

| Option                                                                                                    |                                                                                                    |   |  |  |
|----------------------------------------------------------------------------------------------------|----------------------------------------------------------------------------------------------------|---|--|--|
| tegrator Test                                                                                                    | bench BII Content                                                                                                    |   |  |  |
|                                                                                                    |                                                                                                    |   |  |  |
| bencn_name                                                                                                    |                                                                                                    | _ |  |  |
| pll_wait_cycle 10                                                                                                    |                                                                                                    |   |  |  |
| reset_cycle 10                                                                                                    |                                                                                                    |   |  |  |
| file_format                                                                                                    |                                                                                                    |   |  |  |
| name                                                                                                    | historedat                                                                                                    |   |  |  |
| width                                                                                                    |                                                                                                    | _ |  |  |
| accert value                                                                                                    | 1161                                                                                                    | _ |  |  |
| inital value                                                                                                    | 1'b1                                                                                                    | _ |  |  |
| enable cycle                                                                                                    | 1                                                                                                    |   |  |  |
| cycle time                                                                                                    | 10                                                                                                    | _ |  |  |
| cycle_time  10                                                                                                    |                                                                                                    |   |  |  |
| Replace                                                                                                    | Delete Prev Next                                                                                                    |   |  |  |
| define{initial_sequest set width set assert_values set initial_yalues set initial_yalues | Jence}[bistmode1]<br>= 1                                                                                                    |   |  |  |
| set enable_cyc<br>set cycle_time<br>end_define{initial_<br>define{initial_sequ<br>set width<br>set assert_valu<br>set enable_cyc<br>set cycle_time<br>end_define{initial_                                                                                                    | ue = 1/b1<br>e = 1/b1<br>cle = 1<br>s=quence}<br>[bistmode2]<br>= 1<br>ue = 1/b1<br>de = 1/b1<br>de = 1<br>: = 10<br>                |   |  |  |
| set enable_cyc<br>set cycle_time<br>end_define{initial_<br>define{initial_sequ<br>set width<br>set assert_valu<br>set initial_valu<br>set initial_valu<br>set cycle_time<br>end_define{initial_                                                                                                    | <pre>ue = 1'b1<br/>de = 1'b1<br/>e = 10<br/>_sequence}[bistmode2]<br/>= 1<br/>ue = 1'b1<br/>e = 1'b1<br/>de = 1<br/>_sequence}</pre> |   |  |  |

Figure 5-8 Testbench Function Block

| Argument                                                                                                    | Option       |  |  |  |
|----------------------------------------------------------------------------------------------------|--------------|--|--|--|
| Description                                                                                                    |              |  |  |  |
| bench_name                                                                                                    | User defined |  |  |  |
| Set the test bench file name, and the default name is "INTEG_tb".                                                                                                |              |  |  |  |
| pll_wait_cycle User defined                                                                                                    |              |  |  |  |
| Specify the stable cycle time of PLL. The MBIST circuit will be reset after these stable cycles. Default Value: 100000                                           |              |  |  |  |
| reset_cycle                                                                                                    | User defined |  |  |  |
| This option defines the waiting cycles to reset the MBIST circuit. While PLL is stable, the MBIST circuit will be reset after the period of <b>reset_cycle</b> . |              |  |  |  |
| file_format STIL format, WGL format, Verilog                                                                                                    |              |  |  |  |
| Define the output format of testbench.<br>The default Setting is "Verilog".                                                                                      |              |  |  |  |

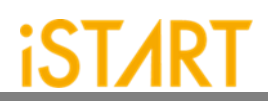

#### 5.2.1. Initial\_sequence Sub Function Block

The Initial\_sequence sub function defines the signals on the top level which can force the system to enter testing mode. In a real chip, users may use some signals to switch function or testing mode. To run MBIST mode simulation, EZ-BIST will switch these signals to testing mode. The following syntax defines the testbench sub function block:

```
define{initial_sequence}[signal]
   set width = ...
   set assert_value = ...
   set initial_value = ...
   set enable_cycle = ...
   set cycle_time = ...
end_define{initial_sequence}
```

Figure 5-9 is the example of Initial sequence from the GUI view.

| Ontion                                                                                                    | INUS                  |      | - 0  |
|----------------------------------------------------------------------------------------------------|-----------------------|------|------|
| option<br>ntegrator Testb                                                                                                    | ench   BII Content    |      |      |
| bench name                                                                                                    | INTEG th              |      |      |
| pll wait cycle                                                                                                    | 10                    |      |      |
| reset_cycle                                                                                                    | 10                    |      |      |
| file_format                                                                                                    | verilog               |      |      |
| Inital_sequence                                                                                                    |                       |      |      |
| name                                                                                                    | bistmode1             |      |      |
| width                                                                                                    | 1                     |      |      |
| assert_value                                                                                                    | 1'b1                  |      |      |
| inital_value                                                                                                    | 1'b1                  |      |      |
| enable_cycle                                                                                                    | 1                     |      |      |
| cycle_time                                                                                                    | 10                    |      |      |
| Replace                                                                                                    | Delete                | Prev | Next |
| define{initial_seque<br>set width<br>set assert_value<br>set initial_value<br>set cycle_time<br>end_define{initial_seque<br>set width<br>set assert_value | <pre>section []</pre> |      |      |

Figure 5-9 Initial\_sequence Sub Function Block

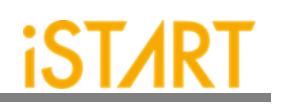

| Argument                                                                                                    | Option       |  |
|----------------------------------------------------------------------------------------------------|--------------|--|
| Description                                                                                                    |              |  |
| width                                                                                                    | User defined |  |
| Define the width of a signal. On the top level, users will use pins to switch function mode and testing mode.                    |              |  |
| assert_value                                                                                                    | User defined |  |
| Define the assert_value while entering the testing operation.                                                                    |              |  |
| initial_value                                                                                                    | User defined |  |
| Define the initial value of the switch signal.                                                                                   |              |  |
| enable_cycle                                                                                                    | User defined |  |
| The defined signal will be changed from the initial value to the asserted value after cycle values are defined with this option. |              |  |
| cycle_time                                                                                                    | User defined |  |
| The defined signal will keep the asserted value with the cycle number which is defined in this option.                           |              |  |

Figure 5-10 is the example of the BII setting content from the GUI view.

| e Ontion                  |                                   |  |   |
|---------------------------|-----------------------------------|--|---|
| ntegrator   Testbench     | BII Content                       |  | - |
|                           |                                   |  | _ |
| define{Integrator}[INTEG] |                                   |  |   |
| set port_allas            |                                   |  |   |
| set integrator interface  | = yes                             |  |   |
| set group order           | - RISTORDO                        |  |   |
| set ton module name       | = ton                             |  |   |
| set TAP hierarchy         | = top                             |  |   |
| set verilog path          | = ./mbist/top default INS FAULT.f |  |   |
| set work path             | = ./integ                         |  |   |
| set bist_integ_path       | = ./mbist/top_default_spec.integ  |  |   |
| set work_path             | = ./integ                         |  |   |
| set nvm_ctr               | =                                 |  |   |
| define (heelgup) [TD1]    |                                   |  |   |
| cet dedicate port         | - itdi                            |  |   |
| set mapping port          | - top u pm otdi                   |  |   |
| end define / hookun }     |                                   |  |   |
| end_denne{nookdp}         |                                   |  |   |
| define{hookup}[TMS]       |                                   |  |   |
| set dedicate_port         | = itms                            |  |   |
| set mapping_port          | = top u_pm otms                   |  |   |
| end_define{hookup}        |                                   |  |   |
| define/hookun\[TDO]       |                                   |  |   |
| set dedicate nort         | = itdo                            |  |   |
| set mapping port          | = top u pm otdo                   |  |   |
| end_define{hookup}        |                                   |  |   |
| define (heelum) (heel def | with MCK1                         |  |   |
| cot dodicate port         | aut_MCK]                          |  |   |
| set manning port          | = top MCK                         |  |   |
| end_define{hookup}        | - cop nex                         |  |   |
| defers (headaus) (TCV)    |                                   |  |   |
| define{nookup}[TCK]       | = itck                            |  |   |
| set manning port          | = top u pm otck                   |  |   |
| end define (bookun)       | = top u_pin otck                  |  |   |
| end_denne(nookdp)         |                                   |  |   |
| define{hookup}[TRST]      |                                   |  |   |
| set dedicate_port         | = itrst                           |  |   |
| set mapping_port          | = top u_pm otrst                  |  |   |
| end_define{hookup}        |                                   |  |   |

Figure 5-10 Example of BII Setting Content

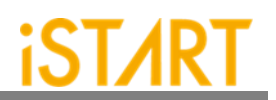

Select and click "Run" from the "File" drop-down list to execute the BII flow as Figure 5-11 shows.

| X BII Configuration Tool@VEN | - ZL                            | - |   | ×  |
|------------------------------|---------------------------------|---|---|----|
| File Option                  |                                 |   |   |    |
| Load BII Testber             | ch   BII Content                |   |   |    |
| Save BII Alias Ho            | okup                            |   |   |    |
| Run                          |                                 |   |   | -1 |
| evit or name                 | INTEG                           |   |   |    |
| vernog_path                  | ./mbist/top_default_INS_FAULT.f |   |   |    |
| work_path                    | ./integ                         |   |   |    |
| bist_integ_path              | ./mbist/top_default_spec.integ  |   |   |    |
| group_order                  | BISTGRPO                        |   | _ |    |
| top_module_name              | top                             |   | _ |    |
| TAP_hierarchy                | top                             |   | _ |    |
| nvm_ctr                      | <b>_</b>                        |   |   |    |
| Group                        |                                 |   |   |    |
| connection_type              | broadcast                       | _ |   |    |
| bist_order                   | top_default                     |   |   |    |
| Log                          |                                 |   | _ |    |
|                              |                                 |   |   |    |
|                              |                                 |   |   |    |
|                              |                                 |   |   |    |
|                              |                                 |   |   |    |
|                              |                                 |   |   |    |
|                              |                                 |   |   |    |
|                              |                                 |   |   |    |
|                              |                                 |   |   |    |
|                              |                                 |   |   |    |
|                              |                                 |   |   |    |
| Status                       |                                 |   |   |    |
|                              |                                 |   |   |    |
|                              |                                 |   |   | _  |

Figure 5-11 Run Bll Setting File

When the BII flow is completed, the status window will pop up to inform you the result after BFL executed as Figure 5-12 shows.

| integrator name                                          | INTEG                                                                                                    |
|----------------------------------------------------------|----------------------------------------------------------------------------------------------------|
| verilog_path                                             | ./work/RP_default_INS_FAULT.f                                                                                                    |
| work_path                                                | ./integ                                                                                                    |
| bist_integ_path                                          | ./work/RP_default_spec.integ                                                                                                    |
| group_order                                              | BISTGRPO                                                                                                    |
| top_module_name                                          | top                                                                                                    |
| nvm_ctr<br>Group<br>connection_type<br>bist_order<br>Log | RP_default<br>RP_default<br>RP_default<br>BI Stage Done.<br>Di Stage Done.<br>PACTOR STATEST<br>[17:16:52] [RPLACE_INST_PORT] top.u_pm.otrst (otrst, )<br>=> (otrst, INTEG_TMS)<br>[17:16:52] [RPLACE_INST_PORT] top.u_pm.otdo (otdo, )<br>=> (otdo, INTEG_TOO)<br>[17:16:52] [INSERT] Create inserted design<br>[/home/ken.hsieh/workspace/workcase/new_NDA/integ/top<br>_INSINS.]<br>[17:16:52] [INSERT] Create run file for inserted BIST<br>simulation<br>(/home/ken.hsieh/workspace/workcase/new_NDA/integ/INT<br>EG_INS.) |
| Status                                                   | (/home/ken.hsieh/workspace/workcase/new_NDA/integ/top<br>_INS.tcl)<br>[17:16:52] [START] Total execution time : 0.27 sec<br>                                                                                                    |

Figure 5-12 The Status Window When Bll Flow is Completed

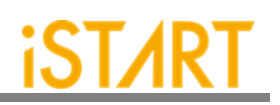

# 6. Appendixes

#### 6.1. "Include" Case

For those designs, which contain a relative path with "include" and will be modified, EZ-BIST will rewrite the relative path to absolute path. Therefore, if user plan to copy the design to another path, please manually edit the absolute path based on new path or re-execute EZ-BIST to generate the correct path.

#### 6.2. Parsing Mode

If the design is RTL, please make sure it could be synthesized. Otherwise, EZ-BIST cannot parse the design for inserting MBIST circuit to the design.

Due to the diverse syntax of RTL, we suggest users using netlist as an input if RTL keeps having parsing issue.

#### 6.3. \*.rcf File

To avoid simulation failure, please use the absolute path in <code>rom.v</code> if you try to open a <code>\*.rcf</code> file.

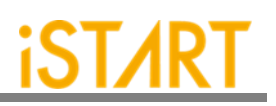

# 6.4. Supported Testing Algorithm

| Table 6-1 | Testina | Algorithms | for | SRAM in               | ו EZ-BIST |
|-----------|---------|------------|-----|-----------------------|-----------|
|           | rooting | /          |     | <b>O</b> 1 (7 (11) 11 |           |

| Memory<br>Type | Name              | Fault Detection                            | Algorithm                                                                         |
|----------------|-------------------|--------------------------------------------|-----------------------------------------------------------------------------------|
| SRAM           | March CW (part 1) | SAF, TF, AF, CFin, CFid, CFst,<br>SOF, RDF | >(wa) >(ra,wb) >(rb,wa,ra)<br><(ra,wb,rb) <(rb,wa) <(ra)                          |
|                | March CW (part 2) | Word-oriented CF                           | >(wa) >(wb) >(rb,wa,ra)                                                           |
|                | March Y           | SAF, TF, CFin, SOF, RDF                    | >(wa) >(ra,wb,rb) <(rb,wa,ra)<br><(ra)                                            |
|                | March X           | SAF, TF, AF, CFin                          | >(wa) >(ra,wb) <(rb,wa) <(ra)                                                     |
|                | MATS++            | SAF, TF, AF, SOF                           | >(wa) >(ra,wb) <(rb,wa,ra)                                                        |
|                | MOVI              | SAF, TF, AF, CFin, CFst, SOF,<br>RDF       | <(wa) >(ra,wb,rb) >(rb,wa,ra)<br><(ra,wb,rb) <(rb,wa,ra)                          |
|                | Ext March C-      | SAF, TF, AF, CFin, CFid, CFst,<br>SOF      | >(wa) >(ra,wb) >(rb,wa,ra)<br><(ra,wb) <(rb,wa) <(ra)                             |
|                | *March C+         | SAF, TF, AF, CFin, CFid, CFst,<br>SOF, RDF | >(wa) >(ra,wb,rb) >(rb,wa,ra)<br><(ra,wb,rb) <(rb,wa,ra) <(ra)                    |
|                | March C-          | SAF, TF, AF, CFin, CFid, CFst              | >(wa) >(ra,wb) >(rb,wa) <(ra,wb)<br><(rb,wa) <(ra)                                |
|                | March C Gray      | ADOF                                       | >(wa) >(ra,wb) >(rb,wa) <(ra,wb)<br><(rb,wa) <(ra)<br>Address only one bit change |
|                | March LR          | SAF, TF, AF, CFin, CFid, CFst,<br>SOF      | >(wa) >(ra,wb) >(rb,wa,ra,wb)<br>>(rb,wa) >(ra,wb,rb,wa) >(ra)                    |
|                | March C           | SAF, TF, AF, CFin, CFid, CFst              | >(wa) >(ra,wb) >(rb,wa) >(ra)<br><(ra,wb) <(rb,wa) <(ra)                          |
|                | March B           | SAF, TF, AF, CFin, CFid, SOF               | >(wa) >(ra,wb,rb,wa,ra,wb)<br>>(rb,wa,wb) <(rb,wa,wb,wa)<br><(ra,wb,wa)           |
|                | March A           | SAF, TF, AF, CFin, CFid                    | >(wa) >(ra,wb,wa,wb)<br>>(rb,wa,wb) <(rb,wa,wb,wa)<br><(ra,wb,wa)                 |
|                | March 17N         | SAF, TF, AF, CFin, CFid, CFst,<br>SOF, RDF | >(wb) >(rb,wa,ra) >(ra,wb,rb)<br>>(rb,wa) <(ra,wb,rb) >(rb)<br><(rb,wa,ra) >(ra)  |

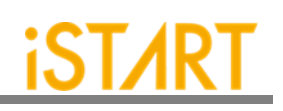

| March 19N           | 'SAF', 'TF', 'AF', 'CFin', 'CFid',<br>'CFst', 'SOF', 'RDF' | >(wa,ra) >(wa) >(ra,wb,rb) >(rb)<br>>(rb,wa,ra) >(ra) <(ra,wb,rb)<br>>(rb) <(rb,wa,ra) >(ra)                                                                                    |
|---------------------|------------------------------------------------------------|----------------------------------------------------------------------------------------------------|
| March 33N           | dRDF, dIRF, dDRDF, dTF,<br>dWDF                            | >(wa) >(wa,wb,wa,wb)<br>>(rb,wa,wa) >(wa,wa)<br>>(ra,wb,rb,wb,rb,rb) <(rb) <(wb,<br>wa,wb,wa) <(ra,wb,wb) <(wb,wb)<br><(rb,wa,ra,wa,ra,ra) <(ra)                                |
| March 33N-          | 'dRDF', 'dIRF','dDRDF', 'dTF',<br>'dWDF'                   | '>(wa) >(wa,wb,wa,wb) >(r-<br>1b,wa,wa) >(wa,wa) >(r-1a,wb,r-<br>1b,wb,r-1b,r-1b) <(r-1b)<br><(wb,wa,wb,wa) <(r-1a,wb,wb)<br><(wb,wb) <(r-1b,wa,r-1a,wa,r-<br>1a,r-1a) <(r-1a)' |
| March M             | SAF, TF, AF, CFin, CFid, CFst,<br>SOF, RDF                 | >(wa) >(ra,wb,rb,wa) >(ra)<br>>(ra,wb) >(rb) >(rb,wa,ra,wb)<br>>(rb) <(rb,wa)                                                                                                   |
| March Mdsn1         | SAF, TF, AF, CFin, CFid, CFst<br>RET                       | Part1~Part4                                                                                                    |
| March Mdsn1 (part1) | SAF, TF, AF, CFin, CFid, CFst                              | >(wa) >(wb,wa) (SLP)<br>>(ra,wb,wb)                                                                                                    |
| March Mdsn1 (part2) | SAF, TF, AF, CFin, CFid, CFst                              | >(rb,wa,ra,wa,ra,wb) >(rb,rb)                                                                                                    |
| March Mdsn1 (part3) | SAF, TF, AF, CFin, CFid, CFst                              | <(wa,wb) (SLP) <(rb,wa,wa)                                                                                                    |
| March Mdsn1 (part4) | SAF, TF, AF, CFin, CFid, CFst                              | <(ra,wb,rb,wb,rb,wa) <(ra,ra)                                                                                                    |
| March SSSc          | SAF, TF, AF, CFin, CFid, CFst                              | >(wa) >(wb,wb,rb,rb,wa) >(wb)<br>>(wb,wb,rb,rb,wa)                                                                                                    |
| Non-March BM        | detect bit/group write enable faults and datapath shorts.  | >(wa) >(wB5b,rB5b)<br><(wBAb,rBFb) >(wBAa,rBAa)<br><(wB5a,rBFa)                                                                                                    |
| MARCH_RET           | RET                                                        | <(wb) (SLP) <(rb) >(wa) (SLP)<br>>(ra)                                                                                                    |
| СВ                  | BF                                                         | >(wa) >(ra) >(wb) >(rb)                                                                                                    |
| March 8R            | dRDF                                                       | >(wa,ra,ra,ra,ra,ra,ra,ra,ra)<br>>(wb,rb,rb,rb,rb,rb,rb,rb,rb)                                                                                                    |
| March 5W            | SAF, TF, CFst, dWDF, WDF                                   | >(wa)<br>>(ra,wb,rb,wb,wb,wb,wb)                                                                                                    |

Copyright© iSTART-TEK INC Limited 2023-2024, All Rights Reserved.

November, 2023

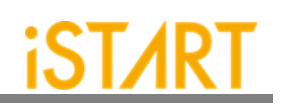

|                 |                                                                                             | >(rb,wa,wa,wa,wa,wa)<br><(ra,wb,wb,wb,wb,wb)<br><(rb,wa,wa,wa,wa,wa)                                                                                        |
|-----------------|---------------------------------------------------------------------------------------------|----------------------------------------------------------------------------------------------------|
| March RP        | WDF                                                                                         | >(wa) >(ra,wb) >(rb,wa,r-1a)<br><(ra,wb,r-1b) <(rb,wa) >(ra)                                                                                                |
| **March d2PF    | 'SAF', 'TF', 'AF', 'CFin', 'CFid',<br>'CFst', 'SOF', 'RDF', 'Weak WL',<br>'2PFavS'          | '>(n wa) >(r+1a n,n wb)<br>>(r+1b n,n wb) >(r+1b n,n wa)<br>>(r+1a n,n wa) >(r+1a n,n wb)<br>>(r+1b n,n wb) >(r+1b n,n wa)<br>>(r+1a n,n wa)'               |
| **March s2PF    | 'SAF', 'TF', 'AF', 'CFin', 'CFid',<br>'CFst', 'SOF', 'RDF', 'Weak WL',<br>'2PF1s', '2PF1as' | '>(n wa) >(ra n,ra n, n wb) >(rb n,<br>rb n, n wa) <(ra n, ra n, n wb)<br><(rb n, rb n, n wa) <(ra n)'                                                      |
| ***March A2PF-M | SAF, TF, AF, CFin, CFid, CFst,<br>SOF, RDF, Weak WL, A2PF                                   | >(wa n) >(ra ra,wb r+1a,wb r-<br>1b,rb rb) >(rb rb,wa r+1b,wa r-<br>1a,ra ra) <(ra ra,wb r-<br>1a,wb r+1b,rb rb) <(rb rb,wa r-<br>1b,wa r+1a,ra ra) <(ra n) |

\*: Default testing algorithm of EZ-BIST

\*\* : Support two port memory only

\*\*\* : Support dual port memory only

±1: used to increase/ decrease memory address

|: used to separate operation of different port

>: indicates address count from o to the highest address in a memory.

<: indicates address count from the highest address to 0 in a memory.

a: indicates test pattern.

b: indicates inverse "a" test pattern.

MISR (Multiple-Input Signature Register)

LFSR (linear feedback shift register)

Table 6-2 Testing Algorithms for ROM in EZ-BIST

| Memory Type | Name     | Address sequence | Operation    | Description                        |
|-------------|----------|------------------|--------------|------------------------------------|
| DOM         |          | LFSR             | (rc)         | Reads and compresses ROM's content |
| ROM         | KOW Test | N/A              | Compare MISR | Compares the final signature       |

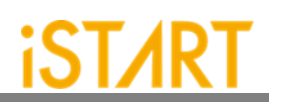

#### 6.5. Statistics in TSMC SP Memory

#### **Design Architecture**:

- ✓ Memory: Single-port SRAM \*20 and ROM \*1
- ✓ **Process**: TSMC 55nm
- ✓ Library: sc9\_cln55lp\_base\_rvt\_ss\_typical\_max\_1p08v\_125c
- ✓ **NAND Gate area**: 1.44 um<sup>2</sup>

#### I. The default setting of BFL file: default.bfl

| BFL File Column           | Default Value |
|---------------------------|---------------|
| clock_trace               | no            |
| STIL_test_bench           | no            |
| asynchronous_reset        | yes           |
| bist_interface            | basic         |
| address_fast_y            | no            |
| algorithm_selection       | no            |
| background_style          | SOLID         |
| background_bit_inverse    | no            |
| background_col_inverse    | no            |
| bypass_support            | no            |
| bypass_clock              | no            |
| bypass_reg_sharing        | 1             |
| clock_function_hookup     | no            |
| clock_switch_of_memory    | yes           |
| clock_source_switch       | no            |
| clock_within_pll          | no            |
| diagnosis_support         | no            |
| diagnosis_data_sharing    | no            |
| diagnosis_memory_info     | no            |
| diagnosis_time_info       | no            |
| diagnosis_faulty_items    | all           |
| parallel_on               | no            |
| reduce_address_simulation | no            |
| rom_result_shiftout       | no            |
| Q_pipeline                | no            |
| algorithm                 | March C+      |

#### Table 6-3 The Default Setting of BFL file

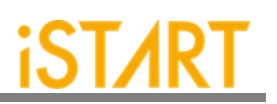

| BFL File Column | Default Value       |
|-----------------|---------------------|
| meminfo         | 1 Ctr 2 Seq 2 Group |

#### Table 6-4 Synthetic Area of default.bfl

| Referenced Library     | Total Area |
|------------------------|------------|
| top_default_controller | 798.120025 |
| top_default_sequencer1 | 528.84001  |
| top_default_sequencer2 | 258.480007 |
|                        |            |
| top_default_ter_1_1_1  | 402.840007 |
| top_default_ter_1_1_2  | 402.840007 |
| top_default_ter_1_1_3  | 402.840007 |
| top_default_ter_1_1_4  | 402.840007 |
| top_default_ter_1_1_5  | 402.840007 |
| top_default_ter_1_1_6  | 402.840007 |
| top_default_ter_1_1_7  | 402.840007 |
| top_default_ter_1_1_8  | 402.840007 |
| top_default_ter_1_1_9  | 402.840007 |
| top_default_ter_1_1_10 | 402.840007 |
| top_default_ter_1_1_1  | 402.840007 |
| top_default_ter_1_1_12 | 402.840007 |
| top_default_ter_1_1_13 | 402.840007 |
| top_default_ter_1_1_14 | 402.840007 |
| top_default_ter_1_1_15 | 402.840007 |
| top_default_ter_1_1_16 | 402.840007 |
| top_default_ter_1_1_17 | 402.840007 |
| top_default_ter_1_1_18 | 402.840007 |
| top_default_ter_1_1_19 | 402.840007 |
| top_default_ter_1_1_20 | 402.840007 |
| top_default_ter_2_1_1  | 164.160006 |
|                        |            |
| top_default_tpg_1_1_1  | 334.8      |
| top_default_tpg_1_1_2  | 336.24     |
| top_default_tpg_1_1_3  | 336.24     |
| top_default_tpg_1_1_4  | 334.8      |
| top_default_tpg_1_1_5  | 333.36     |
| top_default_tpg_1_1_6  | 334.8      |
| top_default_tpg_1_1_7  | 333.36     |

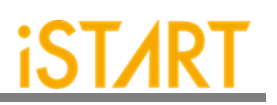

| Referenced Library     | Total Area |
|------------------------|------------|
| top_default_tpg_1_1_8  | 334.8      |
| top_default_tpg_1_1_9  | 331.92     |
| top_default_tpg_1_1_10 | 333.36     |
| top_default_tpg_1_1_1  | 334.8      |
| top_default_tpg_1_1_12 | 334.8      |
| top_default_tpg_1_1_13 | 334.8      |
| top_default_tpg_1_1_14 | 334.8      |
| top_default_tpg_1_1_15 | 333.36     |
| top_default_tpg_1_1_16 | 333.36     |
| top_default_tpg_1_1_17 | 333.36     |
| top_default_tpg_1_1_18 | 331.92     |
| top_default_tpg_1_1_19 | 331.92     |
| top_default_tpg_1_1_20 | 331.92     |
| top_default_tpg_2_1_1  | 606.960003 |

| Total 145 references | 17092.08019 |
|----------------------|-------------|
|                      |             |

(Unit:um2)

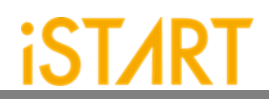

# II. Refer to Circuit Area Comparison table to change each option in default.bfl file.

For example, set the option **asynchronous\_reset** to "no", the circuit area will become 99.085% of the original circuit area, which means the circuit area will decrease by about 0.91%.

| Process/Lib.: TSMC 55nm/<br>sc9_cln55lp_base_rvt_ss_typical_max_1p08v_125c<br>+: Increase, -: Decrease | Default .bfl |
|----------------------------------------------------------------------------------------------------|--------------|
| asynchronous_reset = no                                                                                | -0.91%       |
| address_fast_y = yes                                                                                   | 3.08%        |
| clock_within_pll = yes                                                                                 | 0.11%        |
| parallel_on =yes                                                                                       | 0.96%        |
| reduce_address_simulation = yes                                                                        | 3.10%        |
| rom_result_shiftout = yes                                                                              | 7.05%        |
| Q_pipeline = yes                                                                                       | 67.60%       |

#### Table 6-5 Area Comparison Table

| bist_interface = ieee1500   | 1.03% |
|-----------------------------|-------|
| bist_interface = ieee1149.1 | 2.25% |

| algorithm add March C-                                  | 0.44% |
|---------------------------------------------------------|-------|
| algorithm add March C-<br>algorithm_selection = outside | 0.61% |
| algorithm add March C-<br>algorithm_selection = scan    | 0.61% |

Note: If the option **algorithm\_selection** set to "outside" or "scan", the circuit area will increase by 0.17%.

| Process/Lib.: TSMC 55nm/<br>sc9_cln55lp_base_rvt_ss_typical_max_1p08v_125c<br>+: Increase, -: Decrease | Default .bfl |
|----------------------------------------------------------------------------------------------------|--------------|
| background_style = 5A                                                                                  | 0.93%        |
| background_bit_inverse = yes                                                                           | 2.07%        |
| background_col_inverse = yes                                                                           | 0.67%        |

| bypass_support = wire  | 14.42%  |
|------------------------|---------|
| bypass_support = reg   | 82.81%  |
| bypass_support = reg   | 82 81%  |
| bypass_clock = yes     | 02.0170 |
| bypass_support = reg   |         |
| bypass_clock = yes     | 60.38%  |
| bypass_reg_sharing = 2 |         |
| bypass_support = reg   |         |
| bypass_clock = yes     | 45.74%  |
| bypass_reg_sharing = 4 |         |

Note: If the option **bypass\_support** is set to "reg", the circuit area will increase by 82.81%. If the option **bypass\_clock** is set to "yes", the circuit area will increase by 82.81%. However, if **bypass\_reg\_sharing** is set to "2", the circuit area will only increase by 60.38%. The option **bypass\_reg\_sharing** can effectively reduce the circuit area.

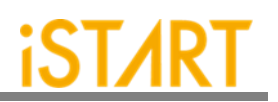

### 6.6. RTL Syntax Restrictions

I. For a module instance, empty port information is not allowed. Example:

> module UART (D, Q, CK); input D, CK; ... endmodule

The following syntax is not supported:

UART u\_uart();

Instead, the following syntax is supported:

UART u\_uart(.CK());

II. A module with no content inside is not supported. A module must have at least one line of RTL code inside. Example:

*module wrapper (input ck); endmodule*